# **Wireless LAN Device Series**

WLAN Outdoor AP

# NSK-2418-ZW5 User Manual

Version. 1.4.3.f (2007.09.13)

#### TABLE OF CONTENTS

| NOTICE                                       | 3              |
|----------------------------------------------|----------------|
| PREFACE                                      | 5              |
| CH 1. NSK-2418-ZW5 INSTALLATION              | 6              |
| NSK-2418-ZW5-IA                              | 6              |
| Packing List                                 | 6              |
| Hardware Installation                        | 7              |
| NSK-2418-ZW5-OD錯誤!                           | 尚未定義書籤。        |
| Packing List 錯誤!                             | <i>尚未定義書籤。</i> |
| Hardware Installation錯誤!                     | 尙未定義書籤。        |
| CH 2. FIRST TIME CONFIGURATION               | 9              |
| BEFORE START TO CONFIGURE                    | 9              |
| KNOWING THE NETWORK APPLICATION              | 9              |
| BASIC SETTINGS                               |                |
| ADVANCED SETTINGS                            |                |
| CONFIGURING WIRELESS SECURITY                |                |
| CONFIGURING AS WLAN CLIENT ADAPTER           |                |
| QUICK START TO CONFIGURE                     |                |
| MAC CLONE FOR SINGLE ETHERNET CLIENT         | 40             |
| CONFIGURING UNIVERSAL REPEATER               | 41             |
| CH 3. CONFIGURING WDS                        | 43             |
| WDS NETWORK TOPOLOGY                         | 43             |
| WDS APPLICATION                              | 45             |
| CH 4. ADVANCED CONFIGURATIONS                | 47             |
| CONFIGURING LAN TO WAN FIREWALL              | 47             |
| Port Filtering                               | 47             |
| IP FILTERING                                 |                |
| MAC FILTERING                                | 49             |
| NAT (NETWORK ADDRESS TRANSLATION)            | 50             |
| CONFIGURING PORT FORWARDING (VIRTUAL SERVER) | 51             |
| Multiple Servers behind NAT Example:         | 51             |
| CONFIGURING DMZ                              | 52             |
| CONFIGURING WAN INTERFACE                    | 53             |
| STATIC IP                                    | 53             |
| DHCP CLIENT (DYNAMIC IP)                     | 54             |
| РРРОЕ                                        | 55             |
| РРТР                                         | 56             |
|                                              | 1              |

| CONFIGURING CLONE MAC ADDRESS       |
|-------------------------------------|
| CONFIGURING DHCP Server60           |
| BANDWIDTH CONTROL                   |
| QOS (QUALITY OF SERVICE)            |
| STATIC ROUTE SETUP                  |
| DYNAMIC ROUTE SETUP                 |
| VPN Pass-through                    |
| USING CLI MENU                      |
| THE SYSTEM MANAGEMENT               |
| SNMP AGENT                          |
| MISCELLANEOUS SETTINGS              |
| PING WATCHDOG73                     |
| AIMING TOOL                         |
| CONNECTING PROFILE                  |
| FIRMWARE UPGRADE76                  |
| CONFIGURATION DATA BACKUP & RESTORE |
| AUTO DISCOVERY TOOL                 |

# Notice

**Warning**: Changes or modifications to this unit not expressly approved by the party responsible for compliance could void the user authority to operate the equipment.

This device complies with Part 15 of the FCC Rules. Operation is subject to the following two conditions : (1) This device may not cause harmful interference, and (2) this device must accept any interference received, including interference that may cause undesired operation.

The user's manual or instruction manual for an intentional or unintentional radiator shall caution the user that changes or modifications not expressly approved by the party responsible for compliance could void the user's authority to operate the equipment.

**NOTE**: This equipment has been tested and found to comply with the limits for a Class B digital device, pursuant to Part 15 of the FCC Rules. These limits are designed to provide reasonable protection against harmful interference in a residential installation. This equipment generates uses and can radiate radio frequency energy and, if not installed and used in accordance with the instructions, may cause harmful interference to radio communications.

However, there is no guarantee that interference will not occur in a particular installation. If this equipment does cause harmful interference to radio or television reception, which can be determined by turning the equipment off and on, the user is encouraged to try to correct the interference by one or more of the following measures :

- Reorient or relocate the receiving antenna.
- Increase the separation between the equipment and receiver.
- Connect the equipment into an outlet on a circuit different from that to which the receiver is needed.
- Consult the dealer or an experienced radio/TV technician for help.

Changes or modifications not expressly approved by the party responsible for compliance could void the user's authority to operate the equipment.

The antenna(s) used for this transmitter must not be co-located or operating in conjunction with any other antenna or transmitter.

Shielded interface cables must be used in order to comply with emission limits.

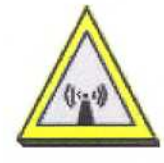

#### CAUTION :

- The antenna(s) used for this transmitter must be fixed-mounted on outdoor permanent structures with a separation distance of at least 2 meters from all persons and must not be co-located or operating in conjunction with any other antenna or transmitter. Users and installers must be provided with antenna installation instructions and transmitter operating conditions for satisfying RF exposure compliance.
- 2. This Transmitter must not be co-located or operating in conjunction with any other antenna or transmitter.

4

3. This equipment is only allowed to be professionally installed.

# Preface

This guide is for the networking professional who installs and manages the SkyVertex Co., Ltd NSK-2418-ZW5 product hereafter referred to as the "device". To use this guide, you should have experience working with the TCP/IP configuration and be familiar with the concepts and terminology of wireless local area networks.

# Ch 1. NSK-2418-ZW5 Installation

## NSK-2418-ZW5

## **Packing List**

Before you start to install the device, make sure the package contains the following items :

- ? Wireless AP unit \* 1
- ? Mounting Kit \* 1
- ? Power Over Ethernet Kit \* 1
- ? Waterproof Connector \* 1
- ? Ethernet Cable \* 1

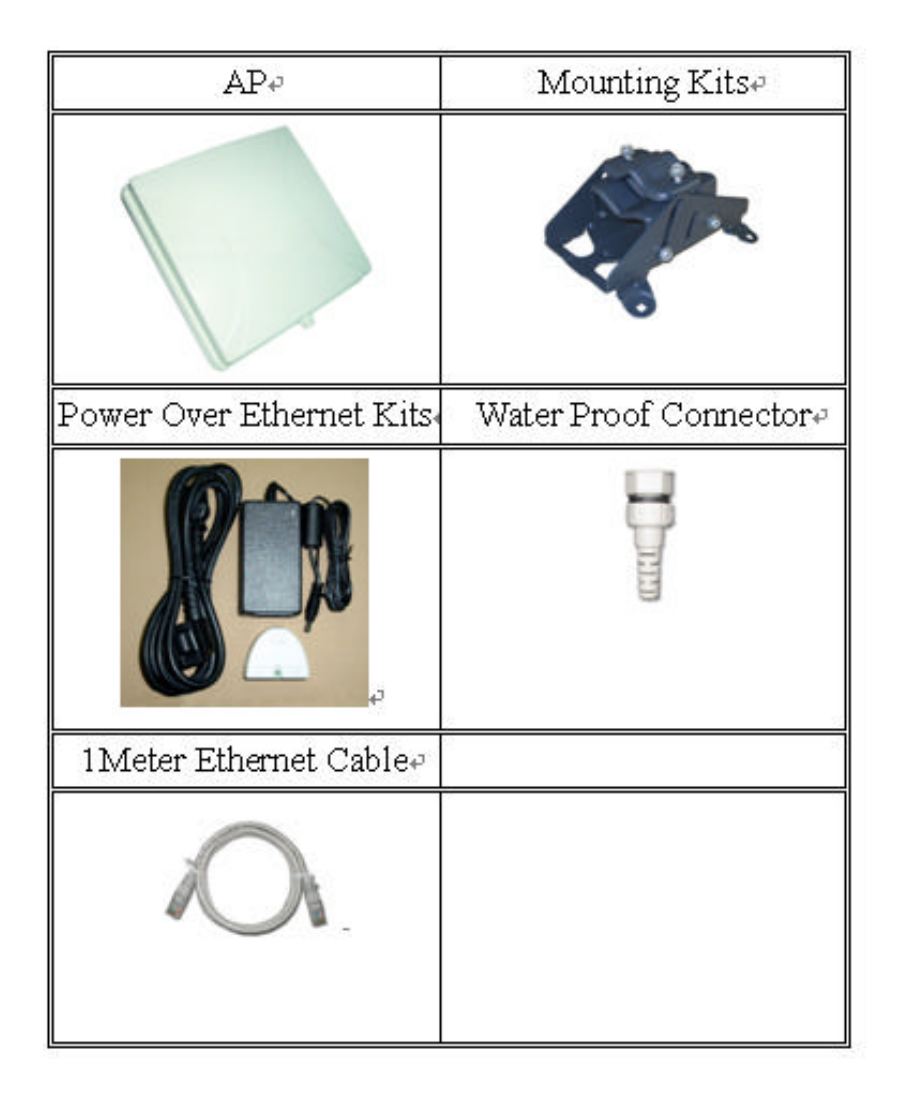

## Hardware Installation

Once you check off everything from the package, you can start to install the IA. You can mount to a pipe. The steps are showed in the following :

1. You must mount the IA into the bracket first.

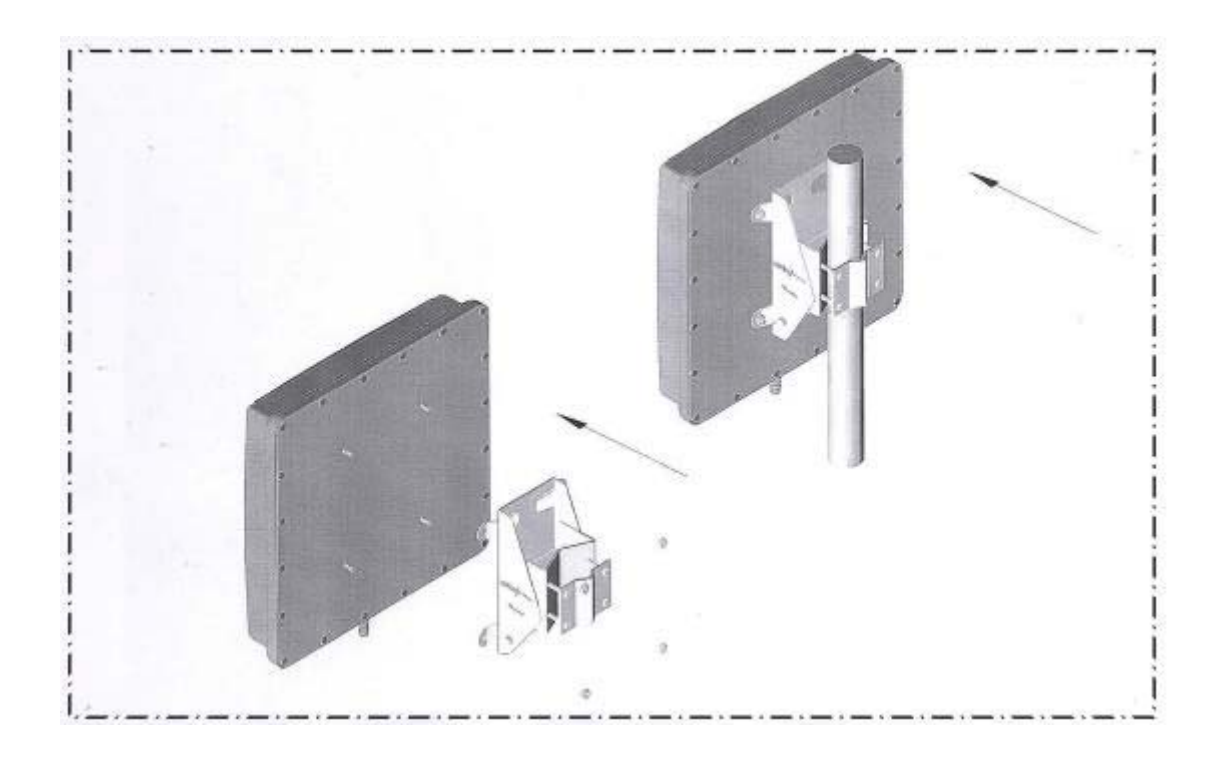

- 2. After checking the IA is mounted well, you can connect the RJ-45 network cable to Ethernet port of IA. The steps are showing as below:
- 3. Plug the other end of the RJ-45 network cable to "P+ DATA OUT" port of PoE device. The PoE device is guaranteed only in indoor environment.

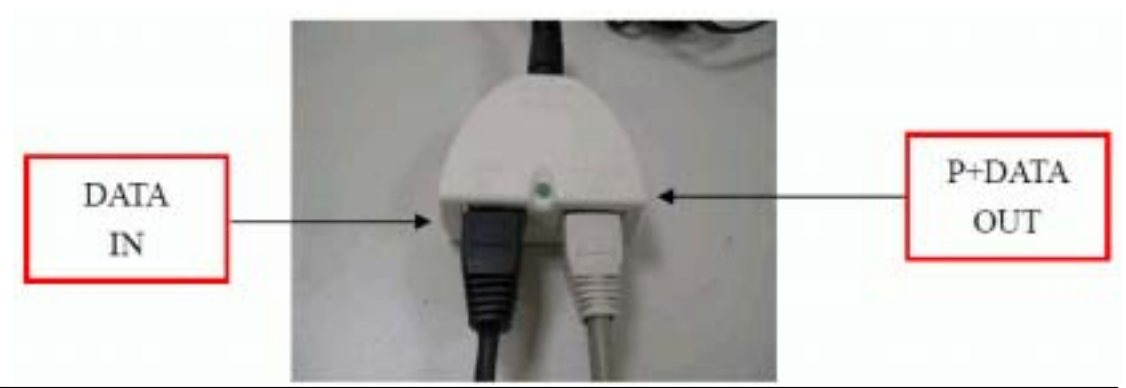

<u>Caution</u>: DON'T plug the power cord into PoE device before you finish install the antenna and Ground wire to ensure the safety.

Make sure the maximum length of the RJ-45 cable is shorter than 100M (about 109 yards) for normal operation under IEEE 802.3 standards.

When you plug the regular RJ-45 cable into the PoE device, you should use the regular RJ-45 cable to plug into the "DATA IN" of "Power Over Ethernet Kit" to connect to hub/switch or use the crosslink RJ-45 cable (Not included in the Packing List) to connect with user's PC.

The RJ-45 network cable must be connected to the "P+DATA OUT" port.

# <u>Caution</u>: Be careful! Don't plug the two cables inversely. It will damage the devices! And you have to use our PoE (included in the packing list) to guarantee that power supply is normal.

We recommend you refer to the following illustration as a guideline for hardware installation.

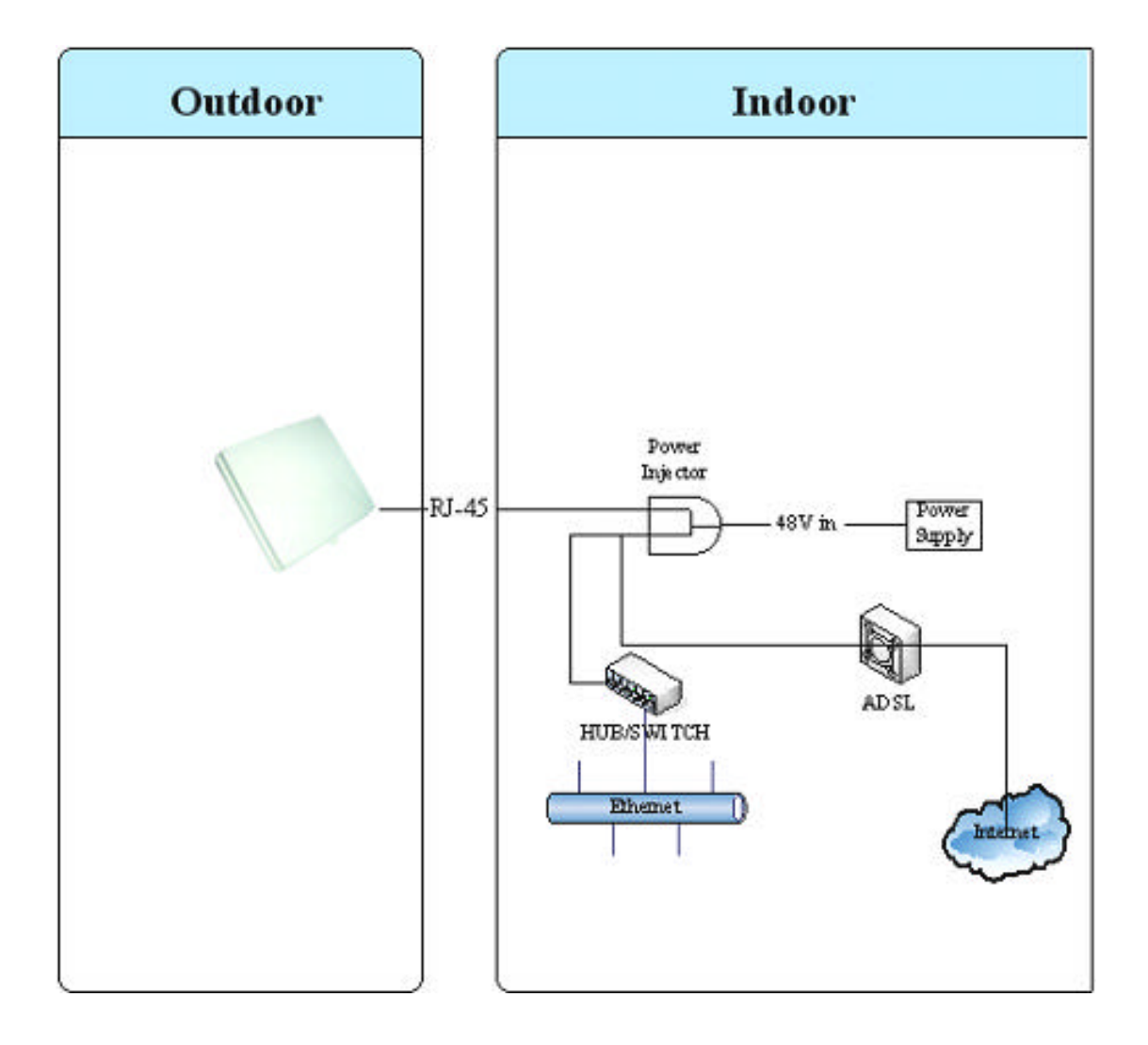

# Ch 2. First Time Configuration Before Start to Configure

There are two ways to configure the device, one is through web-browser, and the other is through Secure Shell CLI interface. To access the configuration interfaces, make sure you are using a computer connected to the same network as the device. The default IP address of the device is 192.168.2.254, and the subnet-mask is 255.255.255.0.

The device has three operation modes (Router/Bridge/WISP). In bridge mode, also known as AP Client, you can access the device by both WLAN (Wireless Local Area Network) and wired LAN. And in router/WISP modes, the device can be accessed by both WLAN and WAN. The default IP addresses for the device are 192.168.2.254(for LAN), 172.1.1.1(for WAN), so you need to make sure the IP address of your PC is in the same subnet as the device, such as 192.168.2.X (for LAN), 172.1.1.X (for WAN).

Please note that the DHCP server inside the device is default to up and running. Do not have multiple DHCP servers in your network environment, otherwise it will cause abnormal situation.

We also provide an auto-discovery tool which is for finding out the IP of the device. In case, you've forgot the IP of the device or the IP of the device has been changed, you can use the tool to find out the IP of the device even your PC is not in the same subnet as the device is.

## **Knowing the Network Application**

The device can act as the following roles, and it supports WDS (Wireless Distribution System) function.

- Access Point
- WDS (Wireless Repeater)
- Bridge/Router
- WISP
- AP Client

The device provides 3 different operation modes and the wireless radio of device can act as AP/Client/WDS. The operation mode is about the

communication mechanism between the wired Ethernet NIC and wireless NIC, the following is the types of operation mode.

#### Router

The wired Ethernet (WAN) port is used to connect with ADSL/Cable modem and the wireless NIC is used for your private WLAN. The NAT is existed between the 2 NIC and all the wireless clients share the same public IP address through the WAN port to ISP. The default IP configuration for WAN port is static IP. You can access the web server of device through the default WAN IP address 172.1.1.1 and modify the setting base on your ISP requirement.

#### Bridge

The wired Ethernet and wireless NIC are bridged together. Once the mode is selected, all the WAN related functions will be disabled.

#### WISP (Wireless ISP)

This mode can let you access the AP of your wireless ISP and share the same public IP address from your ISP to the PCs connecting with the wired Ethernet port of the device. To use this mode, first you must set the wireless radio to be client mode and connect to the AP of your ISP then you can configure the WAN IP configuration to meet your ISP requirement.

The wireless radio of the device acts as the following roles.

#### **AP (Access Point)**

The wireless radio of device serves as communications "hub" for wireless clients and provides a connection to a wired LAN.

#### **AP Client**

This mode provides the capability to connect with the other AP using infrastructure/Ad-hoc networking types. With bridge operation mode, you can directly connect the wired Ethernet port to your PC and the device becomes a wireless adapter. And with WISP operation mode, you can connect the wired Ethernet port to a hub/switch and all the PCs connecting with hub/switch can share the same public IP address from your ISP.

#### WDS (Wireless Distribution System)

This mode serves as a wireless repeater; the device forwards the packets to another AP with WDS function. When this mode is selected, all the wireless clients can't survey and connect to the device. The device only allows the WDS connection.

#### WDS+AP

This mode combines WDS plus AP modes, it not only allows WDS connections but also the wireless clients can survey and connect to the device.

The following table shows the supporting combination of operation and wireless radio modes.

|        | Bridge | Router | WISP |
|--------|--------|--------|------|
| AP     | V      | V      | х    |
| WDS    | V      | V      | Х    |
| Client | V      | Х      | V    |
| AP+WDS | V      | V      | Х    |

Hereafter are some topologies of network application for your reference.

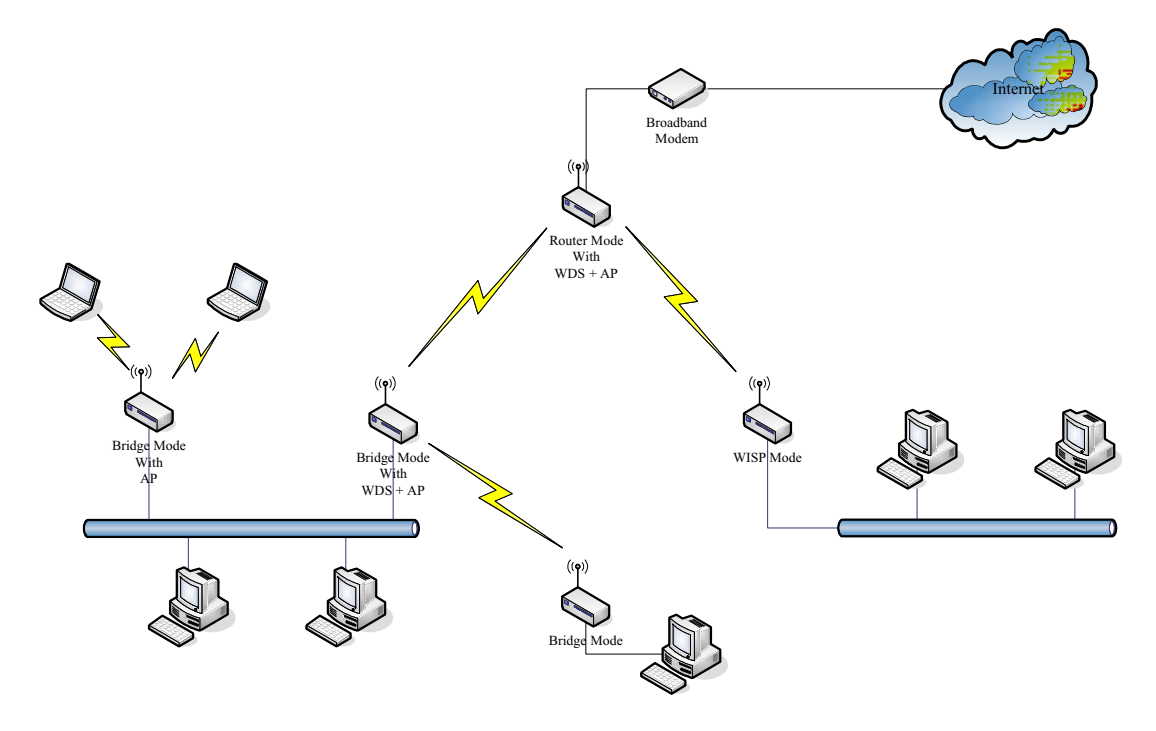

#### **Examples of Configuration**

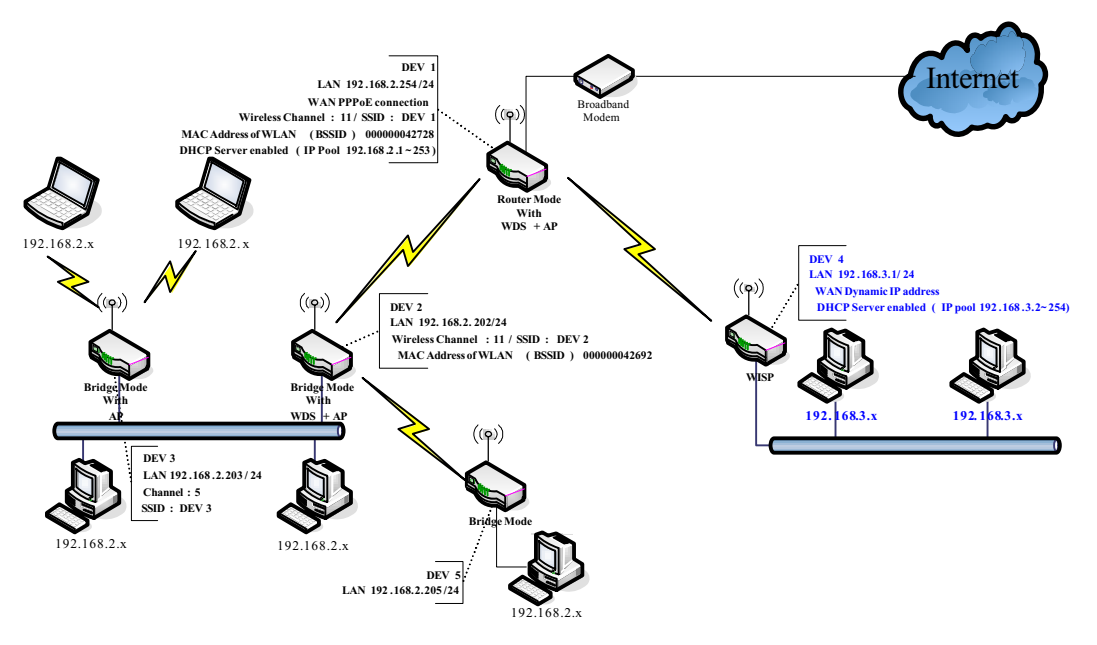

This example demonstrates how to set up a network with different device configurations. There are 2 DHCP servers (DEV1/DEV4) in the network to control the IP configuration of 2 domains (192.168.2.x/192.168.3.x). Once the setting is done, all the PCs can visit Internet through DEV1.

We assume all the devices keep the factory default setting. To make sure that user can continuing press the rest button for more than 5 seconds to restore the factory default setting.

The following descriptions show the steps to configure DEV1 to DEV5.

Configure DEV1:

- 1. Connect the ADSL modem to Ethernet port of device using Ethernet cable.
- 2. Access the web server (http://192.168.2.254) of device from the wireless station.
- 3. Use Wizard page to setup device.

| Site contents                | Setup Wizard                                                                                                    |
|------------------------------|----------------------------------------------------------------------------------------------------|
| Contraction Mode<br>Wireless | The outup wittand will guide you to configure access point for first time. Please follow the setup wittand step by step.                                          |
| Firwal                       | Welcame to Settep Wizard.                                                                                                    |
| Rebox                        | The Wizard will guide you the through following steps. Begin by clicking on Next.                                                                                 |
|                              | 1. Setup Operation Mode<br>2. Choose your Trive Zone<br>3. Setup LAN Interface<br>4. Setup WAN Interface<br>5. Windows LAN Setting<br>6. Windows Security Setting |
|                              | Nano                                                                                                    |

4. Press "Next>>" button then set the "Operation Mode" to "Router" mode.

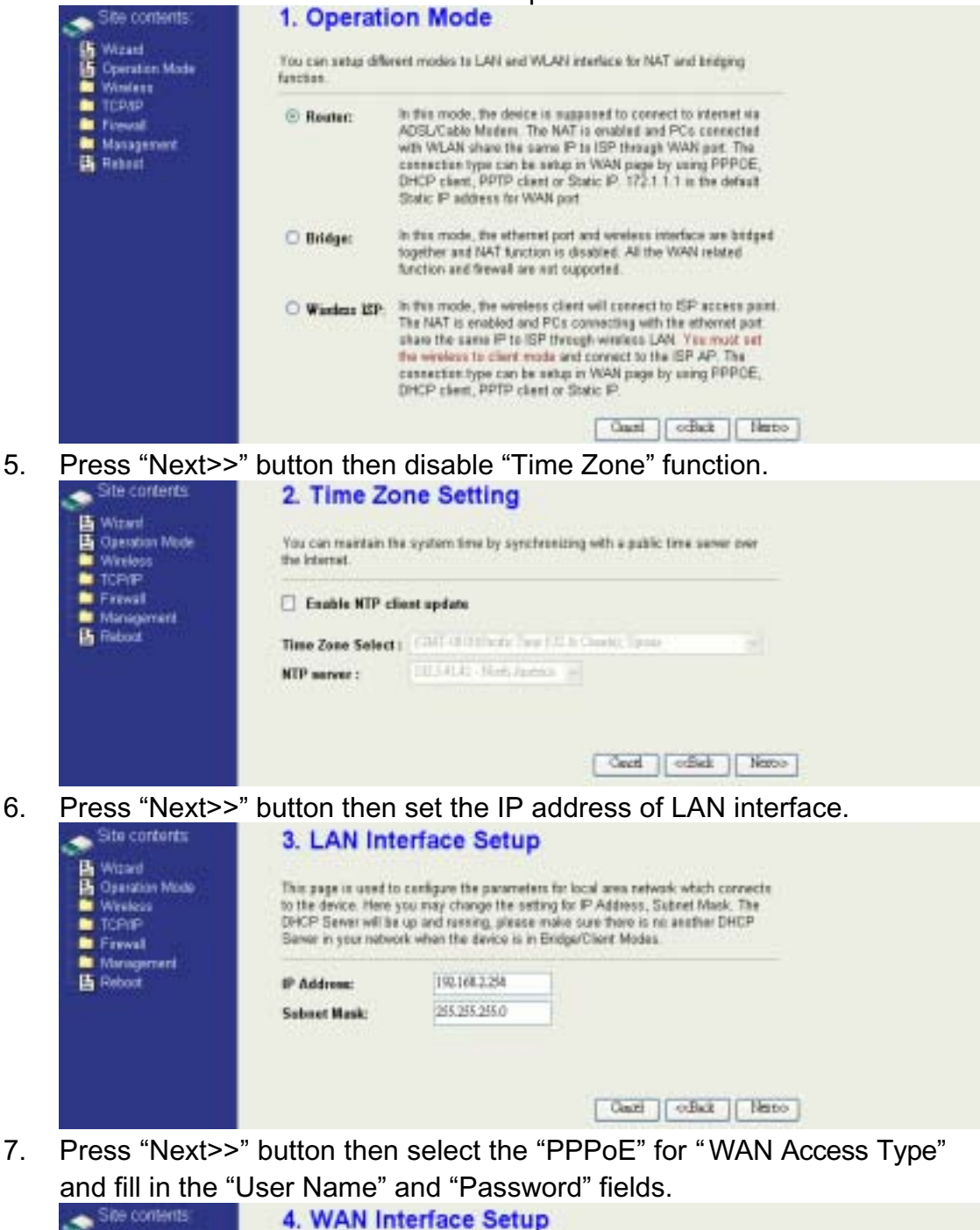

| to |
|----|
|    |
|    |
|    |
|    |
| N  |

8. Press "Next>>" button then select the "AP+WDS" for "mode" and

| Site contents:                      | 5. Wireless                                                      | Basic Settings                                                                                                    |
|-------------------------------------|------------------------------------------------------------------|----------------------------------------------------------------------------------------------------|
| Operation Mode<br>Wineless<br>TCPAP | This page is used to<br>connect to your Acor<br>the Client Mode. | configure the parameters for wireless CAN clients which may<br>rss Point. If you want to use Wireless ISP reade, please cho |
| Management.                         | Bandt                                                            | 24 GHz (B+G) 💌                                                                                                    |
|                                     | Node:                                                            | AP+WDS                                                                                                    |
|                                     | Network Type:                                                    | bistorer v                                                                                                    |
|                                     | SSID:                                                            | DEVI                                                                                                    |
|                                     | Channel Number:                                                  | 11 -                                                                                                    |

9. Press "Next>>" button then select "None" for "Encryption" then press "Finished" button.

|     | Site contents<br>Wisset<br>Coperation Mode<br>Wisses<br>TCPAP                                                                                                    | 6. Wireless Security Setup<br>This page down you amp for window accurry. Thus on WEP or WPA by using Encryption Keyn<br>could prevent any searchedmil accurs to your variance network                                                                                                    |
|-----|----------------------------------------------------------------------------------------------------|----------------------------------------------------------------------------------------------------|
|     | Freed<br>Management<br>E Rebot                                                                                                    | flacepties: Non                                                                                                    |
| 10. | Wait for refresh                                                                                                    | ing web page.                                                                                                    |
|     | Site contents<br>Wisard<br>Constant Mode<br>Wireless<br>TCP/IP<br>Firmel<br>Management<br>Firmed                                                                                     | Change setting successfully!<br>Please wait a while for refreshing webpage.<br>If IP address was modified, you have to re-connect the WebServer<br>with the new address.                                                                                                    |
| 11. | Use "WDS Sett                                                                                                    | ings" page to configure WDS.                                                                                                    |
|     | Site contents<br>B Woard<br>Operation Mode<br>Contents<br>Basic Settings<br>Basic Settings<br>Basic Settings<br>Basic Settings<br>Baccess Control<br>Baccess Control<br>WDS settings | WDS Settings Wireless Distribution System uses wireless media to communicate with other APs, like the Ethernet dates. To do this, you must set these APs in the same channel and set MAC address of other APs which you want to communicate with in the table and ther enable the WDS.   Enable WDS |
|     | Ste Suvey     Gonnecting Perfile     TCP/IP     Fravai     Management     Falsost                                                                                                    | Add WOS AP: MAC Address Commont                                                                                                    |
|     |                                                                                                    | MAC Address Construct Select                                                                                                    |

12. Enable WDS function and add the BSSID of DEV2 to "Current WDS AP List".

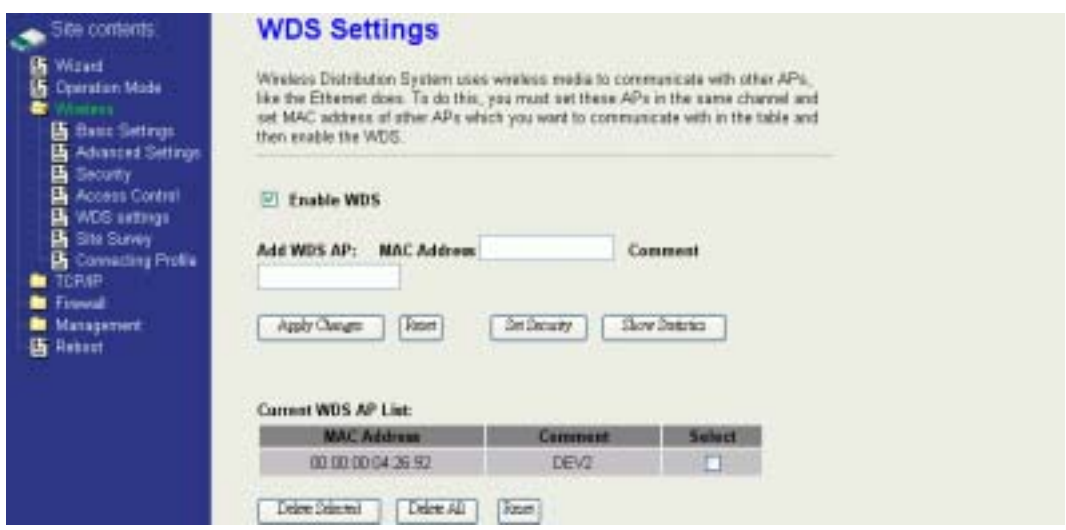

13. Since we access the device by wireless connection, it may temporarily disconnect when applying the WDS setting. After re-connecting to the device, use the "Status" page to check the settings.

| Site contents             | System                |                                                                                                    |  |
|---------------------------|-----------------------|----------------------------------------------------------------------------------------------------|--|
| Contraction of the second | Uptime                | Dday:Dh/20m 6a                                                                                                   |  |
| Conversion Marche         | Free Memory           | 10776 kB                                                                                                    |  |
| Walkers                   | Firmware Version      | 1.3.0.9a 20060712                                                                                                |  |
| TONE                      | Webpage Version       | 1.3.0.9a 20060712                                                                                                |  |
| Firewal                   | Wireless Configuratio | n                                                                                                    |  |
| Marsagement.              | Mode                  | AP+WDS - Routal                                                                                                  |  |
| Status                    | Band                  | 2.4 GHz (B+6)                                                                                                    |  |
| 5 QuS                     | SSID                  | DEVI                                                                                                    |  |
| Bandwidth Centrol         | Channel Hember        | 11                                                                                                    |  |
| SNMP                      | Encryption            | Disabled(AP), Disabled(MDS)                                                                                      |  |
| A DEPENDENCE              | BSSID                 | 00:00:00:04:27:28                                                                                                |  |
| Tone Jone                 | Associated Clients    | D                                                                                                    |  |
| Loo                       | Power(0F0M/G)         | 24 ibm                                                                                                    |  |
| Miscolaneeus              | Power(CCKB)           | 27 dbn                                                                                                    |  |
| Upgrada Firmwara          | TCP/IP Configuration  | and the second second second second second second second second second second second second second second second |  |
| Save Reload Exting        | Attain IP Protocol    | Fixed IP                                                                                                    |  |
| Password                  | IP Address            | 192.168.2.254                                                                                                    |  |
| Veboot                    | Subort Mask           | 255.255.255.0                                                                                                    |  |
|                           | Default Gateway       | 192.168.2.254                                                                                                    |  |
|                           | DHCP Server           | Enabled                                                                                                    |  |
|                           | MAC Address           | 00:00:00:04 27:28                                                                                                |  |
|                           | WAN Configuration     | The second second second second second second second second second second second second second second second s   |  |
|                           | Attain IP Protocol    | PPPsE Connected                                                                                                  |  |
|                           | IP Address            | 218.168.146.93                                                                                                   |  |
|                           | Subnit Mask           | 255.255.255.0                                                                                                    |  |
|                           | Default Gateway       | 218.168.146.254                                                                                                  |  |
|                           | MAC Address           | 00.00.00.04.27.29                                                                                                |  |
|                           |                       |                                                                                                    |  |

Configure DEV2:

1. Access the web server (http://192.168.2.254) of device from the Ethernet port.

#### **Caution**

If you configure multiple devices in the same PC, since the devices have the same default IP address but different MAC addresses, it may cause you not able to access the web server of device. If the situation happens, please try to clean the ARP table of your PC by DOS command "arp –d" then you can access the web server of device using the default IP address.

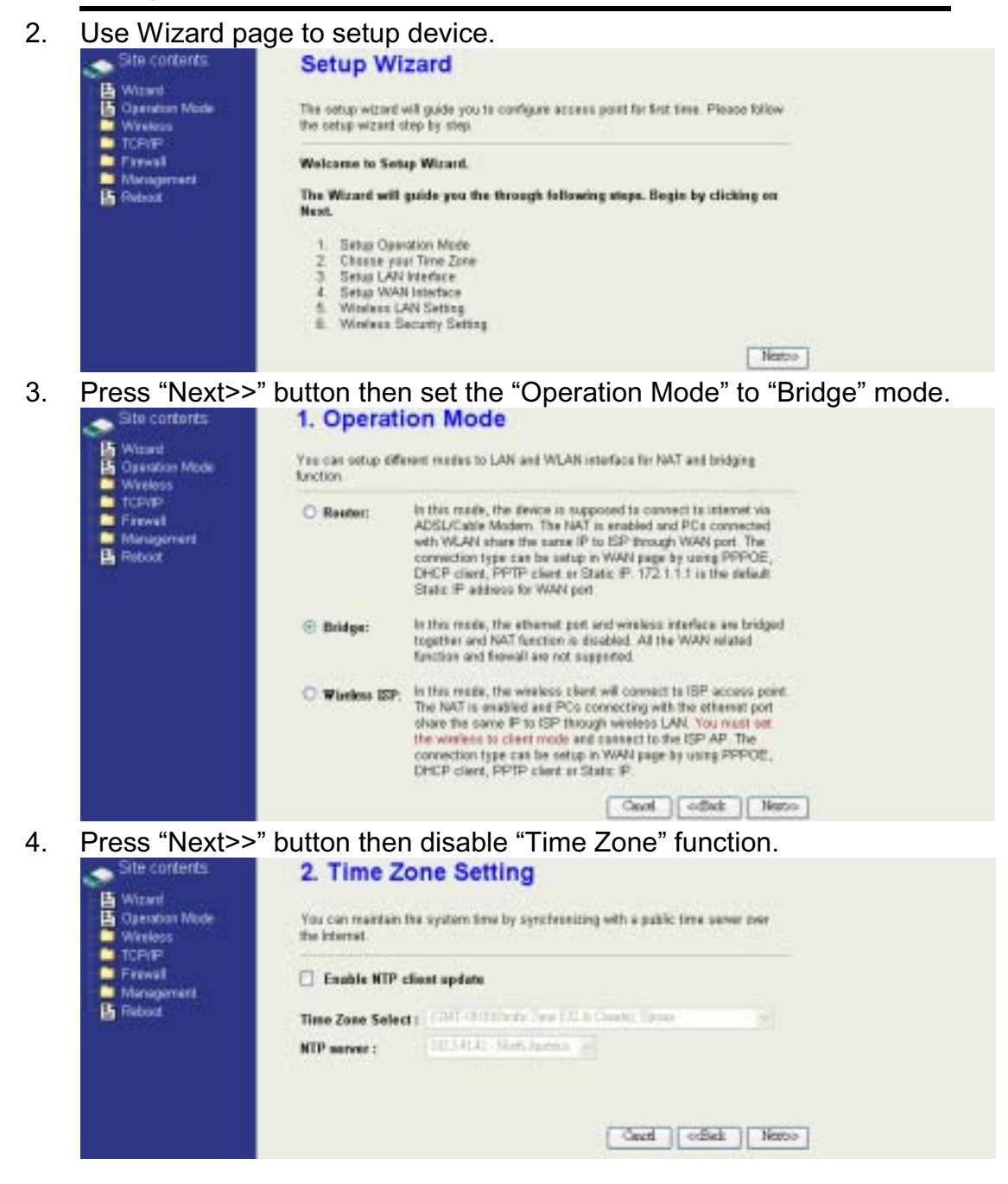

5. Press "Next>>" button then set the IP address of LAN interface.

| Site contents<br>Site contents<br>Site Wand<br>Site Operation Mode<br>Witeless<br>TORMP<br>Freevall | 3. LAN Int<br>This page its used to<br>to the device. Here y<br>DHCP Server will be<br>Server is your netwo | erface Setup<br>configure the perameter<br>ou may change the set<br>op and running, please<br>of when the deecs is in | e for Iscal area notwork which connects<br>ng for IP Address, Subnat, Masik The<br>take sum there is no another DHCP<br>Bridge/Client Modes. |
|----------------------------------------------------------------------------------------------------|----------------------------------------------------------------------------------------------------|----------------------------------------------------------------------------------------------------|----------------------------------------------------------------------------------------------------|
| Hanagemont.                                                                                         | IP Address:                                                                                                 | 192.168.1.202                                                                                                    |                                                                                                    |
|                                                                                                    | Subnet Mask:                                                                                                | 256,258,258,0                                                                                                    |                                                                                                    |
|                                                                                                    |                                                                                                    |                                                                                                    | Case odlad Neto                                                                                                    |

6. Press "Next>>" button then select the "AP+WDS" for "mode" and change the SSID to "DEV2".

| Site contents                                   | 5. Wireless                                                     | Basic Settings                                                                                                    |
|-------------------------------------------------|-----------------------------------------------------------------|----------------------------------------------------------------------------------------------------|
| Waard     Operation Mode     Wireless     TCP/P | This page is used to<br>connect to your Acce<br>the Clent Mode. | configure the parameters for windows LAN clients which may<br>so Paint, If you want to use Windows ISP mode, please choose |
| Management<br>5 Retext                          | Band:                                                           | 14 Oht (0+G) 💌                                                                                                    |
|                                                 | Mede:                                                           | AP+WDC -                                                                                                    |
|                                                 | Network Type:                                                   | Metters -                                                                                                    |
|                                                 | 55ID:                                                           | DEVI                                                                                                    |
|                                                 | Channel Number:                                                 | 11 12                                                                                                    |
|                                                 | Enable Nac Cl                                                   | ene (Single Ethemet Client)<br>Cauril ocBack Narto                                                                         |

7. Press "Next>>" button then select "None" for "Encryption" then press "Finished" button.

| Site contents<br>Site contents<br>Vicent<br>Contact<br>Contact<br>Witelass | 6. Wireless Security Setup<br>The page dates now setup for Vietos accests. Then on WEP or WPA by using Exception Keys<br>could perform any manifoldarial score to your Vietos articula.                                                                                                    |  |
|----------------------------------------------------------------------------|----------------------------------------------------------------------------------------------------|--|
| TCPAP<br>Freed<br>Management<br>Rebot                                      | Eacryptice. None                                                                                                    |  |
|                                                                            | Cause codied Fairled                                                                                                    |  |
| Wait for refresh                                                           | ning web page.                                                                                                    |  |
| Eltra contractor                                                           | We also the construction of the second second s |  |

| Site contents | Change setting successfully!                                                              |
|---------------|-------------------------------------------------------------------------------------------|
| Constant Mode | Please wait a while for refreshing webpage.                                               |
| Firwal        | If 1P address was modified, you have to re-connect the WebServer<br>with the new address. |
| Rebox         |                                                                                           |

8.

9. Access the web server by new IP address "192.168.2.202" then use "LAN Interface" page to disable DHCP Server.

|     | Ster contents<br>Waad<br>Cosratian Mode<br>Windexs                                                                                                    | LAN Interface<br>This page is used to careful<br>the device. Here you may atc.                                                                                          | • Setup<br>gave the parameters for local area network which connects to<br>change the setting for IP Address, Subnet Mask, DHCP,                                                          |
|-----|----------------------------------------------------------------------------------------------------|----------------------------------------------------------------------------------------------------|----------------------------------------------------------------------------------------------------|
|     | ANA Interface<br>WAAN Interface<br>Touto<br>Management<br>Hatagement<br>Tubout                                                                                                    | IP Address:<br>Subnet Mask:<br>Default Gateway:<br>DHCP:<br>DHCP Client Range:<br>BI2.1d Spanning Tree:<br>Clone MAC Address:<br>NTU Size:<br>Apply Cauges Ree          | 190.000.3.000<br>256.256.256.0<br>000.0<br>Davkied<br>10.100.000<br>1.000<br>1.000                                                                                                    |
| 10. | Wait for refreshi                                                                                                    | ng web page.                                                                                                    |                                                                                                    |
|     | Sibe contents.                                                                                                    | Change setting succes<br>Please wait a while fo<br>If IP address was mod<br>with the new address.                                                                       | infully!<br>a refreshing webpage.<br>lified, you have to re-connect the WebServer                                                                                                    |
| 11. | Use "WDS Setti                                                                                                    | nas" page to c                                                                                                    | onfigure WDS.                                                                                                    |
|     | Ste contents<br>Withed<br>Desistion Mode<br>Withers<br>Statistics<br>Advanced Setters<br>Advanced Setters<br>Advanced Setters<br>Secury<br>Access Control<br>WIDS setters<br>Ste Survey<br>Connecting Partie<br>TCPVP<br>Fravel<br>Reboxt | WDS Settings Weiess Distributes Syste Net the Ethernet dates. To set MAC address of other thes enable the WDS Causet WDS AP: WAC Ad Cappe Change Ren Causet WDS AP List | In uses wholess media to communicate with other APs,<br>do this, you must set these APs in the same channel and<br>APs which you want to communicate with in the table and<br>In the same |
|     |                                                                                                    | (Deelerst ) (De                                                                                                    | TAL Rost                                                                                                    |

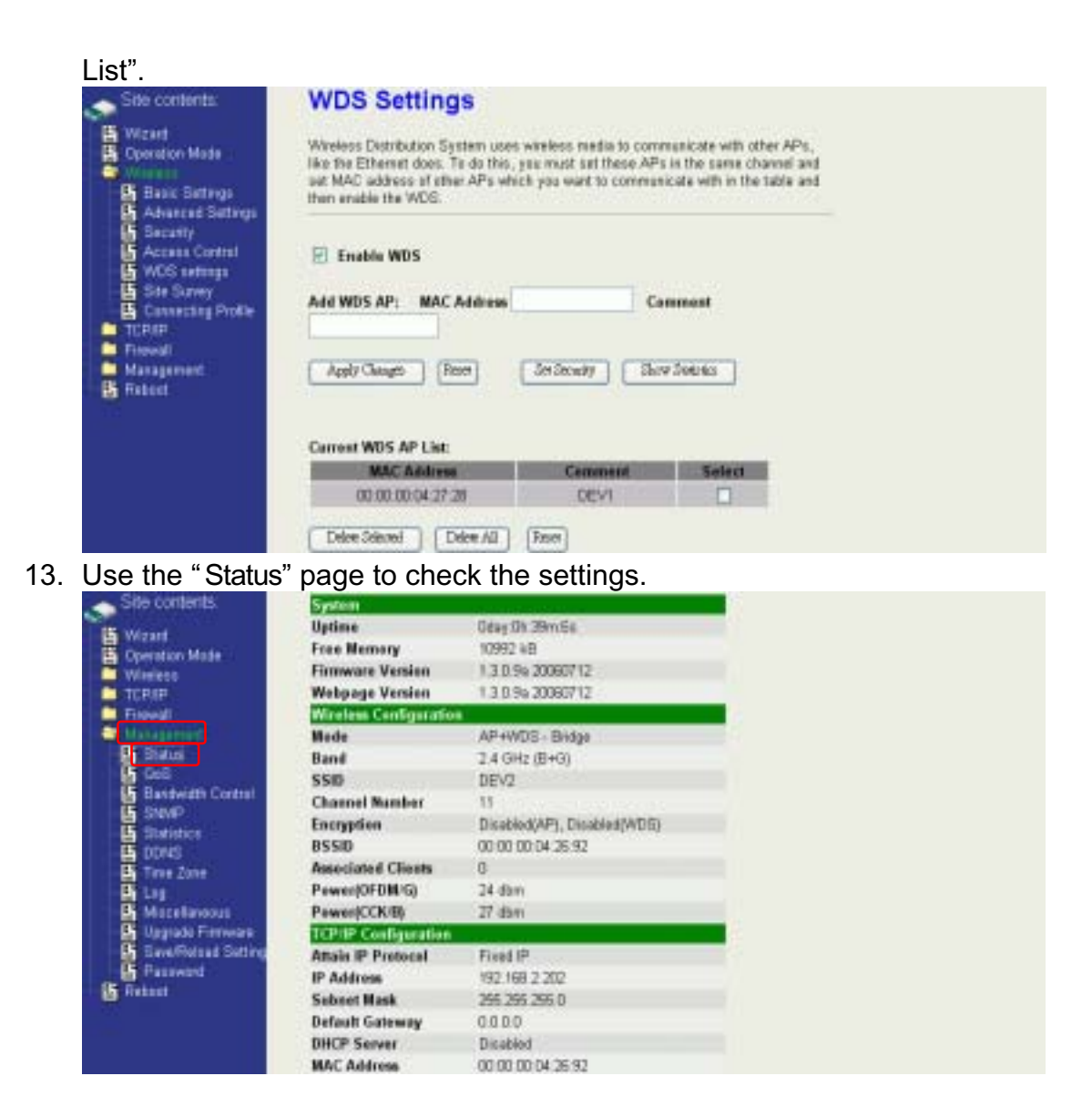

Configure DEV3:

1. Access the web server (http://192.168.2.254) of device from the Ethernet port.

#### **Caution**

If you configure multiple devices in the same PC, since the devices have the same default IP address but different MAC addresses, it may cause you not able to access the web server of device. If the situation happens, please try to clean the ARP table of your PC by DOS command "arp –d" then you can access the web server of device using the default IP address.

2. Use "LAN Interface" page to set the IP address of LAN interface and disable DHCP server.

| Openation Mode<br>Wineless<br>TCPTP | This page is used to confi<br>the device. Here yes may<br>stc. | gave the parameters for local area network which connects to<br>change the setting for IP Address, Subnet Mask, DHCP, |
|-------------------------------------|----------------------------------------------------------------|----------------------------------------------------------------------------------------------------|
| LAN Interface                       | IP Address:                                                    | 192.168.2.209                                                                                                    |
| Four                                | Submot Mask:                                                   | 255 255 255.0                                                                                                    |
| Management                          | Default Gateway:                                               | 0000                                                                                                    |
| Reboot                              | DHCP:                                                          | Duokieł -                                                                                                    |
|                                     | DHCP Client Range:                                             | PRIMINE - PRIMINE - Services                                                                                          |
|                                     | 802.1d Spanning Tree:                                          | Custini -                                                                                                    |
|                                     | Class MAC Address                                              | 00000000                                                                                                    |
|                                     | MTU Size:                                                      | 1900                                                                                                    |

#### 3. Wait for refreshing web page.

| Site contents:                                | Change setting successfully!                                                              |
|-----------------------------------------------|-------------------------------------------------------------------------------------------|
| Wisiess                                       | Flease wait a while for refreshing webpage.                                               |
| B LAN Interface<br>B WAVI Warface<br>B Traute | If IP address was modified, you have to re-connect the WehServer<br>with the new address. |
| Fiteral                                       |                                                                                           |
| G listert                                     |                                                                                           |

| "Basic Settings"                                                                                                | page t                                                              | o change S                                                                                                | SSID and                                                                                         | CHANNE                                                                                   | L.                                                 |      |         |
|----------------------------------------------------------------------------------------------------|---------------------------------------------------------------------|----------------------------------------------------------------------------------------------------|--------------------------------------------------------------------------------------------------|------------------------------------------------------------------------------------------|----------------------------------------------------|------|---------|
| Site contents                                                                                                   | Wirele                                                              | ess Basic S                                                                                               | ettings                                                                                          |                                                                                          |                                                    |      |         |
| Withard     Operation Mode     Withard     Description     Advanced Settings     Advanced Settings     Security | This page to<br>connect to<br>well as wre<br>as AP and<br>connected | I used to configure the<br>your Access Point. Hi<br>less network parameti<br>clent simultaneouty br<br>AP | e parameters for verele<br>ere you may change r<br>ere. Enable universal<br>ut remember the char | esa LAN chierts who<br>vestess encryption s<br>repeater mode can t<br>wel must be as sam | ch mag<br>Iaitings as<br>et radio act<br>le as the |      |         |
| Access Cantrol                                                                                                  | Disat                                                               | le Wireless LAN Int                                                                                       | erface                                                                                           |                                                                                          |                                                    |      |         |
| Sto Suvey                                                                                                    | Band                                                                | 24 GH2 (D+G) 🐱                                                                                            |                                                                                                  |                                                                                          |                                                    |      |         |
| TCP/P                                                                                                    | Node:                                                               | NP ¥                                                                                                    |                                                                                                  |                                                                                          |                                                    |      |         |
| Management                                                                                                    | Network<br>Type:                                                    | bisment -                                                                                                 |                                                                                                  |                                                                                          |                                                    |      |         |
| Bunner                                                                                                    | SSID:                                                               | DEV3                                                                                                    |                                                                                                  |                                                                                          |                                                    |      |         |
|                                                                                                    | Channel<br>Number:                                                  | 5 Y                                                                                                    |                                                                                                  | Show Activ                                                                               | Clinit                                             |      |         |
|                                                                                                    | Enel                                                                | de Mac Clone (Singl                                                                                       | le Ethernet Client)                                                                              |                                                                                          |                                                    |      |         |
|                                                                                                    | Enal                                                                | de Universal Repeat                                                                                       | ter Mode                                                                                         |                                                                                          |                                                    |      |         |
|                                                                                                    | Extended<br>SSID:                                                   | [                                                                                                    |                                                                                                  |                                                                                          |                                                    |      |         |
|                                                                                                    | (once select                                                        | et and applied, within det 5                                                                              | 010 and channel number                                                                           | will be upstaled)                                                                        |                                                    |      |         |
|                                                                                                    | 2                                                                   | SSID                                                                                                    | BSSID                                                                                            | Channel Typ                                                                              | s Escrypt                                          | R557 | Quality |
|                                                                                                    | (Anirek)                                                            |                                                                                                    |                                                                                                  |                                                                                          |                                                    |      |         |
|                                                                                                    | -                                                                   |                                                                                                    |                                                                                                  |                                                                                          |                                                    |      |         |
|                                                                                                    | Apple Ch                                                            | Ago Rost                                                                                                  |                                                                                                  |                                                                                          |                                                    |      |         |

5.

| site contents        | System                | THE REPORT OF THE REPORT OF THE REPORT OF THE REPORT OF THE REPORT OF THE REPORT OF THE REPORT OF THE REPORT OF |
|----------------------|-----------------------|----------------------------------------------------------------------------------------------------|
| Wittent              | Uptime                | Dday 2h 33m 1Bs                                                                                                 |
| peratern Mode        | Free Memory           | 11362 kB                                                                                                    |
| less.                | Firmware Version      | 1.3.0 9s 20060712                                                                                               |
| ₽.                   | Webpage Version       | 1.3.0.9s 20060712                                                                                               |
| ni l                 | Wireless Configuratio | n -                                                                                                    |
| (percent)            | Nede                  | AP - Bridge                                                                                                    |
| 8006                 | Band                  | 2.4 GHz (8+G)                                                                                                   |
| 08 Contract Constant | SSID                  | ZPUs-G192                                                                                                    |
| MART CHIEFON         | Charmel Number        | 11                                                                                                    |
| NUMER.               | Encryption            | Disabled                                                                                                    |
| INS                  | BSSID                 | 00:00:00:04:26:29                                                                                               |
| тө Хахө              | Associated Clients    | 0                                                                                                    |
| 9                    | Power(0FDM/G)         | 24 dbm                                                                                                    |
| ocelateres           | Power(CCICIE)         | 27 fbm                                                                                                    |
| grade Firmware       | TCP/IP Configuration  | li                                                                                                    |
| Heritation Setting   | Attain IP Protocal    | Freed IP                                                                                                    |
| COWERS .             | IP Address            | 192 108 2 203                                                                                                   |
| 84 C                 | Subnet Mask           | 255.255.255.0                                                                                                   |
|                      | Default Gateway       | 0000                                                                                                    |
|                      | DHCP Server           | Disabled                                                                                                    |
|                      | MAC Address           | 00.00.00.04.28.29                                                                                               |

Configure DEV4:

1. Access the web server (http://192.168.2.254) of device from the Ethernet port.

#### **Caution**

If you configure multiple devices in the same PC, since the devices have the same default IP address but different MAC addresses, it may cause you unable to access the web server of device. If the situation happens, please try to clean the ARP table of your PC by DOS command "arp –d" then you can access the web server of device using the default IP address.

#### 2. Use Wizard page to setup device.

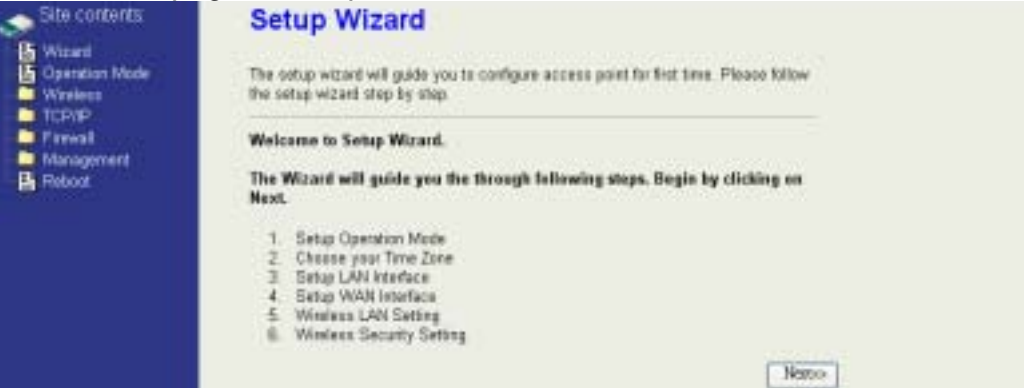

3. Press "Next>>" button then set the "Operation Mode" to "Wireless ISP"

| Ciperation Mode                                                                | Yes can setup title<br>function                                 | ent modes to LAN and WLAN interface for NAT and bridging                                                                                                    |
|--------------------------------------------------------------------------------|-----------------------------------------------------------------|----------------------------------------------------------------------------------------------------|
| Eroval<br>Management<br>Rebot                                                  | O Rauter:                                                       | In this mode, the device is supposed to connect to internet via<br>ADSL/Cable Modern. The NAT is enabled and PCs connected<br>with WLAN state the same IP to CP through WAN part. The<br>connection type can be setup in WAN page by using PPPOE,<br>DHCP client, PPTP client or Static IP. 172.1.1.1 is the default<br>State: IP address for WAN pert.                                                                                                    |
|                                                                                | O Bridge:                                                       | In this mode, the ethernet pert and wireless interface are bridged<br>together and NAT function is disabled. All the WAN selated<br>function and fravail are not supported.                                                                                                    |
|                                                                                | () Workss SP:                                                   | In this mode, the weekses steent will connect to ISP access point.<br>The NAT is enabled and PCs connecting with the othernal point<br>share the same IP to ISP through versions LAN. You must net<br>the withings to clean mode and connect to the ISP AP. The<br>connection type can be setup in WAN page by using PPPOE,<br>DHCP client, PPTP cleart or State: IP.                                                                                                    |
|                                                                                |                                                                 | Ond office Netwo                                                                                                    |
| Press "Next>>                                                                  | " button ther                                                   | n disable "Time Zone" function.                                                                                                    |
| Sate contents                                                                  | 2. Time Z                                                       | one Setting                                                                                                    |
| - Witard                                                                       | You can maintain f                                              | the system time by spectramition with a multir time space more                                                                                                    |
| Greation Mode<br>Wireloss                                                      | the internet.                                                   | and the second statement and the second second second                                                                                                    |
| Guessian Mode<br>Wireloss<br>TCP/IP<br>Frewal                                  | the internet.                                                   | fiest update                                                                                                    |
| Operation Mode     Wireless     TCP/IP     Frewall     Management     Reboxt   | the internet.                                                   | fient update                                                                                                    |
| Coenstion Mode     Wireloos     TCP/IP     Frewal     Management     Reboxt    | The Internet.                                                   | first updats<br>1) (1017-01001ecto Terr III in Cherto, Tarasa (1010000) (101<br>11) (1017-01001ecto Terr III in Cherto, Tarasa (1010000) (101000) (1010000) (1010000) (1010000) (1010000) (1010000) (1010000) (1010000) (1010000) (1010000) (1010000) (1010000) (1010000) (1010000) (1010000) (1010000) (1010000) (1010000) (1010000) (1010000) (1010000) (1010000) (1010000) (1010000) (1010000) (1010000) (1010000) (1010000) (1010000) (10100000) (1010000) (1010000) (10100000) (10100000) (10100000) (10100000) (10100000) (10100000) (10100000) (10100000) (10100000) (101000000) (101000000) (101000000) (1010000000000                                                                                                    |
| Gaenstion Mode     Wireloss     TCP/IP     Frevail     Miningement     Frebold | The Internet<br>Enable HTP o<br>Time Zone Selec<br>HTP server : | fiest update<br>1 (CAT - Mathematic Sear ) - C. & Conston Space - Conston - Space<br>(CLT-ALA: - Mark Agentical - Space - Conston - Space - Conston - Conston - Conston |
| Gaession Mode     Wireloss     TOP/IP     Frewall     Management     Reboxt    | The Internet.                                                   | fiont update<br>1 (2017-3-1919-5): Swe (22.8: Constr. Space 2019-50): gl                                                                                                    |

5. Press "Next>>" button then set the IP address of LAN interface.

| ention Mode<br>roless<br>PNP<br>roval | This page is used to<br>to the device. Here y<br>DHCP Server will be<br>Server in your netwo | configure the parameters<br>numary change the sette<br>up and ranking, please a<br>sk when the device is in E | far local area network which connects<br>g for IP Address, Subnet Mask. The<br>skie sure there is no another DHCP<br>volge/Clivit Modes |
|---------------------------------------|----------------------------------------------------------------------------------------------|----------------------------------------------------------------------------------------------------|----------------------------------------------------------------------------------------------------|
| agement<br>st                         | IP Address:                                                                                  | 192.168.3.1                                                                                                   |                                                                                                    |
|                                       | Subnet Mask:                                                                                 | 245,255,255.0                                                                                                 |                                                                                                    |

6. Press "Next>>" button then select the "DHCP Client" for "WAN Access

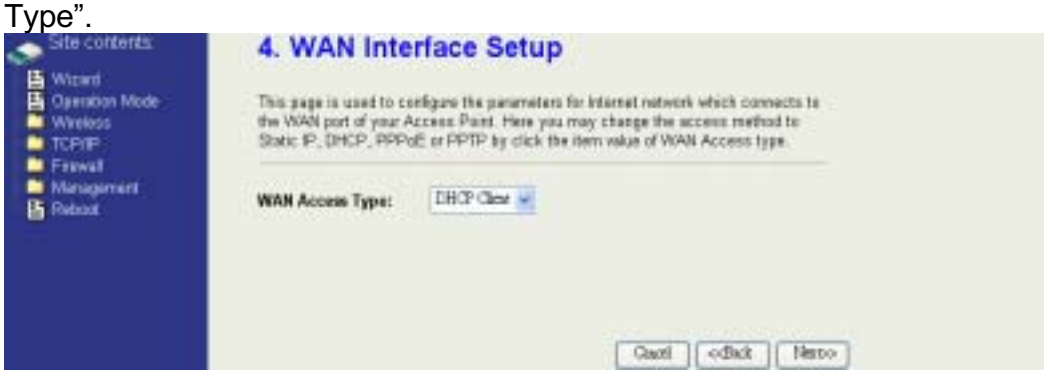

7. Press "Next>>" button then select the "Client" for "mode" and change the SSID to "DEV4".

| Site contents                                  | 5. Wireless                                                      | Basic Settings                                                                                                    |
|------------------------------------------------|------------------------------------------------------------------|----------------------------------------------------------------------------------------------------|
| Wizerd<br>Operation Mode<br>Wireless<br>TCP/IP | This page is used to<br>connect to your Acce<br>the Cleant Mode. | configure the parameters for weekees LAN clients which may<br>no Paint. If yos want to use Witelees SP mode, please choose |
| Management                                     | Band:<br>Mede:                                                   | 14 GhtdH+G ⊯<br>Cline ⊯                                                                                                    |
|                                                | Network Type:                                                    | BEEDRORE W                                                                                                    |
|                                                | SSID:                                                            | DEVA                                                                                                    |
|                                                | Channel Number:                                                  |                                                                                                    |
|                                                | Enable Mac Cl                                                    | ene (Single Ethemet Client)                                                                                                |
|                                                |                                                                  | Oani cclict Nirto                                                                                                    |

8. Press "Next>>" button then select "None" for "Encryption" then press "Finished" button.

| Site contents:                | 6. Wireless Security Setup                                                                                                    |
|-------------------------------|----------------------------------------------------------------------------------------------------|
| Conversion Mode<br>Windees    | This page allows you seeps the wardets aroundy. Turn on WEP or WPA by using Encorption Keys<br>could preven only unarchooling access to your whether network. |
| Freed<br>Management<br>Bebart | Escryption: Nor                                                                                                    |
|                               | Caul other Failed                                                                                                    |

9. Wait for refreshing web page.

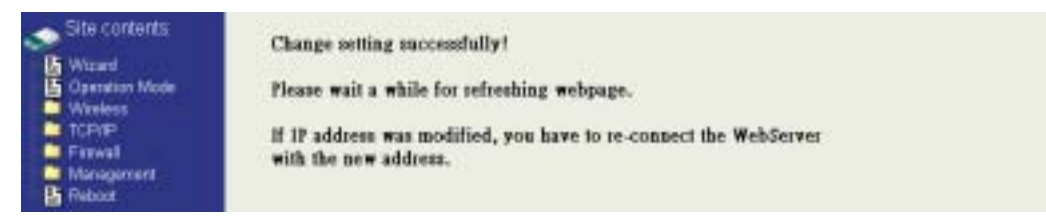

10. Change the IP address of your PC to 192.168.3.x then access the web server by the new IP address "192.168.3.1" and use "Status" page check the setting.

| Site contents: System                 |                                |
|---------------------------------------|--------------------------------|
| Uptime                                | 0day:2h:96 m 36a               |
| Free Momery                           | 10696 kB                       |
| Firanware Version                     | 1.3.8.9a 20060712              |
| Webpage Version                       | 1.3.0.9a 20060712              |
| Firewall Witeless Configurati         | 80                             |
| Marsonerd Note                        | Infrastructure Client - Router |
| Elater Band                           | 2.4 GHz (B+G)                  |
| OuS SSID                              | DEV4                           |
| Eatdwells Control Channel Number      | 5                              |
| Encryption                            | Disabled                       |
| BSSID                                 | 00:00 00:00 00:00              |
| State                                 | Scenning                       |
| RSSI                                  | 0                              |
| Miccelateres AP Inte                  |                                |
| Upgrada Firmware TCP/IP Configuration | Add States                     |
| SaverReload Setting Anale IP Protocol | Fixed IP                       |
| Password IP Address                   | 192.168.3.1                    |
| Subnet Mask                           | 255.255.295.0                  |
| Default Gateway                       | 192, 168, 3, 1                 |
| DHCP Server                           | Enabled                        |
| MAC Address                           | 00:00:00:05:12:13              |
| WAN Configuration                     |                                |
| Attain IP Protocol                    | Getting IP from DHCP server.   |
| IP Address                            | 0000                           |
| Subnet Mask                           | 0000                           |
| Befault Gateway                       | 0000                           |
| MAC Address                           | 00:00:00:05:12:14              |

11. If the "State" of "Wireless Configuration" is not "Connected" or you want to refresh the "RSSI ", please use "Site Survey" page to re-connect a AP

| ard The The The The The The The The The The | his page provides to<br>used, you could cho | col to scan the wineless<br>lose to connect it many | : tetwork: If a<br>saily when cli | ny Acce<br>ent mod | es Point or it<br>ris enabled | 185 in          |         |        |    |
|---------------------------------------------|---------------------------------------------|-----------------------------------------------------|-----------------------------------|--------------------|-------------------------------|-----------------|---------|--------|----|
| lasis Settings<br>Idvanced Settings         | STID                                        | REERO                                               | Chund                             | Type               | facept                        | REEL            | Quility | Select | 20 |
| cosus Cortral                               | DEVI                                        | 00.000004 27:28                                     | 11 (8+3)                          | AP.                | 80                            | 67149dim)       | 96      | 0      | 0  |
| VDS setings                                 |                                             | 00.0£14.00.80.11                                    | 1(8+0)                            | AP.                |                               | 61 (43 dan)     | 新       | 0      | 0  |
| Innecting Profile                           | Gaved)                                      | 000556304669                                        | 11.00                             | AP                 | 90                            | 40177(dan)      | 90      | 0      | 0  |
| NP.                                         | INTECH-IF                                   | 000596401143                                        | 18+9                              | AP                 | 355                           | 36(-6il dan)    | 92      | 0      | 0  |
| eront 2                                     | INTECH-JF                                   | 0005.9e 80 ki lai                                   | 11 (B+C)                          | AP.                | je                            | 29(-72.dan)     | 85      | 0      | 0  |
|                                             | TLN Midelah                                 | 0000.00msbint                                       | 7 (B+G)                           | AP                 | 30                            | (15 dan)        | 68      | 0      | 0  |
|                                             | Aros.                                       | 0005.9e10 10107                                     | 6.8+9                             | AP                 | -10                           | (J) (-10 diard) | 34      | 10     | 0  |

Configure DEV5:

1. Access the web server (http://192.168.2.254) of device from the Ethernet port.

#### **Caution**

If you configure multiple devices in the same PC, since the devices have the same default IP address but different MAC addresses, it may cause you unable to access the web server of device. If the situation happens, please try to clean the ARP table of your PC by DOS command "arp –d" then you can access the web server of device using the default IP address.

#### 2. Use Wizard page to setup device.

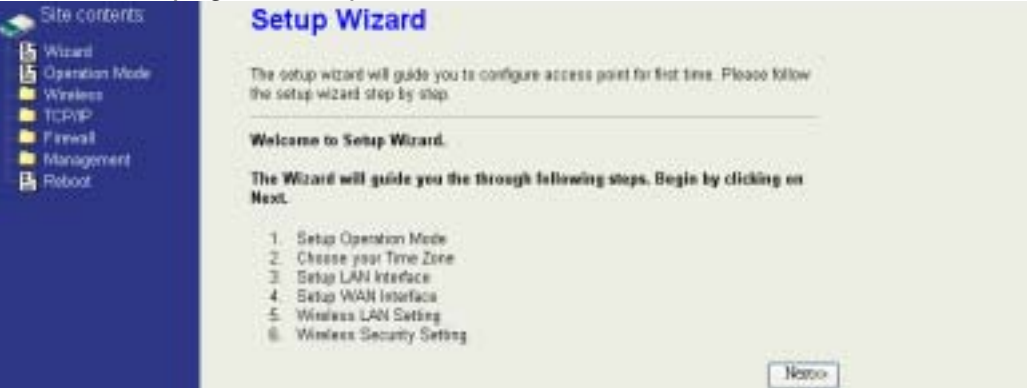

3. Press "Next>>" button then set the "Operation Mode" to "Wireless ISP"

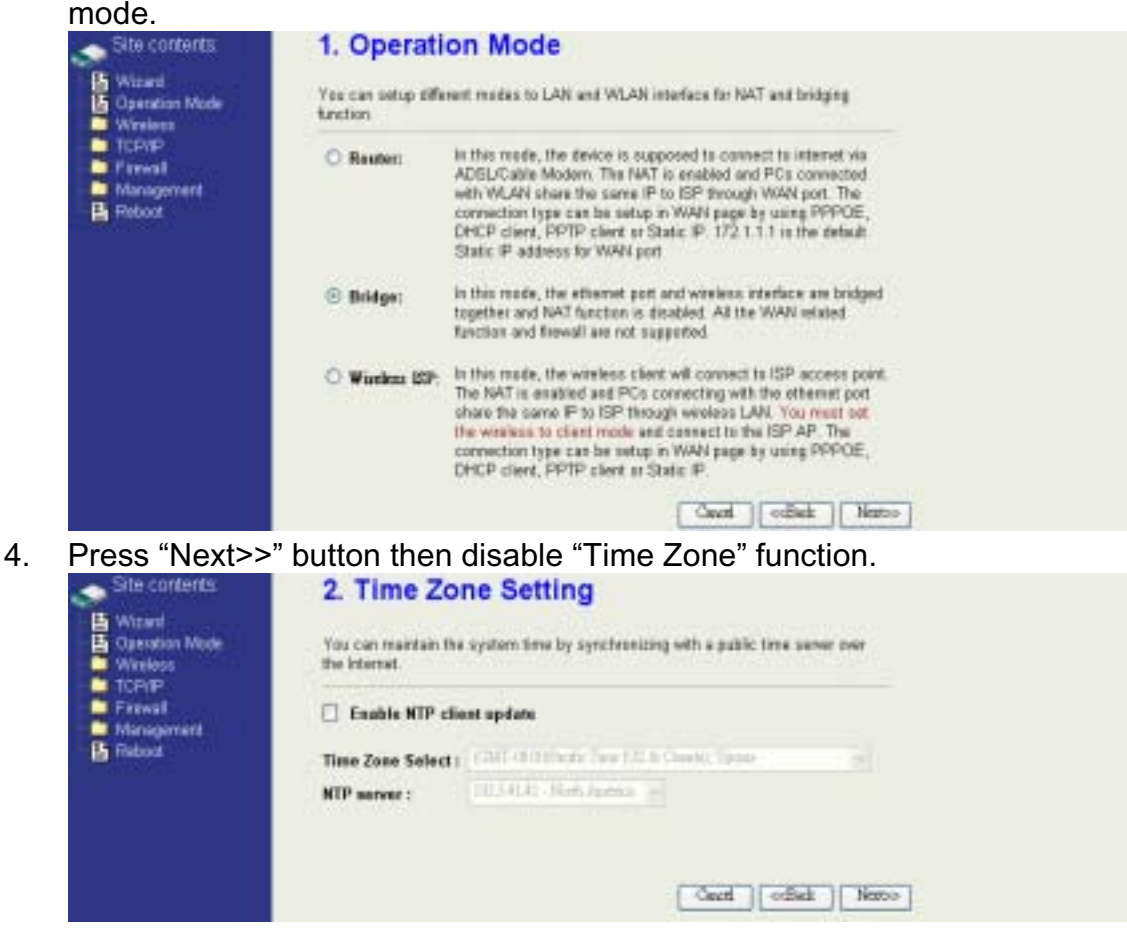

5. Press "Next>>" button then set the IP address of LAN interface.

| This gage is used to<br>to the device. Here y<br>DHCP Server will be<br>Server in your netwo | configure the parameter<br>ou may change the setti<br>up and remning, please is<br>of when the device is in t               | far local area network which connect<br>g for IP Address, Subnet Mask. The<br>also sure there is no another DHCP<br>idge/Client Modes                                                                                                    | 02                                                                                                    |
|----------------------------------------------------------------------------------------------|----------------------------------------------------------------------------------------------------|----------------------------------------------------------------------------------------------------|----------------------------------------------------------------------------------------------------|
| IP Address:                                                                                  | 192.168.2.205                                                                                                    |                                                                                                    |                                                                                                    |
| Subnet Hask:                                                                                 | 215,215,255.0                                                                                                    |                                                                                                    |                                                                                                    |
|                                                                                              | This page is used to<br>to the device. Here y<br>DHCP Server will be<br>Server in your netwo<br>IP Address:<br>Subset Hask: | This page is used to configure the parameters<br>to the device. Here you may change the setting<br>DHCP Server will be up and ranning, please on<br>Server in your network when the device is in Br<br>P Address:<br>Subset Mask: 215.255.0 | This page is used to certifyine the parameters for local area network which connects to the device. Here you may change the earling for IP Address, Subnet Mack. The DHCP Server will be up and ramming, please make such there is no another DHCP Server in your network when the device is in Bridge/Client Mades  P Address:  199.168.2.05  Subnet Mask:  285.255.0 |

6. Press "Next>>" button then select the "Client" for "mode" and change the SSID to "DEV5".

| Site contents                                                         | 5. Wireless Basic Settings                                                                                                    |  |  |
|-----------------------------------------------------------------------|----------------------------------------------------------------------------------------------------|--|--|
| Witzerd  Operation Mode  Wireless  TCPIP  Frewall  Nanagement  Reboot | This page is used to configure the parameters for windows LAN clients which may<br>connect to your Access Point. If you want to use Wasters SP mode, please choose<br>the Client Mode. |  |  |
|                                                                       | Band: 3.4 GHz (H+G) w<br>Mede: Clina w<br>Network Type: Microschur w<br>Sall-                                                                                                    |  |  |
|                                                                       | Channel Number:                                                                                                    |  |  |
|                                                                       | Enable Not Clene (Single Ethemet Clent)     Oncel cdick Nerto                                                                                                    |  |  |

7. Press "Next>>" button then select "None" for "Encryption" then press "Finished" button.

| Site contents:<br>Site contents:<br>Site Consultant Made<br>Windess<br>TCPAP<br>Site Contents<br>Site Contents<br>Site Conten | 6. Wireless Security Setup<br>The page directory to setup for vietness accounts. Then on WEP or WPA by using Encorption Keys<br>and performing manifoldated accounts your vietness artificial<br>Encorposition: None |
|----------------------------------------------------------------------------------------------------|----------------------------------------------------------------------------------------------------|
| Wait for refres                                                                                                    | hing web page.                                                                                                    |
| Site contents<br>Wizard<br>Gamilian Mode<br>Wireless<br>TCP/P<br>Finwal                                                                                                    | Change setting successfully!<br>Please wait a while for sefreehing webpage.<br>If 1P address was modified, you have to re-connect the WebServer<br>with the new address.                                             |

8.

9. Access the web server by the new IP address "192.168.2.205" and use

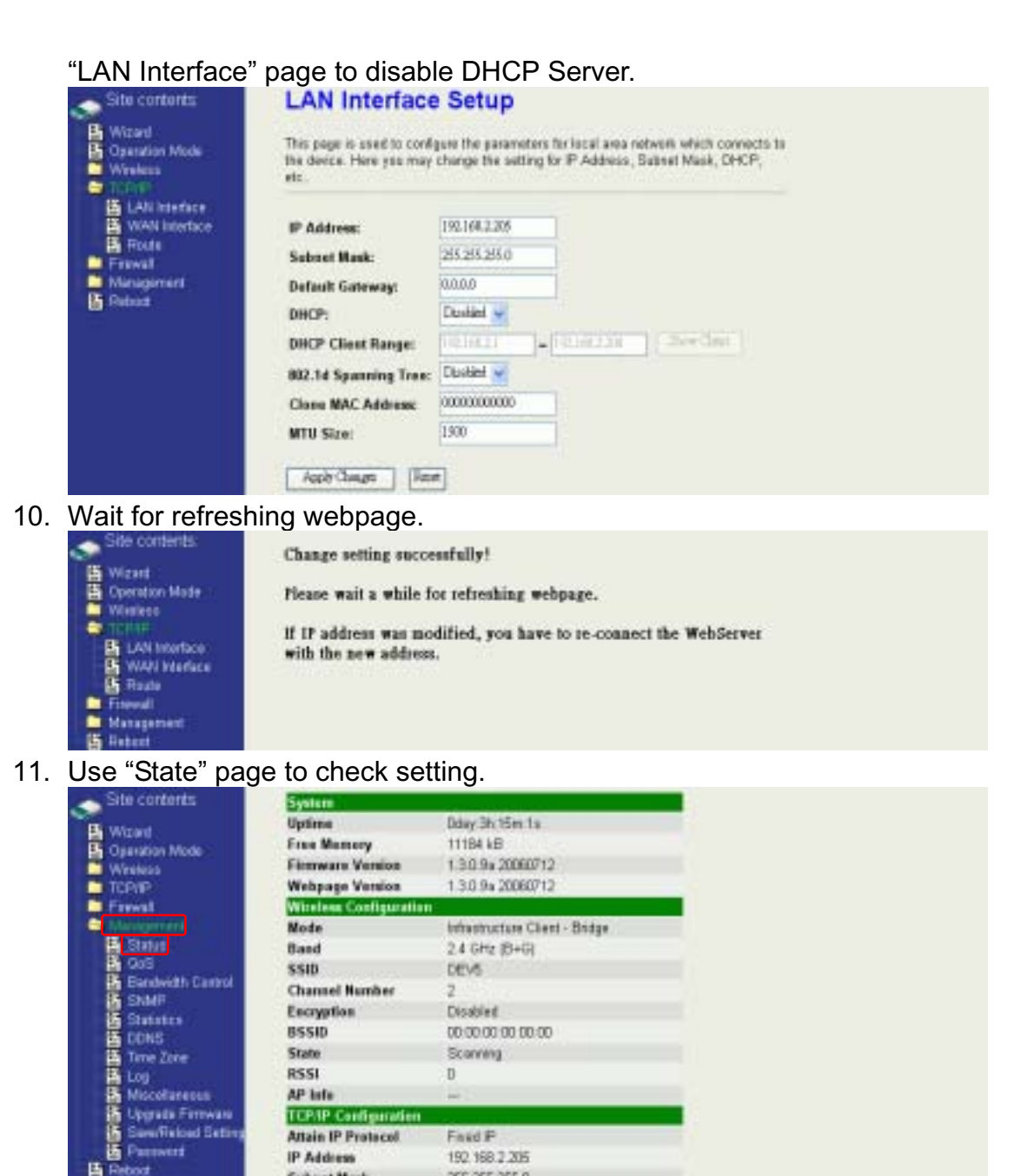

RSSI

E Reboot

AP lafe

**IP Address** 

Submit Mask

DHCP Server

MAC Address

Default Gateway

TCP-IP Configuration Attain IP Protocol

D

Faud P

0.000

Deabled

192, 168, 2, 205

255 255 255 0

00 00 00 04 22 21

to refresh the "RSSI ", please use "Site Survey" page to re-connect a AP.

| Constant Made                                                                                                    | This page provides tool to scan the wireless network. If any Access Point or IBSS is<br>found, you could choose to connect it manually when client mode is enabled. |                   |          |      |         |              |         |        |   |
|----------------------------------------------------------------------------------------------------|----------------------------------------------------------------------------------------------------|-------------------|----------|------|---------|--------------|---------|--------|---|
| Advanced Settings<br>Security                                                                                                    | 251D                                                                                                    | RED               | Chinad   | Type | Entrypt | RSSI         | Quility | Select |   |
| Arturery     Arturery     Arturery     Arturery     VOS antonas     VOS antonas     Constanting Profile     Constanting Profile     Traveal     Management     Fishant | DEV1                                                                                                    | 00.000004.2552    | 11 (8+0) | NP.  | nc-     | 61 (-13 dim) | - 85    | 0      | R |
|                                                                                                    |                                                                                                    | 110600313000      | 1 (8+G)  | NP:  | 30      | 601-54 dim)  | H.      | 0      | K |
|                                                                                                    | ZINTECH-OF                                                                                                    | 00059e8051e3      | 1 (B+O)  | 42   | 55      | 41 (-65 dim) | 90      | 0      | 1 |
|                                                                                                    | Ziveti                                                                                                    | 00.05.9±80.46.69  | 11:00    | NP.  | 30      | 40(-70-fim)  | 99      | 0      |   |
|                                                                                                    | 22010323-35                                                                                                    | 0005.9e KO M M    | 11(0+0)  | AP.  | 303     | 29(-72.dus)  | 28      | 0      |   |
|                                                                                                    | RTL8186-defind)                                                                                                    | 10-Mim 00.0000    | 7(B+C)   | 42   | an ca   | 25(-74 dim)  | 89      | 0      |   |
|                                                                                                    | date.                                                                                                    | 00.05.9e.8l 89.67 | 6 (B+Cl  | 12   | 30      | 13 (-82 dim) | 67      | 0      | 1 |

## **Basic Settings**

| Site contents: Wire                                                                                                    | eless Basic Se                                                                                                    | ettings                                                                                   |                                                                     |                                                                      |      |         |
|----------------------------------------------------------------------------------------------------|----------------------------------------------------------------------------------------------------|-------------------------------------------------------------------------------------------|---------------------------------------------------------------------|----------------------------------------------------------------------|------|---------|
| Wated<br>Constant Made<br>Constant Made<br>Constant<br>Descriptings<br>B Advanced Settings<br>Constant<br>Constant<br>B Security | ge is used to configure the<br>to your Azzess Point. Her<br>windess network parameter<br>and client simultaneously bur<br>and AP. | parameters for wonin<br>a you may change v<br>rs. Enable universal (<br>remember the chao | es LAN clients<br>indices encryp<br>repeater mode<br>nel must be as | i which may<br>from settings as<br>can let redo act<br>i same as the |      |         |
| Access Control B WDS antings                                                                                                    | sable Wireless LAN Inter                                                                                                    | face                                                                                      |                                                                     |                                                                      |      |         |
| Band:                                                                                                    | 24 GHb (B+G) 🐱                                                                                                    |                                                                                           |                                                                     |                                                                      |      |         |
| TCPAP Mode:                                                                                                    | AP =                                                                                                    |                                                                                           |                                                                     |                                                                      |      |         |
| Freed Network Type:                                                                                                    | ik <u>identitier</u> -                                                                                                    |                                                                                           |                                                                     |                                                                      |      |         |
| SSID:                                                                                                    | healt                                                                                                    |                                                                                           |                                                                     |                                                                      |      |         |
| Chans<br>Numb                                                                                                    | al 11 💌                                                                                                    |                                                                                           | Show                                                                | Actwident                                                            |      |         |
|                                                                                                    | nable Mac Clone (Single                                                                                                    | Ethernet Client                                                                           |                                                                     |                                                                      |      |         |
|                                                                                                    | nable Universal Repeate                                                                                                    | r Node                                                                                    |                                                                     |                                                                      |      |         |
| Extens<br>SSID:                                                                                                    | led                                                                                                    |                                                                                           |                                                                     |                                                                      |      |         |
| force as                                                                                                    | iected and applied, extended 31                                                                                                   | D and chancel number                                                                      | vill be updated)                                                    | _                                                                    |      | -       |
|                                                                                                    | SSID                                                                                                    | BSSID                                                                                     | Charnel                                                             | Type Encrypt                                                         | RSSI | Quality |
| 1000                                                                                                    |                                                                                                    |                                                                                           |                                                                     |                                                                      |      |         |
|                                                                                                    | Mar - A Street                                                                                                    |                                                                                           |                                                                     |                                                                      |      |         |
| Appl                                                                                                    | Changes Root                                                                                                    |                                                                                           |                                                                     |                                                                      |      |         |

#### **Disable Wireless LAN Interface**

Disable the wireless interface of device

#### Band:

The device supports 2.4GHz(B), 2.4GHz(G) and 2.4GHz(B+G) mixed modes.

#### Mode:

The radio of device supports different modes as following:

1. AP

The radio of device acts as an Access Point to serves all wireless clients to join a wireless local network.

2. Client

Support Infrastructure and Ad-hoc network types to act as a wireless adapter.

3. WDS

Wireless Distribution System, this mode serves as a wireless repeater, only devices with WDS function supported can connect to it, all the wireless clients can't survey and connect the device when the mode is selected.

4. AP+WDS

Support both AP and WDS functions, the wireless clients and devices with WDS function supported can survey and connect to it.

Infrastructure:

This type requires the presence of 802.11b/g Access Point. All communication is done via the Access Point.

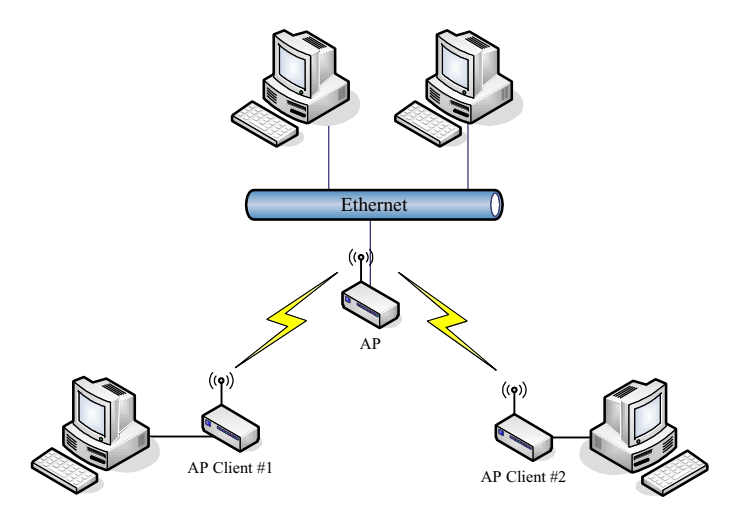

Ad Hoc:

This type provides a peer-to-peer communication between wireless stations. All the communication is done from Client to Client without any Access Point involved. Ad Hoc networking must use the same SSID and channel for establishing the wireless connection.

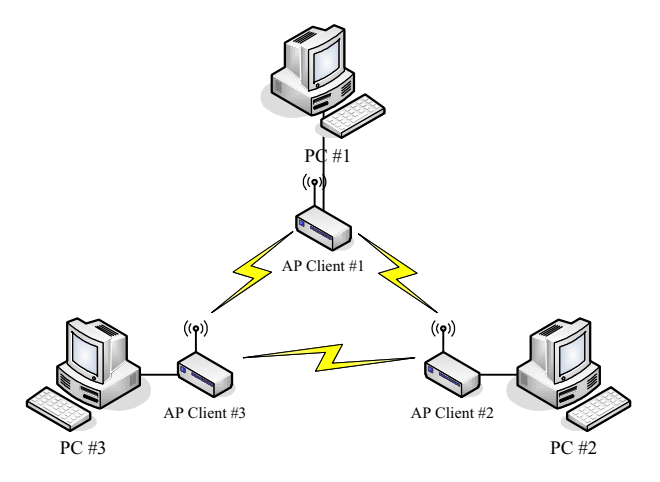

In client mode, the device can't support the Router mode function including Firewall and WAN settings.

#### SSID:

The SSID is a unique identifier that wireless networking devices use to establish and maintain wireless connectivity. Multiple access point/bridges on a network or sub-network can use the same SSID. SSIDs are case sensitive and can contain up to 32 alphanumeric characters. Do not include spaces in your SSID.

#### **Channel Number**

The following table is the available frequencies (in MHz) for the 2.4-GHz radio:

| Channel No. | Frequency | Country Domain                           |
|-------------|-----------|------------------------------------------|
| 1           | 2412      | Americas, EMEA, Japan, and China         |
| 2           | 2417      | Americas, EMEA, Japan, and China         |
| 3           | 2422      | Americas, EMEA, Japan, Israel, and China |
| 4           | 2427      | Americas, EMEA, Japan, Israel, and China |
| 5           | 2432      | Americas, EMEA, Japan, Israel, and China |
| 6           | 2437      | Americas, EMEA, Japan, Israel, and China |
| 7           | 2442      | Americas, EMEA, Japan, Israel, and China |
| 8           | 2447      | Americas, EMEA, Japan, Israel, and China |
| 9           | 2452      | Americas, EMEA, Japan, Israel, and China |
| 10          | 2457      | Americas, EMEA, Japan, and China         |
| 11          | 2462      | Americas, EMEA, Japan, and China         |
| 12          | 2467      | EMEA and Japan only                      |
| 13          | 2472      | EMEA and Japan only                      |
| 14          | 2484      | Japan only                               |

When set to "Auto", the device will find the least-congested channel for use.

#### **Associated Client**

Show the information of active wireless client stations that connected to the device.

### **Advanced Settings**

These settings are only for more technically advanced users who have

sufficient knowledge about wireless LAN. These settings should not be changed unless you know what effect the changes will have on your device. The default setting is optimized for the normal operation. For specific application, setting configuration will required highly attention to reach optimistic condition.

Note :

Any unreasonable value change to default setting will reduce the throughput of the device.

| Interestings and any second second se | for more techni<br>is LAN. These<br>inges will have | cally advanced unans who have a sufficient<br>settings shauld sat be changed unless you<br>on your Access Point. |  |  |  |  |
|----------------------------------------------------------------------------------------------------|-----------------------------------------------------|----------------------------------------------------------------------------------------------------|--|--|--|--|
| Authentication Type:                                                                                                    | O Open Sy                                           | stern O Shared Key ® Auta                                                                                        |  |  |  |  |
| Ecess Control Fragment Threshold:                                                                                                    | 2346                                                | (256-2346)                                                                                                    |  |  |  |  |
| RTS Thrusheld:                                                                                                    | 2347                                                | (0-2347)                                                                                                    |  |  |  |  |
| Beacos Interval                                                                                                    | 300                                                 | (20-1024 me)                                                                                                    |  |  |  |  |
| ACK Timing:                                                                                                    | 94                                                  | (0-265 * 4 us)                                                                                                   |  |  |  |  |
| Client Expired Time:                                                                                                    | 300                                                 | (101-40000000 sec)                                                                                               |  |  |  |  |
| MTU Size:                                                                                                    | 1500                                                | 100-1000                                                                                                    |  |  |  |  |
| Data Rate:                                                                                                    | Anu 🛥                                               |                                                                                                    |  |  |  |  |
| Preamble Type:                                                                                                    | Preamble Type: OLang Preamble OSbart Preamble       |                                                                                                    |  |  |  |  |
| Broadcast SSID:                                                                                                    | @Enklet                                             | ODisabled                                                                                                    |  |  |  |  |
| IAPP:                                                                                                    | @ Enabled                                           | ODisabled                                                                                                    |  |  |  |  |
| 802.11g Protection:                                                                                                    | C Enabled                                           | ODisabled                                                                                                    |  |  |  |  |
| Block WLAN Relay:                                                                                                    | Othisblet                                           | Obtabled                                                                                                    |  |  |  |  |
| Turbo Hode:                                                                                                    | O Enabled                                           | Disubled (auto)                                                                                                  |  |  |  |  |
| Aggregation Mode:                                                                                                    | Enabled                                             | Disabled                                                                                                    |  |  |  |  |
| Tx Burst Mode:                                                                                                    | Endlet                                              | - Disabled                                                                                                    |  |  |  |  |
| Transmit Power(OFD)                                                                                                    | n) 24 dbm 💌                                         |                                                                                                    |  |  |  |  |
| Transmit Power(CCK)                                                                                                    | 27 dhan 🐱                                           |                                                                                                    |  |  |  |  |

#### **Authentication Type**

The device supports two Authentication Types "Open system" and "Shared Key". When you select "Share Key", you need to setup "WEP" key in "Security" page (See the next section). The default setting is "Auto". The wireless client can associate with the device by using one of the two types.

#### **Fragment Threshold**

The fragmentation threshold determines the size at which packets are fragmented (sent as several pieces instead of as one block). Use a low setting in areas where communication is poor or where there is a great deal of radio interference. This function will help you to improve the network performance.

#### **RTS** Threshold

The RTS threshold determines the packet size at which the radio issues a request to send (RTS) before sending the packet. A low RTS Threshold setting can be useful in areas where many client devices are associating with the

device, or in areas where the clients are far apart and can detect only the device and not each other. You can enter a setting ranging from 0 to 2347 bytes.

#### **Beacon Interval**

The beacon interval is the amount of time between access point beacons in mini-seconds. The default beacon interval is 100.

#### **ACK Timing**

Acknowledgement Timing, is the amount of time that device wait client's response. This concept is related to EIFS (Extended Inter-Frame Space). The EIFS interval shall begin while the device is idle after detection of the erroneous frame. The EIFS is defined to provide enough time for another device to acknowledge what was, to this device, an incorrectly received frame before this device commences transmission. The default ACK timing is 91\*4us. You may need to change this value due to the environment or distance.

#### **Client Expired Time**

The client expired time determines time interval the client need to re-associate with the device while client is idle. The default client expired time is 300 sec.

#### **MTU Size**

Maximum Transmission Unit, the default MTU size is 1500. The MTU setting controls the maximum Ethernet packet size your PC will send. Why a limit? Because although larger packets can be constructed and sent, your ISP and Internet backbone routers and equipment will fragment any larger than their limit, then these parts are re-assembled by the target equipment before reading. This fragmentation and re-assembly is not optimal. You may need to change the MTU for optimal performance of your wireless LAN traffic.

#### Data Rate

The standard IEEE 802.11b/11g supports 1, 2, 5.5, 11 / 6, 9, 12, 18, 24, 36, 48 and 54 Mbps data rates. You can choose the rate that the device uses for data transmission. The default value is "auto". The device will use the highest possible selected transmission rate.

#### **Broadcast SSID**

Broadcasting the SSID will let your wireless clients find the device automatically. If you are building a public Wireless Network, disable this function can provide better security. Every wireless stations located within the coverage of the device must connect this device by manually configure the SSID in your client settings.

#### IAPP (Inter-Access Point Protocol)

This function will let Wireless Stations roam among a network environment with multiple devices. Wireless Stations are able to switch from one device to another as they move between the coverage areas. Users can have more wireless working range. An example is as the following figure.

You should comply with the following instructions to roam among the wireless coverage areas.

## <u>Note</u> : For implementing the roaming function, the setting MUST comply the following two items.

- All the devices must be in the same subnet network and the SSID must be the same.
- If you use the 802.1x authentication, you need to have the user profile in these devices for the roaming station.

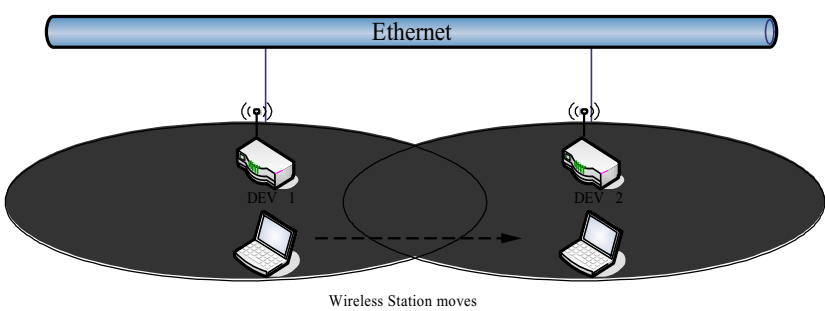

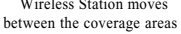

#### Block WLAN Relay (Isolate Client)

The device supports isolation function. If you are building a public Wireless Network, enable this function can provide better security. The device will block packets between wireless clients (relay). All the wireless clients connected to the device can't see each other.

#### **Transmit Power**

The device supports eleven transmission output power levels from 17 to 27dBm for CCK (802.11b) mode and eight transmission output power levels from 17 to 24dBm for OFDM (802.11g) mode. User can adjust the power level to change the coverage of the device. Every wireless stations located within the coverage of the device also needs to have the high power radio. Otherwise the wireless stations only can survey the device, but can't establish connection with device.

## **Configuring Wireless Security**

This device provides complete wireless security function include WEP, 802.1x, WPA-TKIP, WPA2-AES and WPA2-Mixed in different mode (see the Security Support Table).

The default security setting of the encryption function is disabled. Choose your preferred security setting depending on what security function you need.

| Cperation Mode                                                                                                | The page allows you setup the venesis security. Tain on VEP of Week by using Encryption<br>Keys could prevent any unauthorized access to your wheleas network                                  |  |  |  |  |  |
|----------------------------------------------------------------------------------------------------|----------------------------------------------------------------------------------------------------|--|--|--|--|--|
| Basic Settings     Advanced Settings     Security     B. Security                                             | Authentication Type: O Open System: O Shand Kay ® Auto                                                                                                    |  |  |  |  |  |
| Access octers     WDS settings     Site Starwy     Site Starwy     TCPAP     TCPAP     Forwell     Management | Use 802.1x Authentication WEP Sabits WEP 1285ts<br>Enable MAC Authentication<br>WPA Authentication Mode: Enterprise (RADUS) Passonal (Pre-Shared Kay)<br>Pre-Shared Key Fermat: Pre-Shared Key |  |  |  |  |  |
|                                                                                                    | Enable Pre-<br>Authentication<br>Authentication RADIUS Pat P address Password<br>Server:                                                                                                    |  |  |  |  |  |
|                                                                                                    | Note: When encryption WEP is selected, you must set WEP key value Apply Charges Faces                                                                                                    |  |  |  |  |  |

#### **WEP Encryption Setting**

Wired Equivalent Privacy (WEP) is implemented in this device to prevent unauthorized access to your wireless network. The WEP setting must be as same as each client in your wireless network. For more secure data transmission, you can change encryption type to "WEP" and click the "Set WEP Key" button to open the "Wireless WEP Key setup" page.

| Encryption: WEP 💙                                                          | Set WEP Key                   |  |  |  |
|----------------------------------------------------------------------------|-------------------------------|--|--|--|
| Use 802.1x Authentication  WEP 64bits  WEP 128bits                         |                               |  |  |  |
| Enable MAC Authentication                                                  |                               |  |  |  |
| WPA Authentication Mode: O Enterprise (RADIUS) O Personal (Pre-Shared Key) |                               |  |  |  |
| Pre-Shared Key Format:                                                     | Passphrase                    |  |  |  |
| Pre-Shared Key:                                                            |                               |  |  |  |
| Enable Pre-<br>Authentication                                              |                               |  |  |  |
| Authentication RADIUS<br>Server:                                           | Port 1812 IP address Password |  |  |  |

When you decide to use the WEP encryption to secure your WLAN, please refer to the following setting of the WEP encryption:

- 64-bit WEP Encryption : 64-bit WEP keys are as same as the encryption method of 40-bit WEP. You can input 10 hexadecimal digits (0~9, a~f or A~F) or 5 ACSII chars.
- 128-bit WEP Encryption : 128-bit WEP keys are as same as the encryption method of 104-bit WEP. You can input 26 hexadecimal digits (0~9, a~f or A~F) or 10 ACSII chars.
- The Default Tx Key field decides which of the four keys you want to use in your WLAN environment.
| of as the encryption a | ey, and select ASCI or Hex as the format of input value. |
|------------------------|----------------------------------------------------------|
| Key Length:            | 64.1ar 🐱                                                 |
| Key Format:            | Hes. (10 characters)                                     |
| Default Tx Key:        | Easy 1 🐱                                                 |
| Encryption Key 1:      | ******                                                   |
| Encryption Key 2:      | ******                                                   |
| Encryption Key 3:      | ********                                                 |
| Encryption Key 4:      | ********                                                 |

#### WEP Encryption with 802.1x Setting

The device supports external RADIUS Server that can secure networks against unauthorized access. If you use the WEP encryption, you can also use the RADIUS server to check the admission of the users. By this way every user must use a valid account before accessing the Wireless LAN and requires a RADIUS or other authentication server on the network. An example is shown as following.

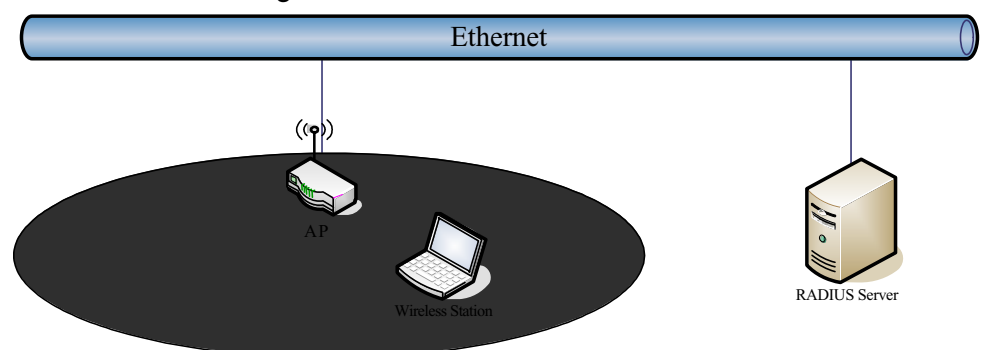

You should choose WEP 64 or 128 bit encryption to fit with your network environment first. Then add user accounts and the target device to the RADIUS server. In the device , you need to specify the IP address 
Password (Shared Secret) and Port number of the target RADIUS server.

| Encryption: WEP 💌                | Set WEP Key                                 |
|----------------------------------|---------------------------------------------|
| Use 802.1x Authentication        | ⊙ WEP 64bits OWEP 128bits                   |
| Enable MAC Authenticatio         | n                                           |
| WPA Authentication Mode:         | ◯ Enterprise (RADIUS)                       |
| Pre-Shared Key Format:           | Passphrase                                  |
| Pre-Shared Key:                  |                                             |
| Enable Pre-<br>Authentication    |                                             |
| Authentication RADIUS<br>Server: | Port 1812 IP address 192.168.2.205 Password |

#### **WPA Encryption Setting**

WPA feature provides a high level of assurance for end-users and administrators that their data will remain private and access to their network restricted to authorized users. You can choose the WPA encryption and select the Authentication Mode.

#### **WPA Authentication Mode**

This device supports two WPA modes. For personal user, you can use the Pre-shared Key to enhance your security setting. This mode requires only an access point and client station that supports WPA-PSK. For Enterprise, authentication is achieved via WPA RADIUS Server. You need a RADIUS or other authentication server on the network.

#### • Enterprise (RADIUS):

When WPA Authentication mode is Enterprise (RADIUS), you have to add user accounts and the target device to the RADIUS Server. In the device , you need to specify the IP address · Password (Shared Secret) and Port number of the target RADIUS server.

#### • Pre-Share Key:

This mode requires only an access point and client station that supports WPA-PSK. The WPA-PSK settings include Key Format, Length and Value. They must be as same as each wireless client in your wireless network. When Key format is Passphrase, the key value should have 8~63 ACSII chars. When Key format is Hex, the key value should have 64 hexadecimal digits (0~9, a~f or A~F).

# **Configuring as WLAN Client Adapter**

This device can be configured as a wireless Ethernet adapter. In this mode, the device can connect to the other wireless stations (Ad-Hoc network type) or Access Point (Infrastructure network type) and you don't need to install any driver.

# **Quick start to configure**

*Step 1.* In "Basic Settings" page, change the Mode to "Client" mode. And key in the SSID of the AP you want to connect then press "Apply Changes" button to apply the change.

| Site contents  Witwel  Generation Mode  Without  Book Settings  Advected Settings  Advected Settings  Societ | Wireless Basic Settings<br>This page is used to configure the parameters for wheless LAN clients which may<br>connect to your Access Point. Here you may change wheless encryption settings ao<br>well as wheless network parameters. Enable universal regeator mode can let ratio act<br>as AP and client sensitizereoxy but remember the channel must be as same as the<br>connected AP. |
|----------------------------------------------------------------------------------------------------|----------------------------------------------------------------------------------------------------|
| MC Access Central<br>MDS settings<br>Ste Savey<br>Connecting Parkle                                          | Disable Wireless LAN Interface Band: 24 GHz (5+3)                                                                                                    |
| Farwall                                                                                                    | Node: Clas                                                                                                    |
| Pa Rebox                                                                                                    | 4 SSID: Tege-AP-CCD                                                                                                    |
|                                                                                                    | Channel Bor Acte Chen<br>Rumber: Bor Acte Chen<br>Enable Mac Clone (Single Ethernet Client)<br>Exable Universal Repeater Mode<br>Extended<br>SSID:                                                                                                    |
|                                                                                                    | 5510 USSID Channel Type Lecryot R551 Quality                                                                                                    |
|                                                                                                    | 5 Apply Chington (Rever)                                                                                                    |

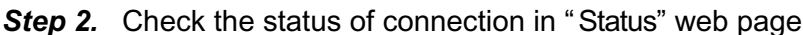

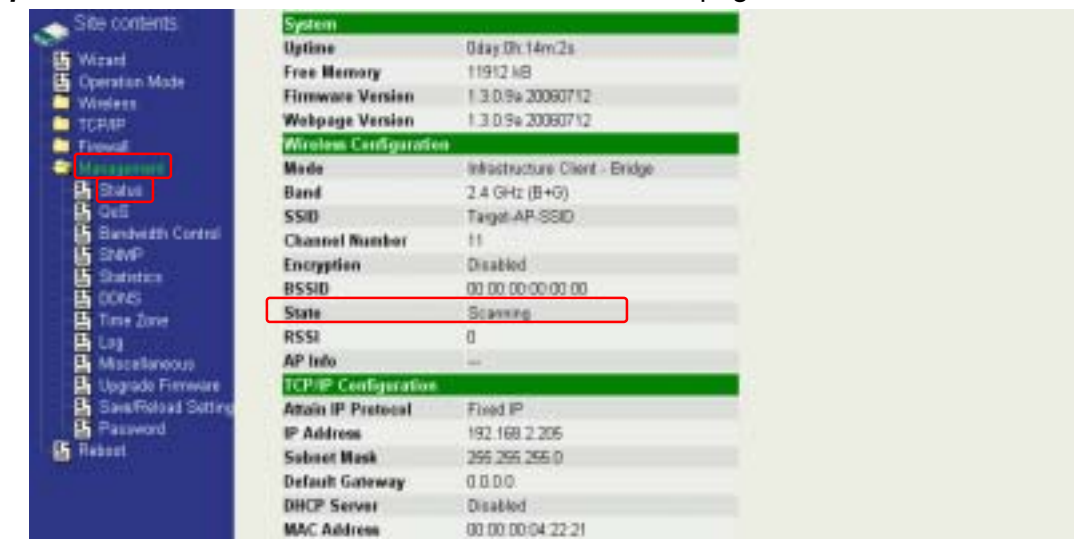

The alternative way to configure as following:

**Step 1.** In "Wireless Site Survey" page, select one of the SSIDs you want to connect and then press "Connect" button to establish the link.

| B Wized<br>Constant Mode<br>Viscons<br>Basic Settings | This page provides tool to scan the wireless network. If any Access Point or IBSS is found, you could choose to connect it manually when client mode is enabled. |                   |          |      |         |              |         |        |   |  |
|-------------------------------------------------------|----------------------------------------------------------------------------------------------------|-------------------|----------|------|---------|--------------|---------|--------|---|--|
| Advanced Settings                                     | SID                                                                                                    | RIED              | Channel  | Type | Escrypt | RSSI         | Quality | Select |   |  |
| Access Control                                        | WLANG_TERT                                                                                                    | 000000000000000   | 11 (B+C) | NP.  | nc-     | 61 (33 dim)  | 85      | 3      | 0 |  |
| WDS settings                                          |                                                                                                    | 00.06.54.00.90.18 | 1 (8+G)  | NP:  | 30      | 601-54 dim)  | H.      | 0      | 0 |  |
| Conserver Profile                                     | ZINTECH-3F                                                                                                    | 00069e8081e3      | 1 (B+O)  | 48   | 55      | 41 (-65 dim) | 90      | 0      | 0 |  |
| ТСРИР                                                 | Zivreil                                                                                                    | 00.05.9± 80.45.69 | 日田       | NP.  | 30      | 40(-70-fim)  | 99      | 0      | 0 |  |
| Fisheral Management                                   | 28/09/29-28                                                                                                    | 0005.9e1006164    | 11(0+0)  | AP   | 301     | 29(-72.dus)  | 28      | 0      | 0 |  |
| 5 fishaat                                             | RTL8186-defindt                                                                                                    | 10-Mi = 00.0000   | 7(B+C)   | AP   | and Car | 25(-74 dim)  | 89      | 0      | 0 |  |
|                                                       | dates.                                                                                                    | 00.05.9e 81 69.67 | 6 (B+Cl  | 12   | 30      | 13 (-82 dim) | 67      | 0      | 0 |  |

**Step 2.** If the linking is established successfully. It will show the message "Connect successfully". Then press "OK".

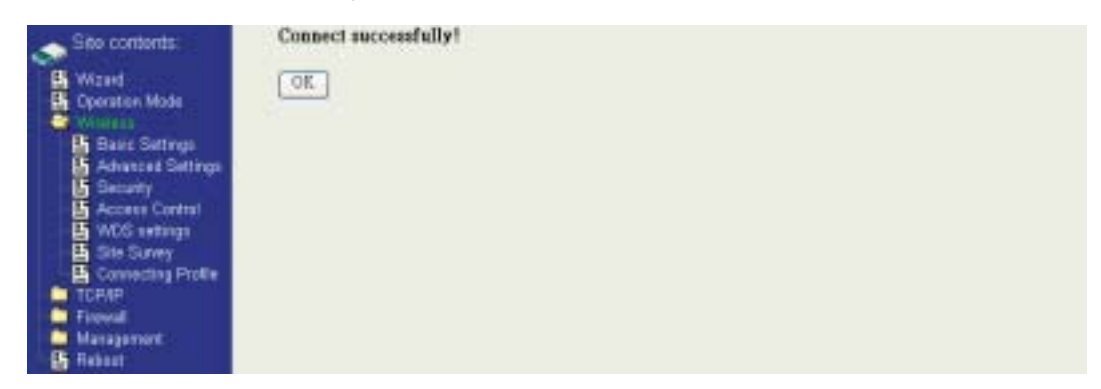

Step 3. Then you can check the linking information in "Status" page.

| Site contents.         | System                | A MORE AND THE R               | 12   |
|------------------------|-----------------------|--------------------------------|------|
| 5 Waard                | Uptime                | 0day 01 16m 32s                |      |
| Coeration Made         | Free Nemary           | 11912 88                       |      |
| Winness                | Firmware Version      | 1.3.0.99 20060712              |      |
| TCP/F                  | Webpage Version       | 1.3.0.9x 20060712              |      |
| Filovali               | Wireless Configuratio |                                |      |
| Also appreciate        | Mede                  | Infrastructure Client - Bridge | - 01 |
| E Status               | Band                  | 2.4 GHz (E+G)                  |      |
| Ce8                    | 550                   | WLAN_G_TELT                    |      |
| Basdwidth Control      | Channel Number        |                                |      |
|                        | Encryption            | Disabled                       |      |
| TOTALS                 | BSSID                 | 00:00:01:02:03:04              |      |
| B True Zone            | State                 | Casserted                      |      |
| <b>B</b>               | RSS                   | 36.572 dtm. Quality 79)        |      |
| E Macelanous           | AP into               |                                |      |
| Upgrado Firmware       | TCP/IP Configuration  |                                | 2    |
| E Eave/Related Setting | Attain IP Protocol    | Fixed IP                       | - 2  |
| Passend                | IP Address            | 192 168 2 205                  |      |
| E fichaut              | Saluret Hask          | 0.000 200 200 D                |      |
| - 92                   | Default Gateway       | 0000                           |      |
|                        | DHCP Server           | flicabled                      |      |
|                        | MAC Address           | 00.00.00.01.72-71              |      |

#### Note :

If the available network requires authentication and data encryption, you need to setup the authentication and encryption before step1 and all the settings must be as same as the Access Point or Station. About the detail authentication and data encryption settings, please refer the security section.

#### **Authentication Type**

In client mode, the device also supports two Authentication Types "Open system" and "Shared Key". Although the default setting is "Auto", not every Access Points can support "Auto" mode. If the authentication type on the Access Point is knew by user, we suggest to set the authentication type as same as the Access Point.

## **Data Encryption**

In client mode, the device supports WEP and WPA Personal/Enterprise except WPA2 mixed mode data encryption. About the detail data encryption settings, please refer the security section.

# **MAC Clone for Single Ethernet Client**

Enable/Disable Mac Clone (Single Ethernet Client) in Wireless-Basic Settings page determines whether the Ethernet Client use it's own MAC address or AP-Client's MAC address to transmit data. Enable MAC Clone, the single Ethernet client can use its own MAC address. Disable MAC Clone, the single Ethernet client must to use AP-Client's MAC address.

While you use this device act as AP-Client and only one host connect to this device via Ethernet, you need to check this option in this page, otherwise the other device can't recognize your host behind AP-Client. If you use hub/switch connect multi-device to this AP-Client, you should uncheck this option.

| SRP contents.<br>SRP contents.<br>Constant Mode<br>Static Satings<br>Satis Satings<br>Security<br>Access Control<br>B Access Control<br>B Access Control | Wirele<br>This page is<br>connect to<br>well as vice<br>as AP and<br>connected | ess Basic Se<br>s used to configure the p<br>your Access Point Hand<br>less network parameter<br>client simultaneoutly but<br>AP. | ttings<br>aranators for weaks<br>you may change wi<br>a. Enable universal in<br>remember the chann | os LAN client<br>releaa encryp<br>speater mode<br>rel most be a | s which n<br>tion satt<br>can let n<br>t same a | nay<br>ngs 4s<br>ado act<br>s the |      |        |
|----------------------------------------------------------------------------------------------------|--------------------------------------------------------------------------------|----------------------------------------------------------------------------------------------------|----------------------------------------------------------------------------------------------------|-----------------------------------------------------------------|-------------------------------------------------|-----------------------------------|------|--------|
| WOS entrops     Site Survey     Sovecting Profile     TOPAP     Fainnal     Matagement     BRebeet                                                       | Band:<br>Mode:<br>Network<br>Type:<br>SSID:<br>Channel<br>Number:              | 34 GHs (9+0) -<br>Clins -<br>lafsetschat -                                                                                        |                                                                                                    |                                                                 | Acres 1                                         |                                   |      |        |
| 4                                                                                                    | Enal<br>Estended<br>SSID:<br>Erres select                                      | tie Nac Clene (Single<br>de Universal Repeater<br>et ent applietuerendel 11<br>5510                                               | Ethermet Client)<br>Node<br>E end chienel number +<br>BSSID                                        | f is point<br>Channel                                           | Туре                                            | Encrypt                           | #55I | Coally |

# **Configuring Universal Repeater**

This device can be configured as a Repeater. In this mode, the device can extend available wireless range of other AP let user can link the network that they want, Also the device working as AP and Repeater same time.

Following two ways describe how to make Universal Repeater effective.

 Enable Universal Repeater Mode and then select a SSID in the Table that you want. Final click Apply Changes button to take effective. (Click Refresh button to make table renew)

| Generation Mode     Generation Mode     Generation Mode     Generation     Generation     G | Disable Wireless LAN Interface Band: 24 GHz (9+0) Node: AP Notecoli Type:  SSID: 2Plot-0192 Channel II Enable Mac Clone (Single Ethemet Client) Enable Universal Repeater Mode Extended |                                                     |                                           |                               | Show Act   | er Cleas      | ן                                  |                      |        |
|----------------------------------------------------------------------------------------------------|----------------------------------------------------------------------------------------------------|-----------------------------------------------------|-------------------------------------------|-------------------------------|------------|---------------|------------------------------------|----------------------|--------|
|                                                                                                    | SSID:                                                                                                    |                                                     |                                           |                               |            |               |                                    |                      |        |
|                                                                                                    | SSID:                                                                                                    | d and applied, a dands                              | E STAT and charmed mumber                 | and barget                    | ited)      | Manager 1     | BARKI.                             | · water              | -      |
|                                                                                                    | SSID:                                                                                                    | ssio                                                | USSID<br>UDDe 14 00 ID 15                 | Channel                       | Type<br>AD | Encrypt       | RSSI<br>37 km drai                 | Deality              | Select |
|                                                                                                    | SSID:<br>WLANCO                                                                                                    | nd and applied, other do<br>SSID<br>TECT<br>a fault | 00.00 00 14 00 10 18<br>00.00 14 00 10 18 | Channel<br>1 (E+5)<br>1 (E+6) | Type<br>AP | Encrypt<br>ro | RSSI<br>32.670 dbmj<br>16.660 dbmj | Duality<br>III<br>76 | Sele   |

Note: Under **AP** • **WDS** and **AP+WDS** mode, The Universal Repeater can take effective.

2. Enter specific SSID in the Extended SSID field and then click Apply Changes button to take effective.

| Site contents                                                                | Wireless Basic Settings                                                                                                    |                                                                                                    |    |
|------------------------------------------------------------------------------|----------------------------------------------------------------------------------------------------|----------------------------------------------------------------------------------------------------|----|
| Wizart     Crenation Mode     Desit Settings     Advected Settings     Bosic | This page is used to cardigure the parameters for wireless,<br>connect to your Access Paint. Here you may change wirel<br>wold as wireless network parameters. Enable universal rope<br>as AP and client simultaneously but remember the channel<br>connected AP. | LAN clients which may<br>less encryption settings as<br>outer mode can let radio act<br>must be as same os the |    |
| Access Control<br>S WOS settings                                             | Disable Winsless LAN Interface                                                                                                    |                                                                                                    |    |
| 5 Site Starwy<br>5 Connecting Profile                                        | Band: 14 (Hu (B+C))                                                                                                    |                                                                                                    |    |
| TCP/IP<br>Fitewali                                                           | Made: AP                                                                                                    |                                                                                                    |    |
| Management<br>B Rebot                                                        | Type:                                                                                                    |                                                                                                    |    |
|                                                                              | Channel II                                                                                                    | Slow Actor Gant                                                                                                |    |
|                                                                              | Enable Mac Clene (Single Ethernet Client)                                                                                                    | 2                                                                                                    |    |
| 3                                                                            | Enable Universal Repeater Mode Extended WLAN, G, TET                                                                                                    |                                                                                                    |    |
|                                                                              | (analy related and approximated \$10 and charged (under with                                                                                                    | te goldet)<br>Phonesel finans factores fillet                                                                  | e. |
|                                                                              | 3300 13300 1                                                                                                    | Channel Lype Intrype Rasi Gually                                                                               | 1  |
|                                                                              | Refmh                                                                                                    |                                                                                                    |    |
|                                                                              | Apply Clauges Bener                                                                                                    |                                                                                                    |    |

# Ch 3. Configuring WDS

Wireless Distribution System (WDS) uses wireless media to communicate with the other devices, like the Ethernet does. This function allows one or more remote LANs connect with the local LAN. To do this, you must set these devices in the same channel and set MAC address of other devices you want to communicate with in the WDS AP List and then enable the WDS.

When you decide to use the WDS to extend your WLAN, please refer the following instructions for configuration.

- The bridging devices by WDS must use the same radio channel.
- When the WDS function is enabled, all wireless stations can't connect the device.
- If your network topology has a loop, you need to enable the 802.1d Spanning Tree function.
- You don't need to add all MAC address of devices existed in your network to WDS AP List. WDS AP List only needs to specify the MAC address of devices you need to directly connect to.
- The bandwidth of device is limited, to add more bridging devices will split the more bandwidth to every bridging device.

# WDS network topology

In this section, we will demonstrate the WDS network topologies and WDS AP List configuration. You can setup the four kinds of network topologies: bus, star, ring and mesh.

In this case, there are five devices with WDS enabled: WDS1, WDS2, WDS3, WDS4 and WDS5.

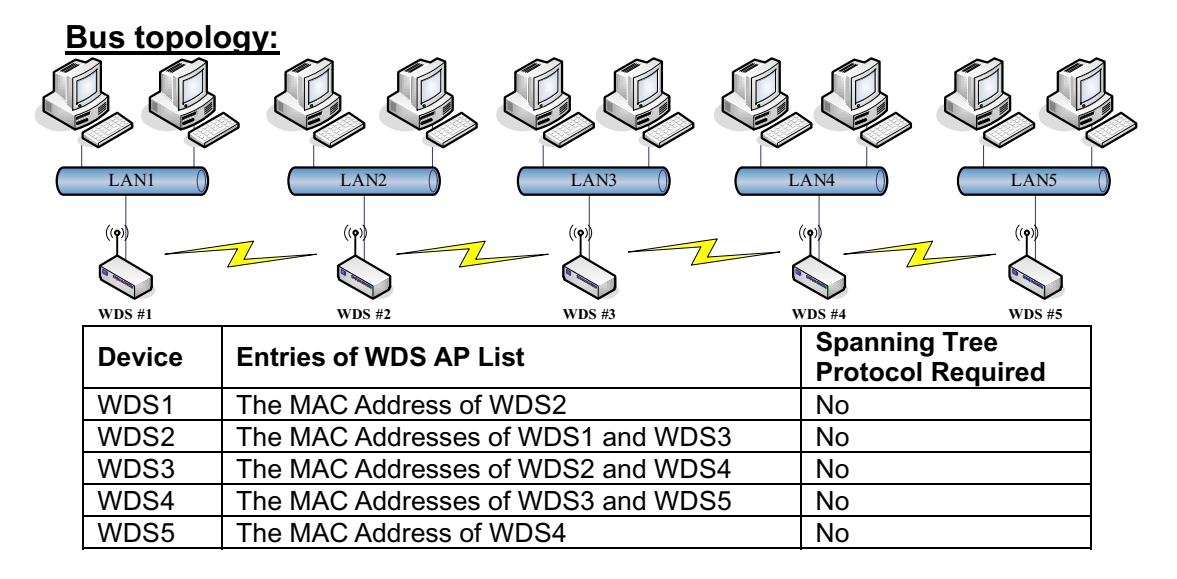

#### Star topology:

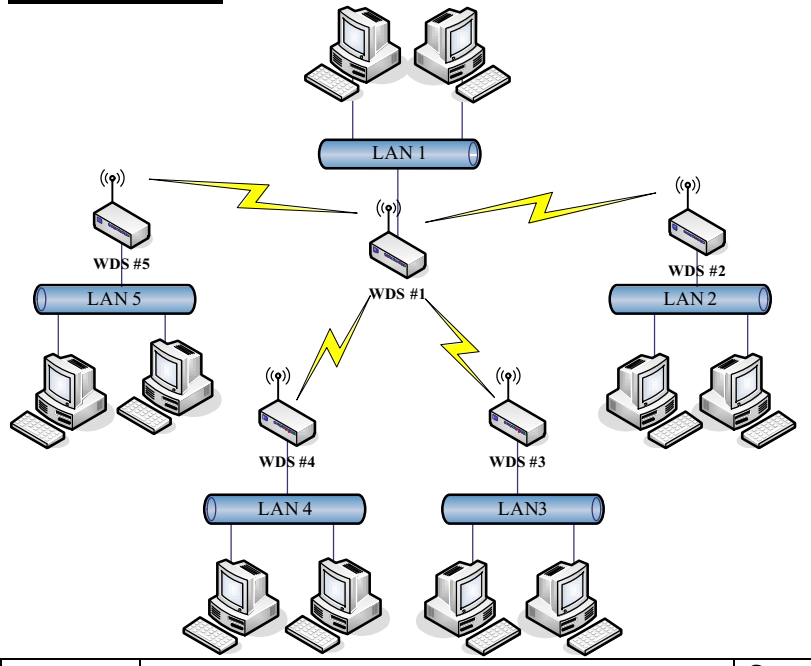

| Device | Entries of WDS AP List                         | Spanning Tree<br>Protocol Required |
|--------|------------------------------------------------|------------------------------------|
| WDS1   | The MAC Addresses of WDS2, WDS3, WDS4 and WDS5 | No                                 |
| WDS2   | The MAC Address of WDS1                        | No                                 |
| WDS3   | The MAC Address of WDS1                        | No                                 |
| WDS4   | The MAC Address of WDS1                        | No                                 |
| WDS5   | The MAC Address of WDS1                        | No                                 |

## Ring topology:

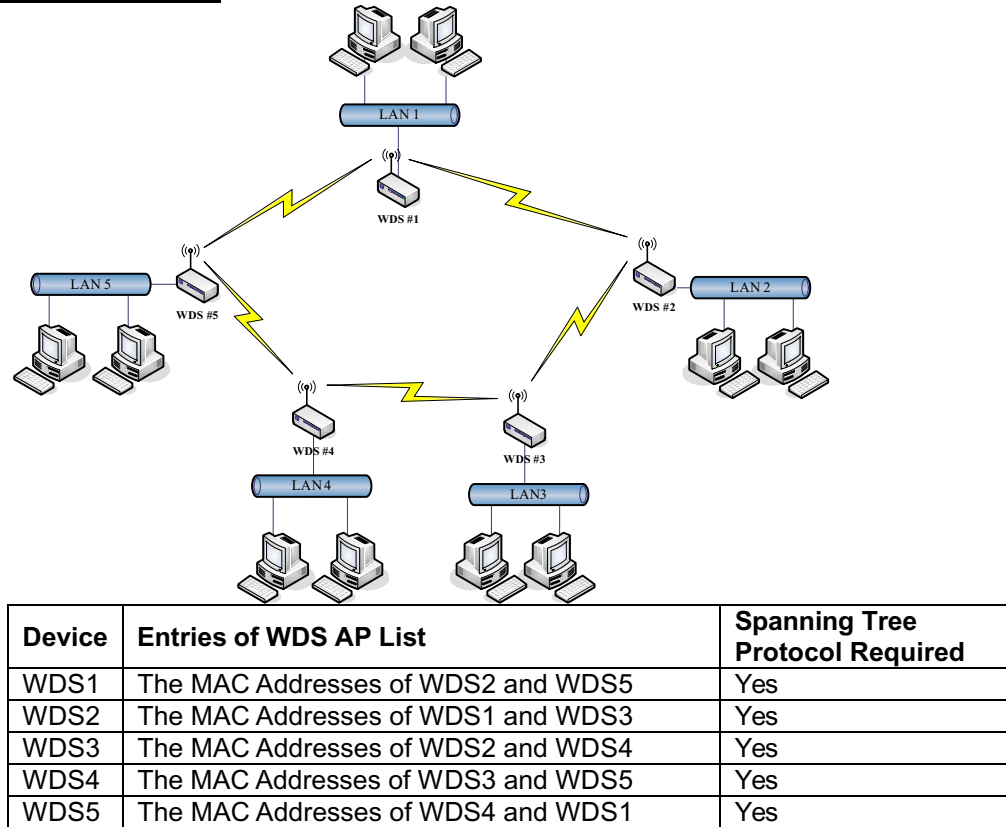

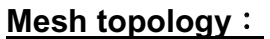

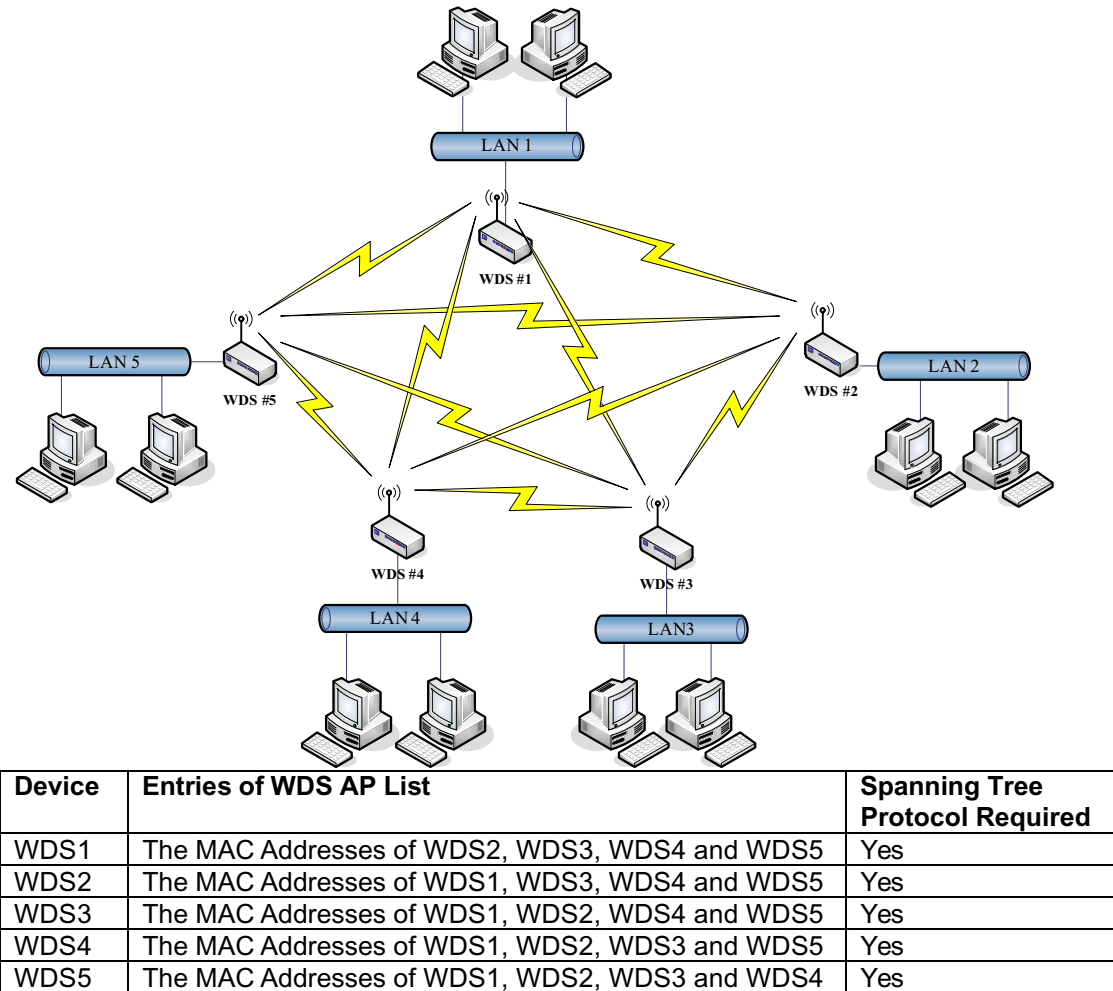

# **WDS Application**

## Wireless Repeater

Wireless Repeater can be used to increase the coverage area of another device (Parent AP). Between the Parent AP and the Wireless Repeater, wireless stations can move among the coverage areas of both devices. When you decide to use the WDS as a Repeater, please refer the following instructions for configuration.

- In AP mode, enable the WDS function.
- You must set these connected devices with the same radio channel and SSID.
- Choose "WDS+AP" mode.
- Using the bus or star network topology.

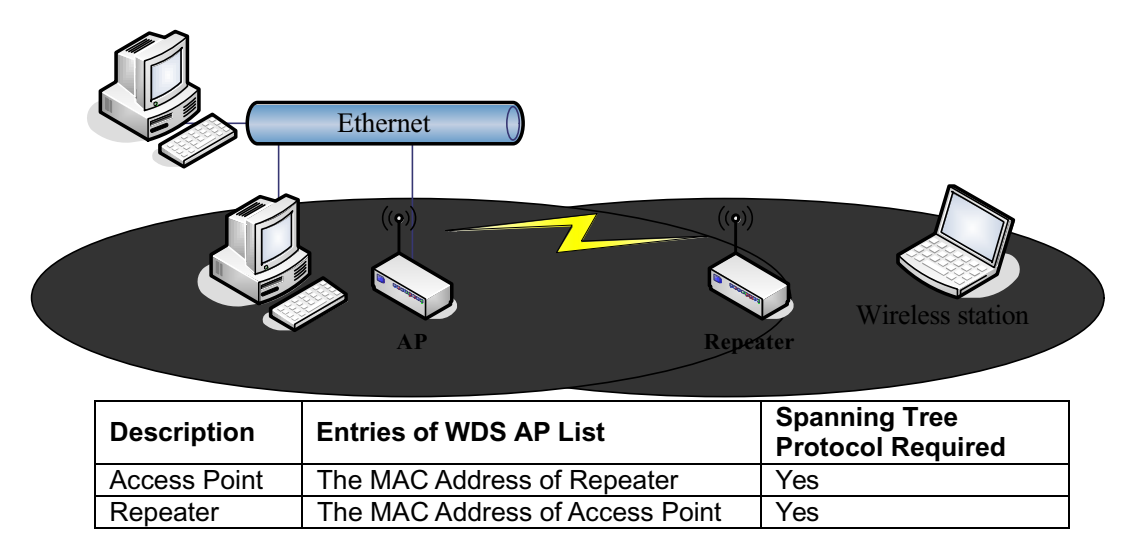

#### Wireless Bridge

Wireless Bridge can establish a wireless connection between two or more Wired LANs. When you decide to use the WDS as a Wireless Bridge, please refer the following instructions for configuration.

- In AP mode, enable the WDS function.
- You must set these connected devices with the same radio channel, but you may use different SSID.
- Choose "WDS" mode for only wireless backbone extension purpose.
- You can use any network topology, please refer the WDS topology section.

# Ch 4. Advanced Configurations Configuring LAN to WAN Firewall

Filtering function is used to block or permit packets from LAN to WAN. The device supports three kinds of filter Port Filtering, IP Filtering and MAC Filtering. All the entries in current filter table are used to restrict or allow certain types of packets from your local network to through the device. Use of such filters can be helpful in securing or restricting your local network. Denied or Allowed list depends on your IP forwarding default policy in Route page. The IP forwarding default policy is "ACCEPT".

If you want block some application from LAN to WAN, you can go to Route page to select "ACCEPT" for IP Forwarding Default Policy.

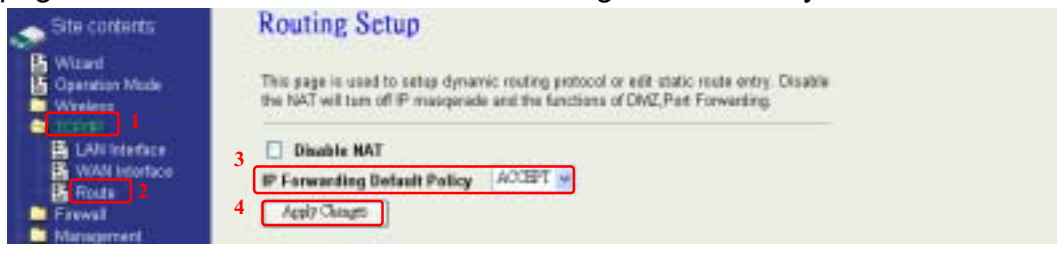

If you want permit some application from LAN to WAN, you can go to Route page to select "DROP" for IP Forwarding Default Policy.

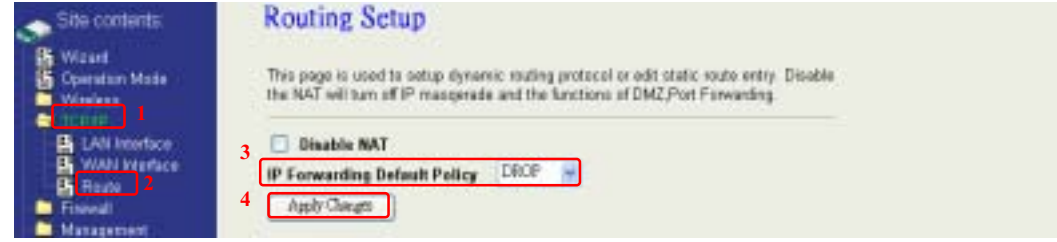

## **Port Filtering**

When you enable the Port Filtering function, you can specify a single port or port ranges in current filter table. If you select ACCEPT for the IP forwarding default policy, once the source port of outgoing packets match the port definition or within the port ranges in the table, the firewall will block those packets form LAN to WAN.

| Witzard  Operation Mode  Windows  TCPVP  Frence  Port Filtering  MAC Printing  MAC Printing  Frittering  Frittering Frittering | Entries in this table are<br>local network to Internet<br>securing your local network<br>debuilt palicy in Route p<br>Enable Part Filter<br>Part Range: | used to restrict[allow] or<br>through the Gateway I<br>ors. Denied or Allowed<br>aga<br>ing (deeled line)<br>Pretocal: Both | estain tyges of date poo<br>No of such Store cast<br>Int depends on your P | kots fram your<br>ia holgful in<br>forwarding                                                                                                    |  |
|----------------------------------------------------------------------------------------------------|----------------------------------------------------------------------------------------------------|----------------------------------------------------------------------------------------------------|----------------------------------------------------------------------------|----------------------------------------------------------------------------------------------------|--|
|                                                                                                    |                                                                                                    |                                                                                                    | Alexandra a                                                                | in contraction of the local distance of the local distance of the |  |
|                                                                                                    | Piet Ringt                                                                                                    | Protocol                                                                                                    | COLLECT                                                                    | ACCUSE 1                                                                                                    |  |
|                                                                                                    | Pint Rings<br>20-21                                                                                                    | TCP-41DP                                                                                                    | FTP                                                                        |                                                                                                    |  |
|                                                                                                    | Pret Range<br>20-21<br>20                                                                                                    | TOP-100<br>TOP                                                                                                    | FTP                                                                        |                                                                                                    |  |

If you select DROP for the IP forwarding default policy, once the source port of outgoing packets match the port definition or within the port ranges in the table, the firewall will allow those packets form LAN to WAN.

| Operation Mode<br>Wireless<br>TCP/P<br>Firework           | Entries in this table are o<br>local network to internet<br>securing your local netwo<br>default policy in Route po | se helpfal in<br>9 helpfal in<br>9 forwarding |                       |       |  |
|-----------------------------------------------------------|----------------------------------------------------------------------------------------------------|-----------------------------------------------|-----------------------|-------|--|
| P Filling                                                 | 🖅 Enable Port Filter                                                                                                | ing (allowed list)                            |                       |       |  |
| MAC Filtering                                             | Part Range:                                                                                                    | Protocal: Both                                | Commont:              |       |  |
| Fort Farwarding                                           | Activities of the second of the                                                                                     |                                               |                       |       |  |
| Feet Farwarding                                           |                                                                                                    |                                               |                       |       |  |
| Fort Forwarding<br>5 DMZ<br>5 VPN<br>Management           | Apply Changes   Re                                                                                                  | ली)                                           |                       |       |  |
| First Farwarding<br>E DMZ<br>VPN<br>Management<br>Rebot   | Apply Changes   Re                                                                                                  |                                               |                       |       |  |
| Fort Forwarding<br>E DMZ<br>E VPN<br>Management<br>Reboot | Apply Changes Re                                                                                                    | 9 <b>1</b>                                    |                       |       |  |
| Fort Forwarding<br>E DMZ<br>E VPN<br>Management<br>Reboot | Apply Changes Re<br>Current Filter Table:<br>Post Range                                                             | or<br>Protocol                                | Createrial            | Start |  |
| Fort Farwarding<br>E DMZ<br>E VPN<br>Maragement<br>Reboot | Apply Changes Re<br>Correct Fifter Table:<br>Part Range<br>20-21                                                    | Princel<br>TCI+LEP                            | Convent<br>PD         | Stint |  |
| Fort Farwarding<br>E DMZ<br>YPN<br>Maragement<br>Reboot   | Apply Chings Re<br>Correct Filter Table:<br>Print Rauge<br>20-21<br>20                                              | Protocol<br>T/3+USP<br>T/3F                   | Convent<br>PD<br>Take | Steel |  |

## **IP Filtering**

When you enable the IP Filtering function, you can specify local IP Addresses in current filter table. If you select ACCEPT for the IP forwarding default policy, once the source IP address of outgoing packets match the IP address definition in the table, the firewall will block those packets form LAN to WAN.

| Sibe contents:<br>Wizard<br>Coeration Mode<br>Wrieters<br>TCPAP<br>Part Fileerers<br>B. Part Fileerers | IP Filtering<br>Entries in this table are a<br>local network to Internet to<br>securing your local retwo<br>default policy in Route per<br>Exable IP Filtering | and to restrict(allow)<br>hrough the Gateway<br>rk. Denied at Allowed<br>ge. | certain types of data p<br>Use of such filters ca<br>list depends on your | nacivats itom pilat<br>n be kelpta in<br>IP forwarding |  |
|----------------------------------------------------------------------------------------------------|----------------------------------------------------------------------------------------------------|------------------------------------------------------------------------------|---------------------------------------------------------------------------|--------------------------------------------------------|--|
| MAC Filtering                                                                                          | Local IP Address:                                                                                                    | Protocel:                                                                    | Both 💌 Comment                                                            | £                                                      |  |
| A OVE<br>B VFN<br>Management.<br>B Rebot                                                               | Apply Chings Table:                                                                                                    | ٥                                                                            |                                                                           |                                                        |  |
|                                                                                                    | Local P Address                                                                                                    | Protocol                                                                     | Countri                                                                   | Select                                                 |  |
|                                                                                                    | 192168211                                                                                                    | 4.1                                                                          | Climi 11                                                                  |                                                        |  |
|                                                                                                    | 190168.2.23                                                                                                    | RPHOF                                                                        | Clies 23                                                                  |                                                        |  |
|                                                                                                    | 192164.3.35                                                                                                    | UDP                                                                          | Class 36                                                                  |                                                        |  |
|                                                                                                    | 190164123                                                                                                    | R39400P<br>UDP                                                               | Class 23<br>Class 35                                                      |                                                        |  |

If you select DROP for the IP forwarding default policy, once the source IP address of outgoing packets match the IP address definition in the table, the firewall will allow those packets form LAN to WAN.

| Site contents:<br>Wissel<br>Coordion Made<br>Windess<br>TCPAP<br>Torong | IP Filtering<br>Entries in this table are used to restrict(allow) certain types of data packets from your<br>local network to internet through the Gatoway. Use of such filters can be helpful in<br>sociaring your local network. Danied or Allowed list depends on your IP forwarding<br>default policy in Raste page. |            |          |        |  |  |
|-------------------------------------------------------------------------|----------------------------------------------------------------------------------------------------|------------|----------|--------|--|--|
| E P Fibring                                                             | Local IP Address: Protocol: 500. Comment:                                                                                                    |            |          |        |  |  |
| Pat Forwarding                                                          |                                                                                                    |            |          |        |  |  |
| G DMZ<br>G VPN<br>Management<br>Refect                                  | Apply Charges Res                                                                                                    |            |          |        |  |  |
|                                                                         | Local IP Adves                                                                                                    | Pastocol   | Connext  | Select |  |  |
|                                                                         | 190168311                                                                                                    | 709        | Clerv 11 |        |  |  |
|                                                                         | 1921/08/2/23                                                                                                    | 702+000    | Climt 23 |        |  |  |
|                                                                         | HEE 664.001                                                                                                    | UDP        | Cliny 35 |        |  |  |
|                                                                         | Delete Scienced Dele                                                                                                    | # All From |          |        |  |  |

## **MAC Filtering**

When you enable the MAC Filtering function, you can specify the MAC Addresses in current filter table. If you select ACCEPT for the IP forwarding default policy, once the source MAC Address of outgoing packets match the MAC Address definition in the table, the firewall will block those packets form LAN to WAN.

| Wizard  Operation Mode  Viewess TCD4P Travel Put Fibering  S Pithering  | Entres in this table are used to n<br>local network to internet through<br>security your tocal network. Den<br>default policy in Reute page | estinct()allow) certain types of data<br>the Gatoway. Use of such there o<br>and ar Allowed list depends on you<br>aind lint | packetis from your<br>or be kelpful in<br>r IP forwarding |  |
|-------------------------------------------------------------------------|----------------------------------------------------------------------------------------------------|----------------------------------------------------------------------------------------------------|-----------------------------------------------------------|--|
| MAC Flares     Pat Forwarding     DMZ     VPN     Management     Febeet | MAC Address:<br>Apply Clarges [Root]<br>Current Filter Tables                                                                               | Connent                                                                                                    |                                                           |  |
|                                                                         | MAC Address                                                                                                    | Consent                                                                                                    | Sidect                                                    |  |
|                                                                         | 00000312:01:02                                                                                                    | Gint1                                                                                                    |                                                           |  |
|                                                                         |                                                                                                    |                                                                                                    |                                                           |  |
|                                                                         | 00:00:00:06:06:10                                                                                                    | Cint3                                                                                                    | 0 1 0                                                     |  |

If you select DROP for the IP forwarding default policy, once the source MAC Address of outgoing packets match the MAC Address definition in the table, the firewall will allow those packets form LAN to WAN.

| Operation Mode     Westers     TOPIP     Course     Topip     Freese     Freese                                                                                                    | Entries in this table are used to restrict[allow] certain types of data packets from your<br>local network to leternot through the Gateway. Use of such fibers can be helpful in<br>secaring your local network. Denied or Allowed kit depends on your IP forwarding<br>default paticy in Route page. |                              |        |  |  |
|----------------------------------------------------------------------------------------------------|----------------------------------------------------------------------------------------------------|------------------------------|--------|--|--|
| MAC Fiterry                                                                                                    | MAC Address:                                                                                                    | Comment                      |        |  |  |
| For Panalony     For Panalony     F | Apply Chouges   [Rent]                                                                                                    | Apply Classes Rent           |        |  |  |
| Management<br>Reboot                                                                                                    | Current Filtur Table:                                                                                                    |                              |        |  |  |
| Management<br>Reboot                                                                                                    | Carrent Filter Table:<br>NAC Address                                                                                                    | Countral                     | Select |  |  |
| Management<br>Reboxt                                                                                                    | Carrent Filter Table:<br>MAC Alteres<br>000003120102                                                                                                    | Countral<br>Client I         | Select |  |  |
| Management<br>Reboot                                                                                                    | Carrent Filter Table:<br>MAC Alteres<br>0000031243 02<br>00000060630                                                                                                    | Countral<br>Client<br>Client |        |  |  |

# **NAT (Network Address Translation)**

NAT is the translation between public IP address and private IP address. While NAT is enabling, you can use port forwarding or DMZ to redirect your common network services. If you want to disable NAT, you can go to Management-Route page to disable it and the functions of DMZ, Port

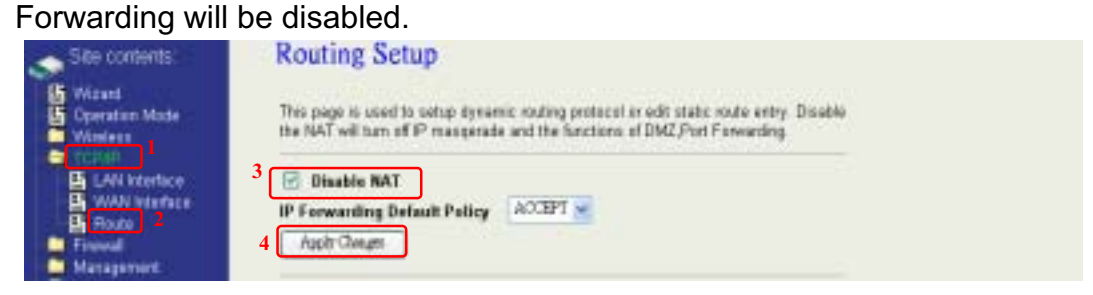

# **Configuring Port Forwarding (Virtual Server)**

This function allows you to automatically redirect common network services to a specific machine behind the NAT firewall. These settings are only necessary if you wish to host some sort of server like a web server or mail server on the private local network behind the device's NAT firewall.

| Site contents:                                                                      | Port Forwarding                                                                                                    |
|-------------------------------------------------------------------------------------|----------------------------------------------------------------------------------------------------|
| Coperation Mode<br>Windess<br>TEPAP                                                 | Entries in this table allow you're automatically redirect common network services to a specific<br>reachine behind the NAT feawall. Those settings are only necessary if you wish to host some<br>sort of server like a web server or mail server on the private local network behind your<br>Gateway's NAT feavall.                                                                                                    |
| Dart Filtering                                                                      | Enable Pert Forwarding                                                                                                    |
| MAC Fileson<br>Post Forwarding<br>Cover<br>Source<br>Source<br>Management<br>Rebust | IP Address: Protocol: Dol. Port Range: Comment:                                                                                                    |
|                                                                                     |                                                                                                    |
|                                                                                     | Lord P Allens Person Per Part Country Stat                                                                                                    |
|                                                                                     | And a provide a state of the state of the st |
|                                                                                     | Dian Distan Dian AL Real                                                                                                    |

The most often used port numbers are shown in the following table.

| Services                                  | Port Number |
|-------------------------------------------|-------------|
| ECHO                                      | 7           |
| FTP (File Transfer Protocol)              | 21          |
| Telnet                                    | 23          |
| SMTP (Simple Mail Transfer Protocol)      | 25          |
| DNS (Domain Name System)                  | 53          |
| Finger                                    | 79          |
| HTTP (Hyper Text Transfer Protocol)       | 80          |
| POP3 (Post Protocol)                      | 110         |
| NNTP (Network News Transport Protocol)    | 119         |
| SNMP (Simple Network Management Protocol) | 161         |
| SNMP trap                                 | 162         |
| SIP (Session Initiation Protocol)         | 5060        |
| PPTP (Point-to-Point Tunneling Protocol)  | 1723        |

About the other well-known ports, please search in

http://www.iana.org/assignments/port-numbers.

## Multiple Servers behind NAT Example:

In this case, there are two PCs in the local network accessible for outside users.

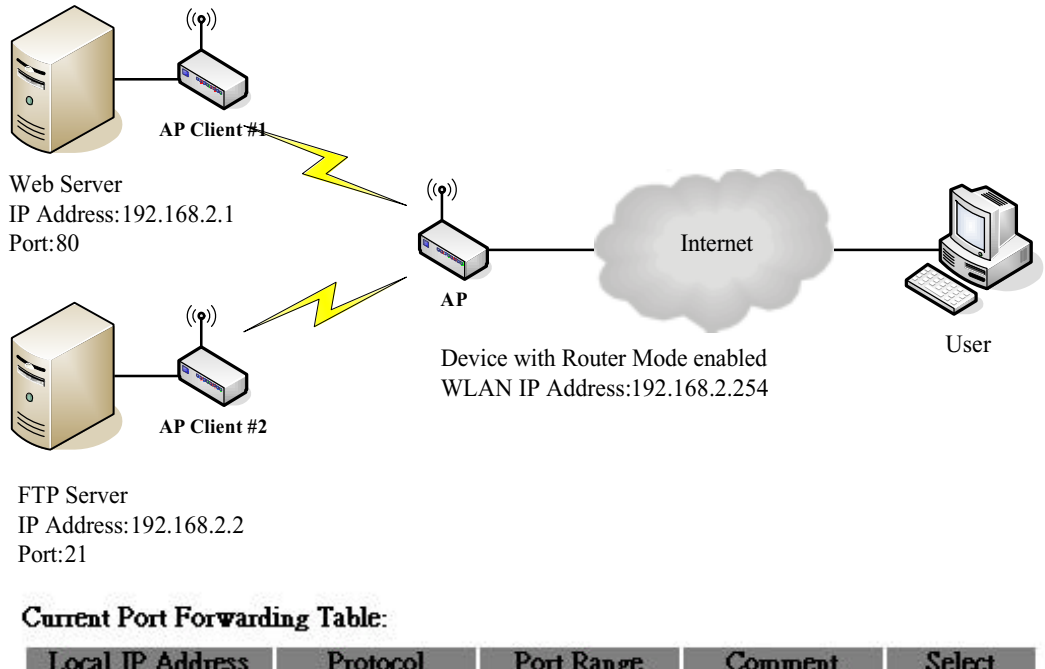

| Local IP Address | Protocol | Port Range | Comment    | Select |
|------------------|----------|------------|------------|--------|
| 192.168.2.1      | TCP+UDP  | 80         | Web Server |        |
| 192.168.2.2      | TCP+UDP  | 21         | FTP Server |        |

# **Configuring DMZ**

A Demilitarized Zone is used to provide Internet services without sacrificing unauthorized access to its local private network. Typically, the DMZ host contains devices accessible to Internet traffic, such as Web (HTTP) servers, FTP servers, SMTP (e-mail) servers and DNS servers. So that all inbound packets will be redirected to the computer you set. It also is useful while you run some applications (ex. Internet game) that use uncertain incoming ports.

| Site contents                                                                                                    | DMZ                                                                                                    |  |
|----------------------------------------------------------------------------------------------------|----------------------------------------------------------------------------------------------------|--|
| B Woard<br>Denstion Mode<br>Winkers<br>TCP/IP                                                                                              | A Demilitarized Zone is used to provide Internet services without sacrificing<br>unauthorized access to its local private network. Typically, the DMZ heat conterns<br>devices accessible to Internet Italic, such as Web (HTTP ) servers, FTP servers,<br>SMTP (e-mail) servers and DNS servers. |  |
| Fort Fittering     Fort Fittering     MAC Fittering     Fort Fatering     Fort Fatering     DM2     DM2     VFN     Management     Breboot | CMZ Host IP Address:                                                                                                    |  |

**DMZ Host IP Address:** 

Enable the "Enable DMZ", and then click "Apply Changes" button to save the changes.

Input the IP Address of the computer that you want to expose to Internet.

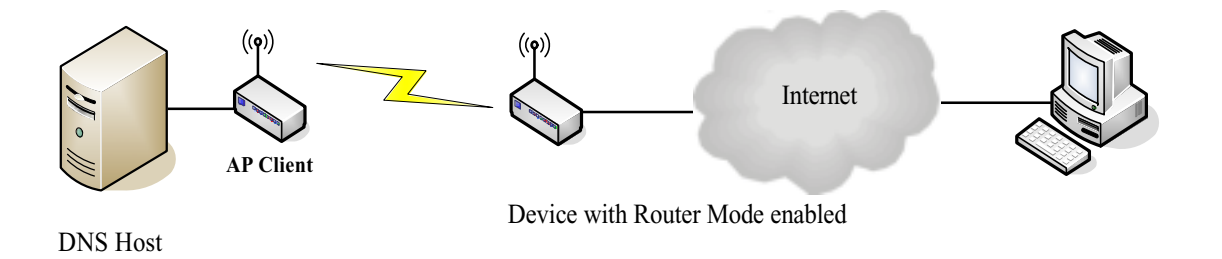

# **Configuring WAN Interface**

The device supports four kinds of IP configuration for WAN interface, including Static IP, DHCP Client, PPPoE and PPTP. You can select one of the WAN Access Types depend on your ISP required. The default WAN Access Type is "Static IP"

| Ste contents              | WAN Interfa                                      | ce Setup                                                                                                 |   |
|---------------------------|--------------------------------------------------|----------------------------------------------------------------------------------------------------|---|
| Constant Made<br>Wissiens | port of your Access Pol<br>Client, PPPsE or PPTP | rt. Here you may change the access method to Static IP, DHCP by click the item value of WAN Access type. |   |
| LAN Interface             | WAN Access Туре:                                 | Stric P 🖉                                                                                                |   |
| Fiteval                   | IP Address:                                      | 1723.1.4                                                                                                 | 9 |
| Management<br>(S. Dahard  | Subnet Hask:                                     | 155.355.255.0                                                                                            |   |
| C HANNEL                  | Default Gateway:                                 | 172.1.1.254                                                                                              |   |
|                           | DHS 1:                                           |                                                                                                    |   |
|                           | DHS 2:                                           |                                                                                                    |   |
|                           | DHS 3:                                           |                                                                                                    |   |
|                           | Clana MAC Address:                               | 0000000000                                                                                               |   |
|                           | 🔲 Enable sPnP                                    |                                                                                                    |   |
|                           | 🖻 Enable Web Ser                                 | ver Access on WAN                                                                                        |   |
|                           | 🗌 Enable Paec pae                                | s through on VPN connection                                                                              |   |
|                           | 🗌 Enable PPTP par                                | in through on VPN connection                                                                             |   |
|                           | Enable L2TP pas                                  | a through on VPN connection                                                                              |   |
|                           | Apply Clauges (R                                 |                                                                                                    |   |

## **Static IP**

You can get the IP configuration data of Static-IP from your ISP. And you will need to fill the fields of IP address, subnet mask, gateway address, and one of the DNS addresses.

| Site contents<br>Wizard<br>Coperation Mode<br>Witeless | WAN Interface Setup<br>This page is used to candigue the parameters for Internet network which connects to the WAN<br>pot of sour Access Paint. Here you may change the access method to Static IP, DHCP<br>Client, PPPsE or PPTP by click the term value of WAN Access type. |                  |            |   |
|--------------------------------------------------------|----------------------------------------------------------------------------------------------------|------------------|------------|---|
| LAN Interface                                          | WAN Access Type:                                                                                                    | State F 💗        |            |   |
| Finado                                                 | IP Address:                                                                                                    | 1723.1.1         |            | 1 |
| Management<br>IN Report                                | Subnet Mask:                                                                                                    | 153,153,153,0    |            |   |
| Contract.                                              | Default Gateway:                                                                                                    | 172.1.1.254      |            |   |
|                                                        | DNS t:                                                                                                    | 1                |            |   |
|                                                        | DNS 2:                                                                                                    | 1                |            |   |
|                                                        | DHS 3:                                                                                                    | -                |            |   |
|                                                        | Clene MAC Address:                                                                                                    | 00000000000      |            |   |
|                                                        | 🔲 Enable sPnP                                                                                                    |                  |            |   |
|                                                        | 🖻 Enable Web Ser                                                                                                    | ver Access on WA | n          |   |
|                                                        | 🗌 Enable IPsec par                                                                                                    | s through an VPN | connection |   |
|                                                        | 🗌 Enable PPTP par                                                                                                    | a through on VPN | connection |   |
|                                                        | Enable L2TP pas                                                                                                    | a through on VPN | connection |   |
|                                                        | Apply Changes (R                                                                                                    | 80               |            |   |

| IP Address:           | The Internet Protocol (IP) address of WAN interface provided by your ISP or MIS. The address will be your network identifier besides your local network.                                                                                                    |
|-----------------------|----------------------------------------------------------------------------------------------------|
| Subnet Mask:          | The number used to identify the IP subnet network, indicating whether<br>the IP address can be recognized on the LAN or if it must be reached<br>through a gateway.                                                                                                    |
| Default Gateway:      | The IP address of Default Gateway provided by your ISP or MIS.<br>Default Gateway is the intermediate network device that has knowledge<br>of the network IDs of the other networks in the Wide Area Network, so it<br>can forward the packets to other gateways until they are delivered to the<br>one connected to the specified destination. |
| DNS 1~3:              | The IP addresses of DNS provided by your ISP.<br>DNS (Domain Name Server) is used to map domain names to IP<br>addresses. DNS maintain central lists of domain name/IP addresses and<br>map the domain names in your Internet requests to other servers on the<br>Internet until the specified web site is found.                               |
| Clone MAC<br>Address: | Clone device MAC address to the specify MAC address required by your ISP                                                                                                    |
| Enable uPnP:          | Enable uPnP, this function allows the device to be found and configured automatically by the system. (Ex. Window XP)                                                                                                    |

## **DHCP Client (Dynamic IP)**

All IP configuration data besides DNS will obtain from the DHCP server when DHCP-Client WAN Access Type is selected.

| Site contents<br>Worked<br>Wrekes<br>Tohr    | WAN Interface Setup<br>This page is used to configure the parameters for internet network which cannects to the WAN<br>pet of your Access Point. Here you may change the access method to Static IP, DHCP<br>Client, PPPuE or PPTP by click the item value of WAN Access type |  |  |  |  |
|----------------------------------------------|----------------------------------------------------------------------------------------------------|--|--|--|--|
| WAN Interface                                | WAN Access Type: DBCP Class -                                                                                                    |  |  |  |  |
| Foute     Frewall     Management     Bologet | Attain DNS Automatically     Set DNS Manually                                                                                                    |  |  |  |  |
| The second                                   | DNS 1:                                                                                                    |  |  |  |  |
|                                              | DWS 2:                                                                                                    |  |  |  |  |
|                                              | DWS 3:                                                                                                    |  |  |  |  |
|                                              | Clene MAC Address: 00000000                                                                                                    |  |  |  |  |
|                                              | 🗖 Enable uPaP                                                                                                    |  |  |  |  |
|                                              | 🕑 Enable Web Server Access on WAN                                                                                                    |  |  |  |  |
|                                              | Enable IPaec pass through on VPN connection                                                                                                    |  |  |  |  |
|                                              | Enable PPTP pass through an VPN connection                                                                                                    |  |  |  |  |
|                                              | Enable LZTP pass through on VPN connection                                                                                                    |  |  |  |  |
|                                              | Apply Clouges   Rese                                                                                                    |  |  |  |  |

| DNS1~3:               | The IP addresses of DNS provided by your ISP.                                                                                                    |
|-----------------------|----------------------------------------------------------------------------------------------------|
|                       | DNS (Domain Name Server) is used to map domain names to IP addresses. DNS maintain central lists of domain name/IP addresses and map the domain names in your Internet requests to other servers on the Internet until the specified web site is found. |
| Clone MAC<br>Address: | Clone device MAC address to the specify MAC address required by your ISP                                                                                                    |
| Enable uPnP:          | Enable uPnP, this function allows the device to be found and configured automatically by the system. (Ex. Window XP)                                                                                                    |

## PPPoE

When the PPPoE (Point to Point Protocol over Ethernet) WAN Access Type is selected, you must fill the fields of User Name, Password provided by your ISP. The IP configuration will be done when the device successfully authenticates with your ISP.

| Site contents:           | WAN Access Type:                       | PPPoB                          | *                                    |
|--------------------------|----------------------------------------|--------------------------------|--------------------------------------|
| Cperator: Made<br>Waskes | User Name:<br>Password:                | -                              |                                      |
| LAN Meetice              | Connection Type:                       | Costanoes                      | Count Remain                         |
| Fished                   | MTU Size:                              | 1412                           | (1-1088 mmstas)<br>(1400-1492 bytes) |
| Statuptert               | C Attain DNS Autom<br>Set DNS Manually | atically                       |                                      |
|                          | DNS 1:<br>DNS 2:                       | _                              |                                      |
|                          | DHS 3:<br>Classe MAC Address:          |                                |                                      |
|                          | Enable sPnP                            |                                |                                      |
|                          | Enable Web Ser                         | ver Access on<br>Is through an | WAN<br>VPN connection                |
|                          | 🔲 Enable PPTP par                      | as through on                  | VPN connection                       |
|                          | Apply Changes (B)                      | a through on                   | VPN connection                       |

| User Name:            | The account provided by your ISP                                                                                                    |
|-----------------------|----------------------------------------------------------------------------------------------------|
| Password:             | The password for your account.                                                                                                    |
| Connect Type:         | "Continuous " : connect to ISP permanently                                                                                                    |
|                       | "Manual" : Manual connect/disconnect to ISP                                                                                                    |
|                       | "On-Demand": Automatically connect to ISP when user needs to access the Internet.                                                                                                    |
| Idle Time:            | The number of inactivity minutes to disconnect from ISP. This setting is only available when "Connect on Demand" connection type is selected.                                                                                                    |
| MTU Size:             | Maximum Transmission Unit, 1412 is the default setting; you may<br>need to change the MTU for optimal performance with your specific<br>ISP.                                                                                                    |
| DNS1~3:               | The IP addresses of DNS provided by your ISP.                                                                                                    |
|                       | DNS (Domain Name Server) is used to map domain names to IP addresses. DNS maintain central lists of domain name/IP addresses and map the domain names in your Internet requests to other servers on the Internet until the specified web site is found. |
| Clone MAC<br>Address: | Clone device MAC address to the specify MAC address required by your ISP.                                                                                                    |
| Enable UPnP:          | Enable UPnP, this function allows the device to be found and configured automatically by the system. (Ex. Window XP)                                                                                                    |

## PPTP

Point to Point Tunneling Protocol (PPTP) is a service that applies to connections in Europe only.

| IP Address         | 172112                                     | 1                 |  |  |  |
|--------------------|--------------------------------------------|-------------------|--|--|--|
| Sabaat Bask        | 166.166.266.0                              |                   |  |  |  |
| Same II Address    | 121111                                     |                   |  |  |  |
| Server of Address. | area a                                     |                   |  |  |  |
| User Name:         |                                            |                   |  |  |  |
| Pasawordt          |                                            |                   |  |  |  |
| MTU Size:          | 1412                                       | (1400-1492 bytes) |  |  |  |
| MPPE:              | () Enabled                                 | Obsabled          |  |  |  |
| O Attain DHS Autom | atically                                   |                   |  |  |  |
| Set DNS Manually   |                                            |                   |  |  |  |
| DNS 1:             |                                            |                   |  |  |  |
| DNS 2:             |                                            |                   |  |  |  |
| DHS 3:             | 1                                          |                   |  |  |  |
| Clene MAC Address: | 30000000000                                |                   |  |  |  |
| 🔲 Enable sPriP     |                                            |                   |  |  |  |
| 🖻 Enable Web Ser   | Exable Web Server Access on WAN            |                   |  |  |  |
| 🗌 Enable Prec pa   | Enable Prec pass through an VPN connection |                   |  |  |  |
| 📋 Enable PPTP pa   | as through on                              | VPN connection    |  |  |  |
| Enable L2TP par    | a through on '                             | VPN connection    |  |  |  |

| IP Address:        | The Internet Protocol (IP) address of WAN interface provided by your ISP or MIS. The address will be your network identifier besides your local network.                                                                                                |
|--------------------|----------------------------------------------------------------------------------------------------|
| Subnet Mask:       | The number used to identify the IP subnet network, indicating whether the IP address can be recognized on the LAN or if it must be reached through a gateway.                                                                                           |
| Server IP Address: | The IP address of PPTP server                                                                                                    |
| (Default Gateway)  |                                                                                                    |
| User Name:         | The account provided by your ISP                                                                                                    |
| Password:          | The password of your account                                                                                                    |
| MTU Size:          | Maximum Transmission Unit, 1412 is the default setting, you may need to change the MTU for optimal performance with your specific ISP.                                                                                                    |
| DNS1~3:            | The IP addresses of DNS provided by your ISP.                                                                                                    |
|                    | DNS (Domain Name Server) is used to map domain names to IP addresses. DNS maintain central lists of domain name/IP addresses and map the domain names in your Internet requests to other servers on the Internet until the specified web site is found. |
| Clone MAC Address: | Clone device MAC address to the specify MAC address required by your ISP.                                                                                                    |
| Enable uPnP:       | Enable uPnP, this function allows the device to be found and configured automatically by the system. (Ex. Window XP)                                                                                                    |

# **Configuring Clone MAC Address**

The device provides MAC address clone feature to fit the requirement of some ISP need to specify the client MAC address.

Physical WAN interface MAC Address clone

1. Clone MAC address for Static IP WAN access type

| WARACCON WARACCON Type | e Dee P                                     |  |  |  |  |
|------------------------|---------------------------------------------|--|--|--|--|
| IP Address:            | 1221.1.1                                    |  |  |  |  |
| Subnet Mask:           | 25.25.250                                   |  |  |  |  |
| Default Gateway:       | 172113294                                   |  |  |  |  |
| DWS 1:                 |                                             |  |  |  |  |
| 0WS 2:                 |                                             |  |  |  |  |
| DWS 3:                 |                                             |  |  |  |  |
| Clene MAC Addre        | mai 001122334455                            |  |  |  |  |
| 🔲 Enable uPoP          |                                             |  |  |  |  |
| 🖻 Enable Web           | 🖻 Enable Web Server Access on WAM           |  |  |  |  |
| E Fachia Base          | Enable IPsec pass through on VPN connection |  |  |  |  |

2. Clone MAC address for DHCP Client WAN access type WAN Interface Setup

| With Michael   Description Muchael   With Needed   With Needed   With Needed   With Needed   With Needed   Prove   Prove |
|----------------------------------------------------------------------------------------------------|
| B       Construction         WANN Interface       WANN Access Type:         D       Freeval         Freeval       C Amain DNS Automatically         Muragement       Set DNS Mensally         DNS 1:       DNS 2:         DNS 3:       DNS 3:         Cheme MAC Address:       DX12234455                                                                                                    |
| Anala DMS Automatically     Set DNS Mensafly     Set DNS Mensafly     DNS 1:     DNS 2:     DNS 3:     Cleme MAC Address: 0012203455     Enables uPnP                                                                                                    |
| Set DNS Mensafly      DNS 1:      DNS 2:      DNS 3:      Cleme MAC Address: 0012203455      Exables uPnP                                                                                                    |
| DNS 1:<br>DNS 2:<br>DNS 3:<br>Cleane MAC Address: 000122334455                                                                                                    |
| DNS 2:<br>DNS 3:<br>Cleve MAC Address: 0012203455<br>Enable uPnP                                                                                                    |
| DNS 3:<br>Cleane MAC Address: 001122334455                                                                                                    |
| Clene HAE Address: 00112233455                                                                                                    |
| Enable uPoP                                                                                                    |
|                                                                                                    |
| 🗠 Enable Web Server Access on WAN                                                                                                    |
| Enable IPsec pass through on VPN connection                                                                                                    |
| Enable PPTP pass through an VPH connection                                                                                                    |
| Enable L2TP pass through on VPN connection                                                                                                    |
|                                                                                                    |
| Apply Changes Rent                                                                                                    |

3. Clone MAC address for PPPoE WAN access type

| Site contents   | WAN Access Type:                                                       | PPPvE         | 4       |            |  |
|-----------------|------------------------------------------------------------------------|---------------|---------|------------|--|
| Coperation Mode | User Name:                                                             | 87043600464   | nit att |            |  |
| Wednes          | Password:                                                              |               |         | Ī          |  |
| LAN Interface   | Connection Type:                                                       | Contairios    | 4       | Count      |  |
| Ande            | Idle Time:                                                             | 3             | (1-1000 | minutes)   |  |
| Freed           | MTU Size:                                                              | 1412          | (1400-1 | 492 bytes) |  |
| 🖺 Rebout        | © Artain DHS Autor<br>© Set DHS Manually<br>DHS 1:<br>DHS 2:<br>DHS 3: | /             |         |            |  |
|                 | Clone MAC Address:                                                     | 0012233845    | 5       |            |  |
|                 | Enable sPnP                                                            |               |         |            |  |
|                 | Enable Web Ser                                                         | ver Access or | WAN     |            |  |
|                 | 🗌 Enable IPsec pa                                                      | as through an | VPN cen | nection    |  |
|                 | Enable PPTP pa                                                         | as through on | VPN con | nection    |  |
|                 | Apply Changes 1 (3                                                     | ss through on | VPN con | ection     |  |

4. <u>Clone MAC address for PPTP WAN access type</u>

| Site contents:    | WAN Access Type:                                                                           | FPTP 🛩                                                                                                    |
|-------------------|--------------------------------------------------------------------------------------------|----------------------------------------------------------------------------------------------------|
| Coperation Mode   | IP Address:                                                                                | 172113                                                                                                    |
| TOP/F             | Subset Mask:                                                                               | 255 255 255.0                                                                                                    |
| LAN Interface     | Server IP Address:                                                                         | 172.144                                                                                                    |
| Roze              | User Name:                                                                                 |                                                                                                    |
| Frend             | Pasoword:                                                                                  |                                                                                                    |
| E Rebast          | MTU Size:                                                                                  | 1412 (1400-1492 bytes)                                                                                            |
| - International - | MPPE                                                                                       | @Enulted ODisabled                                                                                                |
|                   | Artain DHS Autom     Set DHS Manually     DHS 1:     DHS 2:     DHS 3:                     | arically<br>r                                                                                                    |
|                   | Close MAC Address:                                                                         | 001122334453                                                                                                    |
|                   | Enable uPnP     Enable Web Sen     Enable Prec par     Enable PPTP par     Enable L2TP par | ver Access on WAN<br>as through an VPN connection<br>as through on VPN connection<br>as through on VPN connection |

| 5. | Physical LAN interface MAC address clone |
|----|------------------------------------------|
|----|------------------------------------------|

| Operation Mode   | This page is used to confl<br>the desire labor and point | figure the parameters for local area network which connects to<br>a choice the parameters for E. Addesse, School Misch, CHCS. |
|------------------|----------------------------------------------------------|----------------------------------------------------------------------------------------------------|
| Webss            | eli.                                                     | f confige the sound of a sound sound matter, process                                                                          |
| Ba LAN Interface |                                                          |                                                                                                    |
| WAN Interface    | IP Address:                                              | 102.168.2.254                                                                                                    |
| Freedo           | Submet Mask:                                             | 255.255.255.0                                                                                                    |
| Management       | Default Gateway:                                         | 0000                                                                                                    |
| Rebox            | DHCP:                                                    | Same 🚽                                                                                                    |
|                  | DHCP Client Range:                                       | [1921642100 - [1921612200 ] [ 200# Clear ]                                                                                    |
|                  | 002.1d Spanning Tree:                                    | c Dustini 🛥                                                                                                    |
|                  | Clone MAC Address:                                       | 0001122534455                                                                                                    |
|                  | MTU Size:                                                | 1900                                                                                                    |

# **Configuring DHCP Server**

- 1. To use the DHCP server inside the device, please make sure there is no other DHCP server existed in the same network as the device.
- 2. Enable the DHCP Server option and assign the client range of IP addresses as following page.

| e contents:                                  | LAN Interface                                                  | e Setup                                                                                                    |
|----------------------------------------------|----------------------------------------------------------------|----------------------------------------------------------------------------------------------------|
| Wizard<br>Operation Mode<br>Windese<br>TCRNI | This page is used to canfi<br>the device. Here you may<br>atc. | figure the parameters for local area setwork which caseacts to<br>change the setting for IP Address, Subnet Mask, DHCP; |
| LAN Interface<br>WAN Interface               | IP Address:                                                    | 192.568.3.354                                                                                                    |
| Roze<br>Treval                               | Subnet Mask:                                                   | 155 155 155.0                                                                                                    |
| Masagement.                                  | Default Gateway:                                               | 0000                                                                                                    |
| *5361                                        | DHCP:                                                          | Serves 💌                                                                                                    |
|                                              | DHCP Client Range:                                             | 192.168.2.100 - 192.168.2.200 Diow Cliew                                                                                |
|                                              | 802.1d Spanning Tree:                                          | Destand 🛥                                                                                                    |
|                                              | Clone MAC Address:                                             | 000000000                                                                                                    |
|                                              | MTU Size:                                                      | 1500                                                                                                    |

3. When the DHCP server is enabled and also the device router mode is enabled then the default gateway for all the DHCP client hosts will set to the IP address of device.

# **Bandwidth Control**

This functionality can control Bandwidth of Up/Downstream

1. Enable Bandwidth Control and then enter Data Rate 
Latency and Burst Packet in the specific field.

| fens<br>fD          |                         |       |                    |
|---------------------|-------------------------|-------|--------------------|
| 3                   | 🕑 Bandwidth Control     |       |                    |
| Earlie I            | Upstream Data Rate:     | 20000 | (15-24000 kiters)  |
|                     | Upstream Latency:       | 50    | (20-1024 ms)       |
| Bandwidth Control 2 | Upstream Burst Packet:  | 25600 | (1600-40000 Bytes) |
| Italistics          | Downstream Data Rate:   | 24000 | (15-24000 ktps)    |
| Junes<br>Erre Zane  | Bownstream Latency:     | 30    | (20-1024 ms)       |
|                     | Downstream Bunt Packet: | 25600 | (1600-40000 Bytes) |

Note: Only device on **Client** mode or **WISP** mode this functionality can take effective.

2. Parameter Definition

| Label                 | Description                                    |
|-----------------------|------------------------------------------------|
| Upstream Data Rate    | Speed of transmit data that from Ethernet      |
|                       | interface to Wireless interface.               |
| Upstream Latency      | Similar a waiting time the data queuing- time. |
| Upstream Burst Packet | Similar a buffer the data will into the buffer |
|                       | while the data is transmit or receive.         |
| Downstream Data Rate  | Speed of transmit data that from Wireless      |
|                       | interface to Ethernet interface.               |
| Downstream Latency    | Similar a waiting time the data queuing- time. |
| Downstream Burst      | Similar a buffer the data will into the buffer |
| Packet                | while the data is transmit or receive.         |

# QoS (Quality of Service)

Filter Priority and IP-ToS have not finished yet and also fine tuning.

QoS allows you to specify some rules, to ensure the quality of service in your network. Such as use Bandwidth Priority concept to allocate bandwidth. This function can be helpful in shaping and queuing traffic from LAN (WLAN) to WAN or LAN to WLAN, but not WLAN to WLAN.

Enable the QoS and then fill in Bandwidth Ratio (H/M/L) the device has three Bandwidth Priorities High, Medium and Low user can allocation Bandwidth to these and default is High:50%, Medium:30% and Low:20%.

| Site contents:                                                                                                    | QoS setting                                                                                                    |  |
|----------------------------------------------------------------------------------------------------|----------------------------------------------------------------------------------------------------|--|
| Wizett     Cperation Made     Winkess     TCPAP     Finenal     Consent                                                                                                    | Entries in this table are used to restrict certain quality of service for your network. Use<br>of such setting can be helpful in treffic control or queuing discipline of your network.<br>The traffice control arrang WLAN stations is fatile,it works between LAN(WLAN)/WAN<br>or LAN/WLAN. The debuilt queue is Med and once the bandwidth borrowed is<br>enabled , the higher bandwidth priority will get the remaining bandwidth first. |  |
| Sofue     Gos     Gos     Bandweb     Control     Bistance     Sofue     Sofue | OeS Enabled     OeS Enabled     Max Throughput : 2000 (dops)     Bandwidth Ratio (HML): 30 (100 (30)     Apph Cleage                                                                                                    |  |

The following table describes the priorities that you can apply to bandwidth.

| Priority Level | Description                                             |
|----------------|---------------------------------------------------------|
| High           | Typically used for voice or video applications that is  |
|                | especially sensitive to the variations in delay.        |
| Medium         | Typically used for important traffic that can tolerate  |
|                | some delay.                                             |
| Low            | Typically used for non-critical traffic such as a large |
|                | number of transfers but that should not affect other    |
|                | application.                                            |

Click the **QoS** link under **Management** to open the QoS Setting page. This page is divided into three parts: basic settings, QoS rule settings, and current QoS setting table.

- 1. Enable QoS and enter Max Throughput (default 20Mbps) Bandwidth Ratio (default H:50%, M:30%, L:20%)
  - ☑ QoS Enabled☑ Bandwidth Borrowed

| Max Throughput :         | 20000        | (kbps) |
|--------------------------|--------------|--------|
| Bandwidth Ratio (H/M/L): | 50 : 30 : 20 | (%)    |
| Apply Changes            |              |        |

The following table describes the labels in this part.

| Label              | Description                                            |
|--------------------|--------------------------------------------------------|
| QoS Enabled        | Select this check box to enable quality of service.    |
| Bandwidth Borrowed | Select this check box to allow a rule to borrow        |
|                    | unused bandwidth. Bandwidth borrowing is decided       |
|                    | by priority of the rules. Higher priority will get the |
|                    | remaining bandwidth first.                             |
| Max Throughput     | Enter the value of max throughput in kbps that you     |
|                    | want to allocate for one rule. The value should        |

|                 | between 1200 kbps and 24000 kbps.                      |
|-----------------|--------------------------------------------------------|
| Bandwidth Ratio | You can specify the ratio of priority in these fields. |
| (H/M/L)         | The range from 1 to 99. The High priority's ratio      |
|                 | should higher than Medium priority's ratio and         |
|                 | Medium priority's ratio should higher than Low         |
|                 | priority's ratio.                                      |
| Apply Changes   | Click this button to save and apply your settings.     |

## 2. QoS Rule settings

| Source IP Address :       |                                 |
|---------------------------|---------------------------------|
| Source Netmask :          |                                 |
| Destination IP Address :  |                                 |
| Destination Netmask :     |                                 |
| Source MAC Address :      |                                 |
| Destination MAC Address : |                                 |
| Source Port / range:      | to                              |
| Destination Port / range: | to                              |
| Protocol:                 | ~                               |
| Bandwidth Priority:       | ~                               |
| Filter Priority:          | (Lower number, Higher Priority) |
| IP TOS Set:               | ·                               |
| Apply Changes Reset       |                                 |

The following table describes the labels in this part.

| Label              | Description                                           |
|--------------------|-------------------------------------------------------|
| IP Address         | Enter source/destination IP Address in dotted         |
|                    | decimal notation.                                     |
| Netmask            | Once the source/destination IP Address is entered,    |
|                    | the subnet mask address must be filled in this field. |
| MAC Address        | Enter source/destination MAC Address.                 |
| Port / range       | You can enter specific port number or port range of   |
|                    | the source/destination                                |
| Protocol           | Select a protocol from the drop down list box.        |
|                    | Choose TCP/UDP, TCP or UDP.                           |
| Bandwidth Priority | Select a bandwidth priority from the drop down list   |
|                    | box. Choose Low, Medium or High.                      |
| Filter Priority    | Select a filter priority number from the drop down    |
|                    | list box. Lower number gets higher priority while     |
|                    | two rules have the same bandwidth priority.           |
| IP TOS Match       | Select an IP type-of-service value from the drop      |

|               | down list box. Choose Normal Service, Minimize      |
|---------------|-----------------------------------------------------|
|               | Cost, Maximize Reliability, Maximize Throughput,    |
|               | or Minimize Delay.                                  |
| Apply Changes | Click this button to save and apply your settings.  |
| Reset         | Click this button to begin re-input the parameters. |

## **Current QoS setting table**

In this part, you can see how many rules have been specified. And you can see the detail about the rules and manage the rules. This table can input 50 rules at most.

| Sre Aile         | Dat Adr           | Ste MAC           | Dist MAC | Sto Post      | Dat Post | Pau     | Pri  | Filtur | TOS    | Set |
|------------------|-------------------|-------------------|----------|---------------|----------|---------|------|--------|--------|-----|
| 192, 168.2.11/24 | 140,113.27.181/24 | 00:05:9e:00.aa.ee | (*)      | 21-21         | 21-21    | TCP     | LOW  | 0      | Normal |     |
| anywhere         | anywhere          | +                 | (+)      | 00-00         | •        | TERVUDP | MED  | a      | Normal |     |
| 192.168.2.13/24  | anywhere          |                   | - 141    | 50000-50050   | -        | TOPUDP  | LOW  | 2      | Normal |     |
| anywhere         | 192,168,2,12/24   |                   |          | Survey Survey |          | TCP/UDP | MED  | 1      | Normal |     |
| 192 168 2 16/24  | anywhere          | 00:05:9e:00:aa:cc | 141      | +             | -        | TCP/UDP | HIGH | 0      | Normal |     |

## An example for usage

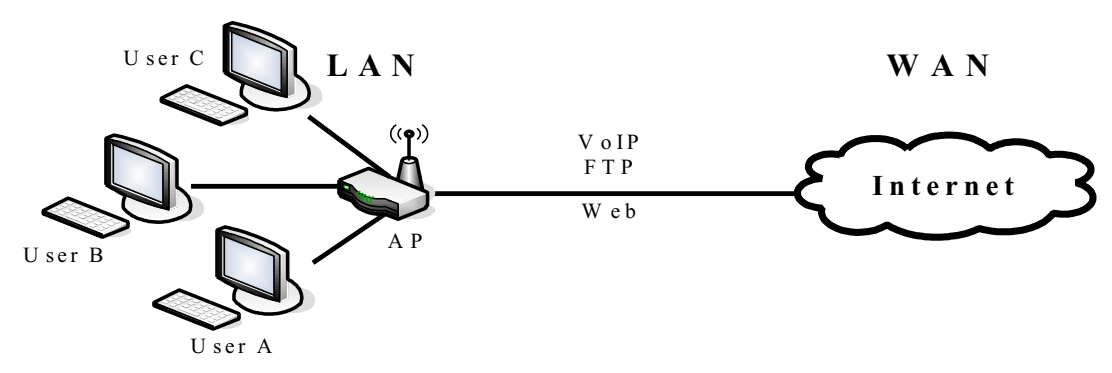

For example, there are three users in your network.

- User A wants to **browse the websites** to retrieve information.
- User B wants to use FTP connection to download a large file.
- User C wants to use **software phone** to connect with customer.

The voice is sensitive to the variations in delay; you can set **High** priority for **User C**. The FTP transmission may take a long time; you can set **Low** priority for **User B**.

| Stc Adr        | Dat Adu  | SIC MAC | Dax MAC | Sic Part  | Dat Part | Pre    | Par. | Filter | TOS    | Sel |
|----------------|----------|---------|---------|-----------|----------|--------|------|--------|--------|-----|
| 92.168.2.11/24 | anywhere |         | +       | 5060-5061 |          | TOPUDP | HCH  | 0      | Normal |     |
| 92.168.2.12/24 | anywhere | 1.7.    |         | 21-21     |          | TCP    | LOW  | 0      | Normal |     |
| 92.168.2.13/24 | anywhere |         | 14      | 80-80     | 14       | TOP    | MED  | 0      | Normal |     |

# **Static Route Setup**

User can set the routing information let the Router knows what routing is correct also it can not learn automatically through other means.

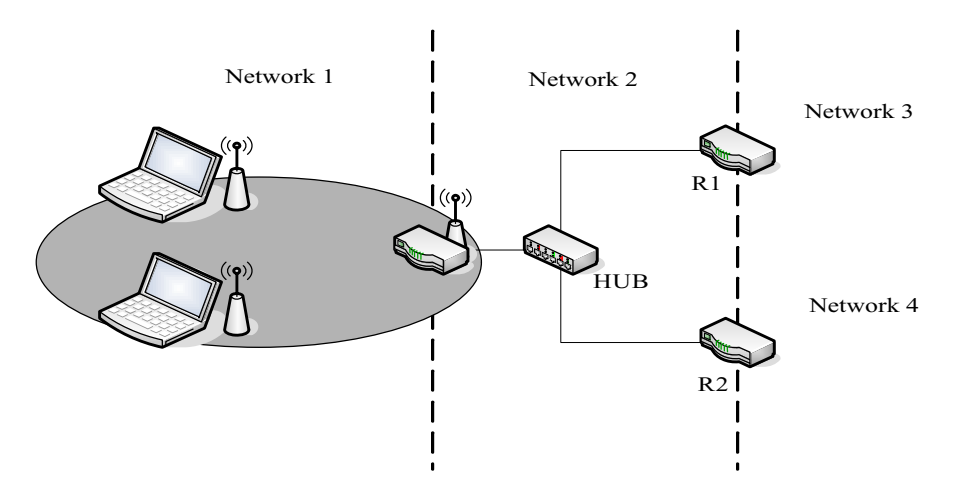

For example, if user wants to link the Network 3 and Network 4 separately from Network 1 that Routing Table configuration as below:

 Enable Static Route in Route Setup of TCP/IP page and then enter IP Address of Network 3 
 Subnet Mask and IP Address of Router (R1) in Default Gateway field final click Apply Change button.

| Enable Static Route |                        |  |  |  |
|---------------------|------------------------|--|--|--|
| IP Address:         | 192.168.3.0            |  |  |  |
| Subnet Mask:        | 255.255.255.0          |  |  |  |
| Default Gateway:    | 192.168.2.1            |  |  |  |
| Apply Changes       | Reset Show Route Table |  |  |  |

2. Enter IP Address of Network 4 
Subnet Mask and IP Address of Router (R2) in Default Gateway field final click Apply Change button.

| Enable Static Route |         |                 |  |  |
|---------------------|---------|-----------------|--|--|
| IP Address:         |         | 192.168.4.0     |  |  |
| Subnet Mask:        |         | 255.255.255.0   |  |  |
| Default Gateway:    |         | 192.168.2.2     |  |  |
| Apply Changes       | Reset S | how Route Table |  |  |

3. In Static Route Table there have two routings for Network 3 and Network 4

| Static Route Table:    |               |             |        |  |
|------------------------|---------------|-------------|--------|--|
| Destination IP Address | Netmask       | Gateway     | Select |  |
| 192.168.3.0            | 255.255.255.0 | 192.168.2.1 |        |  |
| 192.168.4.0            | 255.255.255.0 | 192.168.2.2 |        |  |

# **Dynamic Route Setup**

- - - - -

The Dynamic Route utilizes RIP1/2 to transmit and receive the route information with other Routers.

1. Enable Dynamic Route and then select RIP 1 · RIP2 or Both to transmit/receive packets final click Apply Change button.

| 🗹 Enable Dynamic Route |                 |
|------------------------|-----------------|
| RIP transmit to WAN    | RIP1 and RIP2 🐱 |
| RIP receive from WAN   | RIP1 and RIP2 🐱 |
| RIP transmit to LAN    | RIP1 and RIP2 🛩 |
| RIP receive from LAN   | RIP1 and RIP2 🗸 |
| Apply Changes          |                 |

2. Click Show Route Table button to show Dynamic Route Table.

| Enable Static Rou | ite                   |
|-------------------|-----------------------|
| IP Address:       |                       |
| Subnet Mask:      |                       |
| Default Gateway:  |                       |
| Apply Changes R   | eset Show Route Table |

3. In Dynamic Routing Table there have two routings for Network 3 and Network 4

| Destination     | Gateway     | Genmask         | Flags | Metric | Ref | Use | Iface       |
|-----------------|-------------|-----------------|-------|--------|-----|-----|-------------|
| 255.255.255.255 | 0.0.0.0     | 255.255.255.255 | UH    | 0      | 0   | 0   | br0         |
| 192.168.4.0     | 192.168.2.2 | 255.255.255.0   | UG    | 2      | 0   | 0   | br0         |
| 192.168.3.0     | 192.168.2.1 | 255.255.255.0   | UG    | 2      | 0   | 0   | <b>br</b> 0 |
| 192.168.2.0     | 0.0.0.0     | 255.255.255.0   | U     | 0      | 0   | 0   | br0         |
| 172.1.1.0       | 0.0.0.0     | 255.255.255.0   | U     | 0      | 0   | 0   | wland       |
| 0.0.0.0         | 172.1.1.254 | 0.0.0.0         | UG    | 0      | 0   | 0   | wlanC       |

# **VPN Pass-through**

Routing Table

This functionality let the device can Pass-through the VPN packets including PPTP/ L2TP/IPsec VPN Connection.

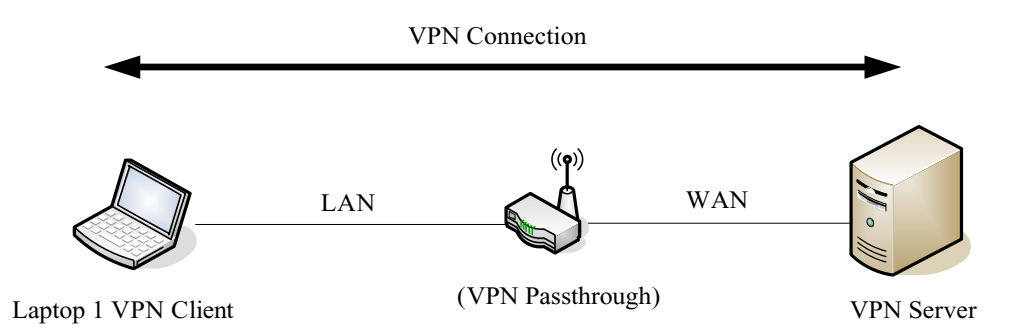

1. Check the VPN Pass-through in WAN Interface of TCP/IP Page that you want and then click Apply Changes button.

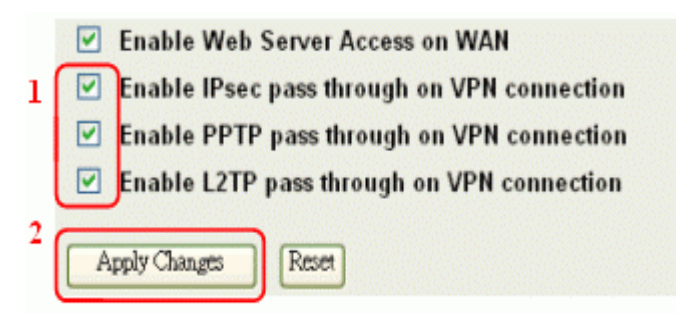

# **Using CLI Menu**

Start a SSH(Secure Shell) client session to login the device

The SSH server daemon inside device uses well-known TCP port 22. User must use SSH client utility such like Putty to login the device. The default password for user "root" is "qwert", once user login the device then can change the password by CLI command.

## Execute CLI program

This program won't execute automatically when user login the device. User must manually execute it by typing the case-sensitive command "cli". Please note that any modified settings won't save permanently until user "Apply Changes to Flash" or reboot it. The new settings modified by CLI will take effect after rebooting the device.

Menu Tree List

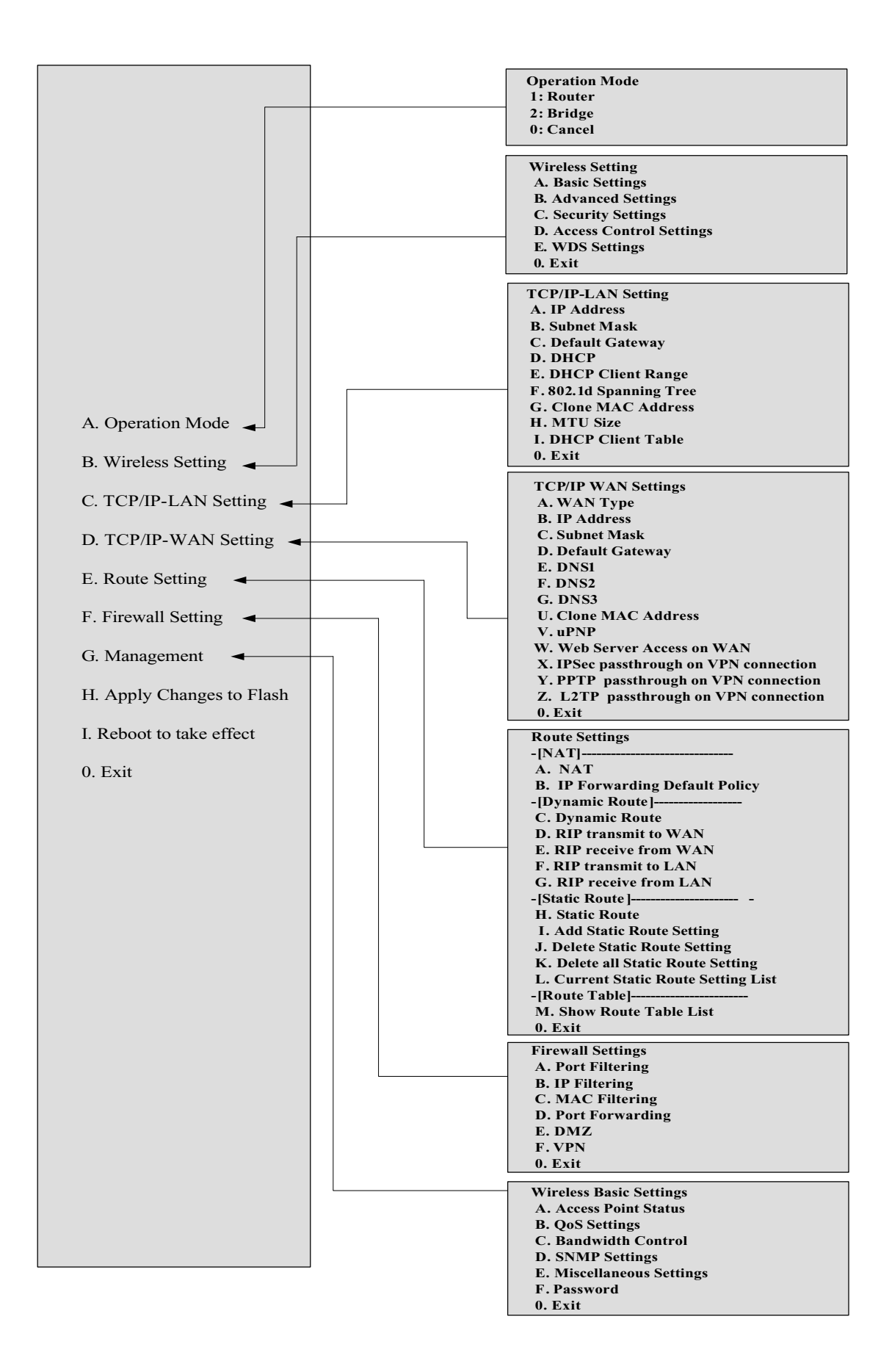

# **The System Management**

### **Password Protection**

Both Web-Browser and SSH configuration interfaces have password

| protection.                                                                |                                                                                                    |  |
|----------------------------------------------------------------------------|----------------------------------------------------------------------------------------------------|--|
| Site contents:                                                             | Password Setup                                                                                                    |  |
| G Wizard<br>G Operation Mode<br>Withless                                   | This page is used to set the account to access the web server of Access Paint.<br>Empty user name and paceword will disable the protection. |  |
| Firewall                                                                   | User Name:                                                                                                    |  |
| B Status<br>Pi GelS<br>Bandwidth Control                                   | New Password:<br>Confirmed Password:                                                                                                    |  |
| 語 Stave<br>語 Statistics<br>語 DONS<br>語 Time Zone                           | Apply Clauges Exer                                                                                                    |  |
| Bi Log<br>Bi Maseilaneous<br>Bi Upgrade Firmware<br>Bi SawiRelsad Settings |                                                                                                    |  |
| S Rebert                                                                   |                                                                                                    |  |

To disable the Web-Browser password protection just leave the "User Name" field to blank then click "Apply Changes" button.

| 📲 192.168.2.3 - PoTTY 📃 💷                                                               | 83 |
|-----------------------------------------------------------------------------------------|----|
| System Settings************************************                                     | 10 |
| A. Root Password<br>G. Exit                                                             |    |
|                                                                                         |    |
| Please choice one selection:                                                            |    |
| Flease key-in the Password quertyuiop<br>Changing password for root<br>Password changed |    |
| Press any key to continue                                                               | +  |

To change the password of user "root" for SSH session, please use the CLI menu item G. Management  $\rightarrow$  F. Password

# **SNMP** Agent

This device is compatible with SNMP v1/v2c and provides standard MIB II. Currently only the "public" community string is available and the modified settings by SNMP SET request will be lost after rebooting the device.

 Enable SNMP and then enter IP Address of SNMP Manager in Trap Receiver IP Address field and Community String in System Community String field. Final click Apply Changes button.

| Wizard     Deveation Mode     Wireless     Ensect            | This page is used to configure the information was noting the SNAP | SIMP settings<br>artwork protocol | You can get some of the system |  |
|--------------------------------------------------------------|--------------------------------------------------------------------|-----------------------------------|--------------------------------|--|
| Matagement                                                   | 3 System Community String:<br>System Name:                         | prhic<br>heak                     |                                |  |
| SIMP 2<br>Sidence                                            | System Location:<br>System Centact:<br>Turn Receiver III Address:  | IF<br>hask                        | 4                              |  |
| Mi Time Zate<br>Mi Lag<br>Miscelaneoza<br>Mi Uggide Firmeare | Address1 Community String:<br>Trap Receiver IP Address2:           | lost                              |                                |  |
| SaveRelated Setting<br>Password<br>B Rebeat                  | Address2 Community String:<br>Trap Receiver IP Address2:           | -                                 |                                |  |
|                                                              | Address3 Community String:<br>5<br>Apply Charges From              |                                   |                                |  |

## 2. Following Table describes the SNMP configuration parameter

| Label                    | Description                                 |
|--------------------------|---------------------------------------------|
| System Community String  | This is password sent with each trap to the |
|                          | SNMP Manager.                               |
| System Name              | Type the Name which is name of device.      |
| System Location          | Type the Location which is location of      |
|                          | device                                      |
| System Contact           | Type the Name which is person or group      |
|                          | when the device has problem can find        |
|                          | they.                                       |
| Trap Receiver IP Address | Type the IP Address which is address of     |
|                          | SNMP Manager.                               |
| Trap Receiver Community  | This is password receive with trap from     |
| String                   | the device (SNMP Agent).                    |

## 3. SNMP Traps

| Traps                    | Description                                |
|--------------------------|--------------------------------------------|
| coldStart(0)             | The trap from device after reboot the      |
|                          | device                                     |
| linkDown(2)              | The trap is sent when any of the links are |
|                          | down. See the following table.             |
| linkup(3)                | The trap is sent when any of the links are |
|                          | UP. See the following table.               |
| authenticationFailure(4) | The trap is sent when the device receiving |
|                          | gets or sets requirement with wrong        |

|                  | community.                                |
|------------------|-------------------------------------------|
| 4. Private MIBs  |                                           |
| OID              | Description                               |
| 1.3.6.1.4.1.99.1 | Mode, Operation Mode in device.           |
| 1.3.6.1.4.1.99.2 | SSID, SSID of the device                  |
| 1.3.6.1.4.1.99.3 | Channel, Channel of the device in WLAN    |
| 1.3.6.1.4.1.99.4 | Band, 802.11g / 802.11b only              |
| 1.3.6.1.4.1.99.5 | RSSI, Receive Signal Strength Index       |
|                  | (Support AP and Client RSSI)              |
| 1.3.6.1.4.1.99.6 | Active_Clients, The number of associate   |
|                  | clients                                   |
| 1.3.6.1.4.1.99.7 | Active_Clients_List, Client's Information |
|                  | (MAC Address, Data Rate, RSSIetc)         |
| 1.3.6.1.4.1.99.8 | Encryption, Encryption type of device in  |
|                  | Wireless Network                          |

## 1.3.6.1.4.1.99.1 - Mode

| .1.3.6.1.4.1.99.1.2.1   | MODE                    |
|-------------------------|-------------------------|
| .1.3.6.1.4.1.99.1.3.1   | /bin/flash snmpget MODE |
| .1.3.6.1.4.1.99.1.100.1 | 0                       |
| .1.3.6.1.4.1.99.1.101.1 | AP - Bridge             |

## 1.3.6.1.4.1.99.2 - SSID

| .1.3.6.1.4.1.99.2.2.1   | SSID                   |
|-------------------------|------------------------|
| .1.3.6.1.4.1.99.2.3.1   | /bin/Rash snmpget SSID |
| .1.3.6.1.4.1.99.2.100.1 | 0                      |
| .1.3.6.1.4.1.99.2.101.1 | hank                   |

## 1.3.6.1.4.1.99.3 - Channel

| .1.3.6.1.4.1.99.3.1.1   | 1                          |
|-------------------------|----------------------------|
| .1.3.6.1.4.1.99.3.2.1   | CHANNEL                    |
| .1.3.6.1.4.1.99.3.3.1   | /bin/Flash snmpget CHANNEL |
| .1.3.6.1.4.1.99.3.100.1 | 0                          |
| .1.3.6.1.4.1.99.3.101.1 | 11                         |

## 1.3.6.1.4.1.99.4 - Band

| .1.3.6.1.4.1.99.4.2.1   | BAND                    |
|-------------------------|-------------------------|
| .1.3.6.1.4.1.99.4.3.1   | /bin/flash snmpget BAND |
| .1.3.6.1.4.1.99.4.100.1 | 0                       |
| .1.3.6.1.4.1.99.4.101.1 | 802.11bg                |
### 1.3.6.1.4.1.99.5 - RSSI

| .1.3.6.1.4.1.99.5.2.1   | RSSI                    |
|-------------------------|-------------------------|
| .1.3.6.1.4.1.99.5.3.1   | /bir/flash snmpget RSSI |
| .1.3.6.1.4.1.99.5.100.1 | 0                       |
| .1.3.6.1.4.1.99.5.101.1 | 100                     |

#### 1.3.6.1.4.1.99.6 - Active\_Clients

| 1.3.6.1.4.1.99.6.2.1    | ACTIVE_CLIENTS                    |
|-------------------------|-----------------------------------|
| .1.3.6.1.4.1.99.6.3.1   | /bin/flash snmpget ACTIVE_CLIENTS |
| .1.3.6.1.4.1.99.6.100.1 | 0                                 |
| .1.3.6.1.4.1.99.6.101.1 |                                   |

#### 1.3.6.1.4.1.99.7 - Active\_Clients\_List

| .1.3.6.1.4.1.99.7.2.1   | ACTIVE_CLIENTS_LIST                             |
|-------------------------|-------------------------------------------------|
| .1.3.6.1.4.1.99.7.3.1   | /bin/flash snmpget ACTIVE_CLIENTS_LIST          |
| .1.3.6.1.4.1.99.7.100.1 | 0 MAC Data Rate RSSI                            |
| .1.3.6.1.4.1.99.7.101.1 | 00:13:02:03:51:5e 102,125 54 no,300 57(-55 dbm) |

#### 1.3.6.1.4.1.99.8 - Encryption

| 1.3.6.1.4.1.99.8.2.1    | ENCRYPTION                    |
|-------------------------|-------------------------------|
| .1.3.6.1.4.1.99.8.3.1   | /bin/flash snmpget ENCRYPTION |
| .1.3.6.1.4.1.99.8.100.1 | 0 AP-WEP                      |
| .1.3.6.1.4.1.99.8.101.1 | WEP(AP), Disabled(WDS)        |

# **Miscellaneous Settings**

| Site contents:                                                | Miscellaneous                  | Settings                                                  |                    |  |  |  |
|---------------------------------------------------------------|--------------------------------|-----------------------------------------------------------|--------------------|--|--|--|
| Coperation Mode                                               | This page is used to configure | This page is used to configure the miscellaneous settings |                    |  |  |  |
| TCPAP                                                         | HTTP Port.                     | 80                                                        | (1-65636)          |  |  |  |
|                                                               | RSSI Interval:                 | 100                                                       | (30-86400 seconds) |  |  |  |
| E Cell                                                        | 🔲 Ping WatchDog Enable         | d                                                         |                    |  |  |  |
| E Sandvetth Control                                           | Target Host IP Address:        | 192.168.2.254                                             |                    |  |  |  |
| E Shelistice                                                  | Ping Interval:                 | 100                                                       | (15-B6400 seconds) |  |  |  |
| CONS<br>Tree Tree                                             | Ping Threshold:                | 5                                                         | (1-100 times)      |  |  |  |
| 8                                                             | Ping Rebosting Delay:          | -60                                                       | (10-600 seconds)   |  |  |  |
| B Miscellaneous<br>D Upprate Firmware<br>Save/Feleral Setting | Apply Charges Front            | )                                                         |                    |  |  |  |
| G Rebert                                                      |                                |                                                           |                    |  |  |  |

### HTTP Port

The default http port is 80. For security concern, you can change the device's http port, to protect this web server from intrusion and attack.

1. Entering the port number you want to change in HTTP PORT field, then click Apply Changes button.

| HTTP Port:     | 65500 | (1-65535)          |
|----------------|-------|--------------------|
| RSSI Interval: | 100   | (30-86400 seconds) |

2. After apply change, you should re-login the web server. Type http://192.168.2.254:65500/ in URL field.

| 🖹 Canı  | not   | find se  | erver - Mi  | crosof | t Inte | ernet Explo | rer         |   |
|---------|-------|----------|-------------|--------|--------|-------------|-------------|---|
| File E  | dit   | View     | Favorites   | Tools  | Hel    | P           |             |   |
| 🕞 Ba    | ick - | • 6      | - 🗙         | 2      |        | 🔎 Search    | 📌 Favorites | 0 |
| Address | htt   | p://192. | 168.2.254:6 | 5500   |        |             |             |   |

### **RSSI** Interval

| HTTP Port:     | 80  | (1-65535)          |
|----------------|-----|--------------------|
| RSSI Interval: | 100 | (30-86400 seconds) |

Input your RSSI Interval to specify the refresh time of RSSI information. The RSSI information can be found on the page of Wireless Basic Setting, Active Client Table, Wireless Site Survey and Status. Because it has to wait to receive the radio signal, the throughput of this device will be impacted if the interval is too short. The default interval is 100 seconds.

# **Ping WatchDog**

Ping WatchDog Enabled:

Click to enable this function. This device can check its own status by ping another host. When user enable this option, the device perform ping to a specific network host. Once the ping is timeout, it may be caused by its network function crashes, and the device will reboot to fix it.

| Ping WatchDog Enabled   |               |                    |
|-------------------------|---------------|--------------------|
| Target Host IP Address: | 192.168.2.254 |                    |
| Ping Interval:          | 100           | (15-86400 seconds) |
| Ping Threshold:         | 5             | (1-100 times)      |
| Ping Rebooting Delay:   | 60            | (10-600 seconds)   |
| Apply Changes Reset     |               |                    |

Following Table describes the Ping WatchDog configuration parameter

| Label Description |
|-------------------|
|-------------------|

| Target Host IP | Specify the IP Address of the Network host to ping.      |
|----------------|----------------------------------------------------------|
| Address        |                                                          |
| Ping Interval  | Specify the waiting time for the next ping. If this time |
|                | is too short, it will impact the through of this AP. The |
|                | default value is 100.                                    |
| Ping Threshold | Specify the Ping-fail times of criteria. If this device  |
|                | ping fails several times continuously, and the fail      |
|                | times meet this criterion, it will perform reboot. The   |
|                | default value is 5.                                      |
| Ping Rebooting | The time before it starting rebooting. When it meets     |
| Delay          | the Ping Threshold, it will wait for this time and then  |
|                | reboot. The default value is 60.                         |

# **Aiming Tool**

The "Aiming tool" can help the installer of the device to find the best direction targeting the specific Access Point or IBSS. It displays the RSSI of the specify SSID on the Wireless Site Survey page on the web and LED, so the installer can adjust the antenna of this device and visually check RSSI by LED.

| This page provides tool to scan the wireless network. If any Access Point or IBSS is<br>bund, you could choose to connect it manually when client mode is enabled. |                   |          |      |         |              |         |        |     |
|----------------------------------------------------------------------------------------------------|-------------------|----------|------|---------|--------------|---------|--------|-----|
| SSID                                                                                                    | BSSID             | Chianti  | Туре | Eacrypt | RSSI         | Quality | Select | Aim |
| ZPhes-G120                                                                                                    | 00.05.9e.11.53.fb | 11 (B+G) | AP   | yes     | 86 (-31 dbm) | 87      | 0      | 0   |
| tuce.                                                                                                    | 00.05.9e/11.39.67 | 6 (B+G)  | AP   | BO      | 81 (-41 dhm) | 92      | 0      | 0   |
| hot                                                                                                    | 00:03:14:00:63:4e | 10 (B+G) | AP   | yes     | 56 (-56 dbm) | 19      | 0      | 0   |
| ZPD-1                                                                                                    | 00.05.9e.81-9a.ed | 1 (B+G)  | AP   | RÔ      | 52 (-51 dbm) | 12      | 0      | 0   |
| ZINTECH-QA                                                                                                    | 00.00.00.04:78:74 | 1 (B+G)  | AP   | 965     | 16 (-80 dbm) | 73      | 0      | 0   |
| ZPhs-2200-G                                                                                                    | 00.01±7:12:34:56  | 11 (B+G) | AP   | yes     | 9 (+84 dbm)  | 32      | 0      | 0   |

When this device is in AP Client mode, the user can click the "Aim" option of one SSID on the list in the Wireless Site Survey page and then click the "Aiming" button.

| Wireless Site                                         | e Survey                                          |                                 |                           |                       |              |         |
|-------------------------------------------------------|---------------------------------------------------|---------------------------------|---------------------------|-----------------------|--------------|---------|
| This page provides tool to<br>found, you could choose | o scan the wireless net<br>to connect it manually | work. If any A<br>when client n | ccess Poin<br>tode is ena | t or IBSS is<br>bled. |              |         |
| CII22                                                 | BSSID                                             | Channel                         | Type                      | Hacrypt               | RSSI         | Quality |
| hot                                                   | 00:02:14:00:62:4e                                 | 10 (B+G)                        | AP                        | yes                   | 58 (-55 dim) | 89      |
| Refesh Stop Aining                                    | 58%                                               |                                 |                           |                       |              |         |

After clicking the "Aiming" button, RSSI will be displayed on the web page. It's also displayed by the LED. The flashing frequency of each LED shows the RSSI; the more frequency the LED flashing, the more RSSI it detected. From 20% to100% on the following picture, the more LED on means the more RSSI detected. For example, if the 20% LED and 40% LED are both on and flash quickly, that means the RSSI of the specific SSID is approaching 40%.

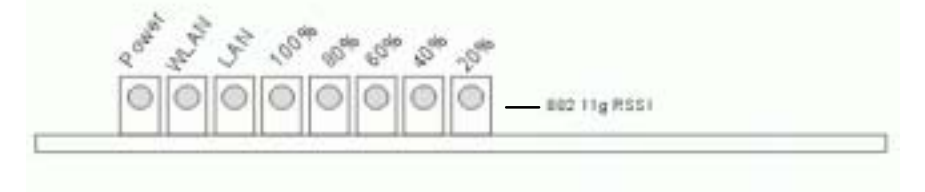

To stop the Aiming tool, the user just click "Stop Aiming" button.

# **Connecting Profile**

| Site contents<br>B Wizard<br>Dersition Mode<br>Dersition Mode<br>Dersition<br>B Base Sattings<br>S Advanced Sattings<br>S Security<br>S Advanced Control | Connecting Pro<br>Enable the connecting paties is<br>and BSSD in a fixed period, it<br>with them one by one and regi-<br>that check the preferred APc v<br>strength is good enough, other<br>the prefiles share the same se | ofile Settings<br>in client mode, the system will<br>preferred APs are found, the r<br>reflexes of the signal quality an<br>will impact the throughput a lot<br>wise don't set the interval too<br>conty setting. | I check the performed SSID<br>adia well try to connect<br>d strength. Please note<br>1 Unless the signal<br>short. And cuttertly ,all |  |
|----------------------------------------------------------------------------------------------------|----------------------------------------------------------------------------------------------------|----------------------------------------------------------------------------------------------------|----------------------------------------------------------------------------------------------------|--|
| Konsection Control                                                                                                    | Enable connecting prof SSID:     Apply Clanges Report                                                                                                    | lle<br>BSSID:                                                                                                    |                                                                                                    |  |
|                                                                                                    | Checking Interval:                                                                                                    | 10 61                                                                                                    | 443 minutes)                                                                                                    |  |
|                                                                                                    | Current preferred AP list:                                                                                                    |                                                                                                    | 1999-1997)<br>                                                                                                    |  |
|                                                                                                    | SSID                                                                                                    | #SSID                                                                                                    | Select                                                                                                    |  |
|                                                                                                    | Text AP 1                                                                                                    | 00 00 00 00 00 00 00                                                                                                    |                                                                                                    |  |
|                                                                                                    | Delere Selected Delere A                                                                                                    | I (Rear)                                                                                                    |                                                                                                    |  |

To enable this function, this device must be in the client mode. User clicks to enable this function and input the SSID of preferred AP and then click "Apply Changes". The BSSID field is an option in case of two preferred APs having the same SSID. In this case, this device will check both SSID and BSSID and connect to the matching AP. We can leave it empty in the normal case.

After enabling the connecting profile, the system will check the preferred SSID in a fixed period, if preferred APs are found, the radio will try to connect with them one by one from top to down of the list and regardless of the signal quality and strength. The users can put their most favorite AP on the top so it will be connected first. Please note that check the preferred APs will impact the throughput a lot! Unless the signal strength is good enough, otherwise don't set the interval too short. The default value is 10 minutes. And currently, all the profiles share the same security setting.

| Current preferred AP list: |                   |        |
|----------------------------|-------------------|--------|
| SSID                       | BSSID             | Select |
| Test AP 1                  | 00:00:00:00:00:00 |        |
| Device AP 1                | 00:00:00:00:00:00 |        |
| Delete Selected Delete All | Reset             |        |

To delete one SSID in the list, users click the square to select it and click "Delete Selected" and then click "OK" in the pop-up window to confirm it. The user can delete the whole list once for all! Just click "Delete All" and then click "OK" in the pop-up window to confirm it.

To simply disable this function, the user just clicks to disable "Enable connecting profile". The preferred AP list will be preserved for the next use.

# **Firmware Upgrade**

Firmware Types

The firmware for this device is divided into 2 parts, one is web pages firmware the other is application firmware, and the naming usually are **zwa-2000webpages\_adv.bin** and **zwa-2000linux\_adv\_led1.bin**. To upgrade firmware, we suggest user first upgrade the application firmware then web pages firmware.

**Upgrading Firmware** 

The Web-Browser upgrading interface is the simplest and safest way for user, it will check the firmware checksum and signature, and the wrong firmware won't be accepted. After upgrading, the device will reboot and please note that depends on the version of firmware, the upgrading may cause the device configuration to be restored to the factory default setting, and the original configuration data will be lost!

To upgrade firmware, just assign the file name with full path then click "Upload" button as the following page.

**Memory Limitation** 

To make sure the device have enough memory to upload firmware, the system will check the capacity of free memory, if the device lack of memory to upload firmware, please temporarily turn-off some functions then reboot the device to get enough memory for firmware uploading.

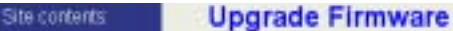

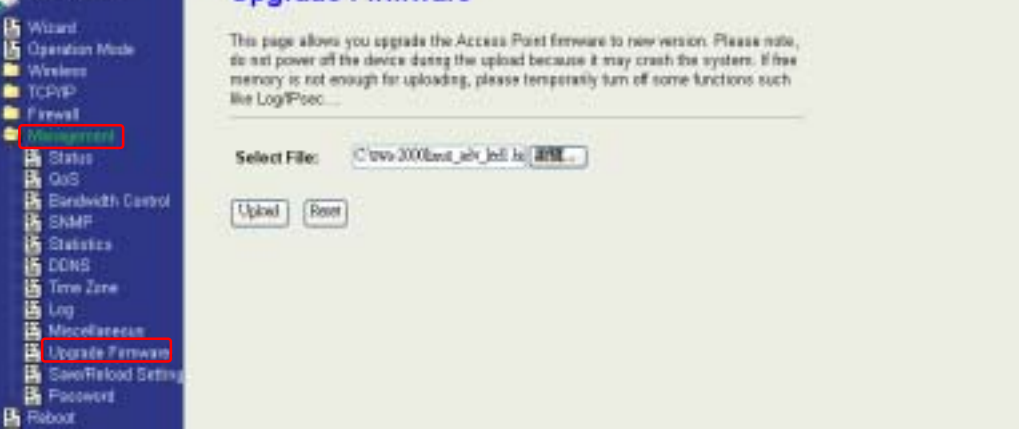

# **Configuration Data Backup & Restore**

Rest Setting to Factory Default Value

Since the device is designed for outdoor used, there is no interface outside the housing to reset the configuration value to the factory default value. The device provides the Web-Browser interface to rest the configuration data. After resetting it, the current configuration data will be lost and restored to factory default value.

Saving & Restoring Configuration Data

| Site contents:                                                                                                    | Save/Reload Settings                                                                                                    |
|----------------------------------------------------------------------------------------------------|----------------------------------------------------------------------------------------------------|
| B Wizard<br>B Coorstion Mode<br>Wintess<br>TCPAP                                                                                                    | This page allows you save current settings to a life or reload the settings from the life which was saved previously. Besides, you could result the current configuration to factory default. |
| Freed     Management     Souther     GeS     Souther     GeS     Souther     Souther | Save Settings to File: Dom.<br>Load Settings from File: Opton<br>Reset Settings to Default: Fourt                                                                                             |

To save & restore configuration data of device, just assign the target filename with full path at your local host, then you can backup configuration data to local host or restore configuration data to the device.

# **Auto Discovery Tool**

User can use this tool to find out how many devices in your local area network. The name of tool is WirelessConf.exe it in the packing CD.

Login:

When the user opens this Auto Discovery tool, the login password must be inputted. The default password is "qwert". After inputting the password, click "Login" button to open the tool.

| Password: ***** | Login | N |
|-----------------|-------|---|
|-----------------|-------|---|

If the user doesn't input the password or input a wrong password, he can't login the tool and see the alert window.

| WirelessConf 🛛 🔀                |
|---------------------------------|
| Login failed! Please try again. |
| OK                              |

| 4 | Wi   | slass LAN Series Con | figrration Tool ( | ¥1.00.11      |              |         |                     |               |      |
|---|------|----------------------|-------------------|---------------|--------------|---------|---------------------|---------------|------|
|   | No   | SSID                 | IP Address        | Subnet Mask   | Mode         | Channel | MAC Address         | Active Client | RSSI |
|   | 1    | WLAN-TEST            | 192.168.2.88      | 255.255.255.0 | AP-Bridge    | 11      | 00:00:00:06:06:51   | D             | -    |
|   | 2    | WLAN-TEST-1          | 192.168.2.50      | 255.255.255.0 | AP-Bridge    | 6       | 00:00:00:44:00:02   | D             | -    |
|   |      |                      |                   |               |              |         |                     |               |      |
|   |      |                      |                   |               |              |         |                     |               |      |
|   |      |                      |                   |               |              |         |                     |               |      |
|   |      |                      |                   |               |              |         |                     |               |      |
|   |      |                      |                   |               |              |         |                     |               |      |
|   |      |                      |                   |               |              |         |                     |               |      |
|   |      |                      |                   |               |              |         |                     |               |      |
|   |      |                      |                   |               |              |         |                     |               |      |
|   |      |                      |                   |               |              |         |                     |               |      |
|   |      |                      |                   |               |              |         |                     |               |      |
|   |      |                      |                   |               |              |         |                     |               |      |
|   | <    |                      |                   |               |              |         |                     |               |      |
|   | Pass | word:                | Log               | in New        | Password:    |         | Change Passwo       | rd 1          |      |
|   | D    | iscover Setu         | Det Det           | ail 0/1       | Active Cli   | ents    | Connect to Web S    | erver C       | iose |
|   |      | 000                  |                   |               | Provide data |         | Contraction Process |               |      |
|   |      | 2 3                  | (4                | ) (5          | ) 6          |         |                     |               | 8    |

### 1. Change Password

The user can change the default login password. Just enter new password after login this tool and click "Change Password" button.

|           |                | ]>                    |       |
|-----------|----------------|-----------------------|-------|
| New Passw | ord *****      | Change Password       |       |
| WDS       | Active Clients | Connect to Web Server | Close |

The pop-up window shows that the password has been successfully changed.

| WirelessConf 🛛 🔀             |
|------------------------------|
| Change password successful!! |
| OK                           |

### 2. Discover

After press this button, you could see there are how many devices in your network. And you would see the basic information about these devices, such as:

• SSID

- IP Address
- Subnet Mask
- Operation Mode
- Channel number
- MAC Address
- Active Client: this field shows how many clients associated with the device
- RSSI: this field shows <u>Received Signal Strength Indication while device is</u> on AP-Client mode

### 3. Setup IP

After you press the **Setup IP** button, you would see **Setup IP Address** window. You could change device's IP Address, Netmask, and Default Gateway in this window. But if the device's web server needs User Name and Password to login, you should fill in these two fields and then apply changes.

| Setup IP Address |       |   |     |   |     |             |     |   | × |
|------------------|-------|---|-----|---|-----|-------------|-----|---|---|
| IP Address       |       |   |     |   |     |             |     |   | 1 |
| DHCP Client End  | abled |   |     |   |     |             |     |   |   |
| IP Address:      | 192   |   | 168 |   | 2   |             | 1   | 1 |   |
| Netmask:         | 255   |   | 255 |   | 255 |             | 0   |   |   |
| Default Gateway: | 0     |   | 0   |   | 0   |             | 0   |   |   |
| User Name:       | test  |   |     |   |     |             |     |   |   |
| Password:        | ****  | _ |     | _ |     |             |     | 1 |   |
|                  |       |   |     |   |     |             |     |   |   |
| Apply Changes    |       |   |     |   |     | <u>C</u> lo | ose |   |   |

### 4. Detail

If you want to see more detailed information, you could press the *Detail* button, and then you would see the **Detail Information** window.

| Detail                   |                            |
|--------------------------|----------------------------|
| System Name:             | hank                       |
| System Location:         | 1F                         |
| System Contact:          | hank                       |
| Firmware Version:        |                            |
| Mode:                    | AP - Bridge                |
| Band:                    | 802.11bg                   |
| TXPowerLevel:            | OFDM 100mW / CCK 250mW     |
| Upstream Data Rate:      | 24000 kbps                 |
| Upstream Latency:        | 50 ms                      |
| Upstream Burst Packet:   | 25600 Bytes                |
| Downstream Data Rate:    | 24000 kbps                 |
| Downstream Latency:      | 50 ms                      |
| Downstream Burst Packet: | 25600 Bytes                |
| Encryption:              | Disabled(AP),Disabled(WDS) |
|                          | Close                      |

## 5. WDS

If the device you selected is on WDS mode or AP+WDS mode, you could press *WDS* button, and then you would see the **WDS List** window.

| 10 | MAC Address       | TxPackets | Tx Errors | Po: Packets | Tx Rate (Mops)       |
|----|-------------------|-----------|-----------|-------------|----------------------|
| 1  | 00:05:9e:80:aa.11 | 41        | 37        | 0           | 1 contractor and the |
|    | 00:05:9e:00:se:22 | 41        | 39        | 0           | 1                    |
|    | 00.e0:4c:81.86:21 | 20        | 3         | 633         | 11                   |
|    |                   |           |           |             |                      |
|    |                   |           |           |             |                      |
|    |                   |           |           |             |                      |
|    |                   |           |           |             |                      |
|    |                   |           |           |             |                      |

### 6. Active Clients

After press *Active Clients* button, you would see WLAN AP Active Clients window. In this window, you could see client's information, such as:

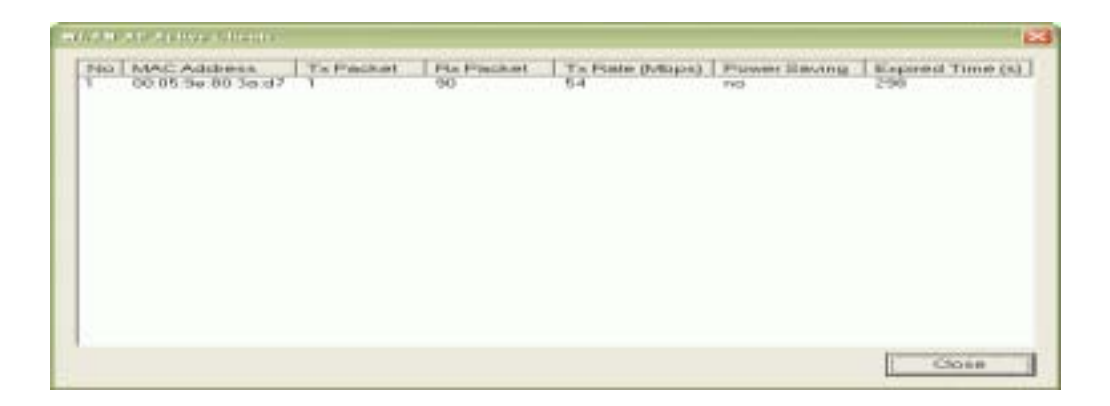

### 7. Connect to Web Server

If you want connect to device's web server, you could press this button, or double-click on the device.

### 8. Close

You could press this button to leave this tool.

### 9. Reset the password to default password

If the user had changed the login password and forgot it, he can execute "ResetPassword.exe" to reset to the default password. When the password has been reset by this program, the following message window will be prompt on screen. Then the user can use the default password "qwert" to login the tool.

| Reset Password                                             |
|------------------------------------------------------------|
| The password of auto-discovery tool is reset successfully! |
| OK                                                         |